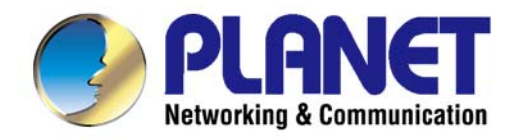

# **User's Manual**

1750Mbps 11ac Dual Band Ceiling-mount Enterprise Wireless Access Point

WDAP-C1750

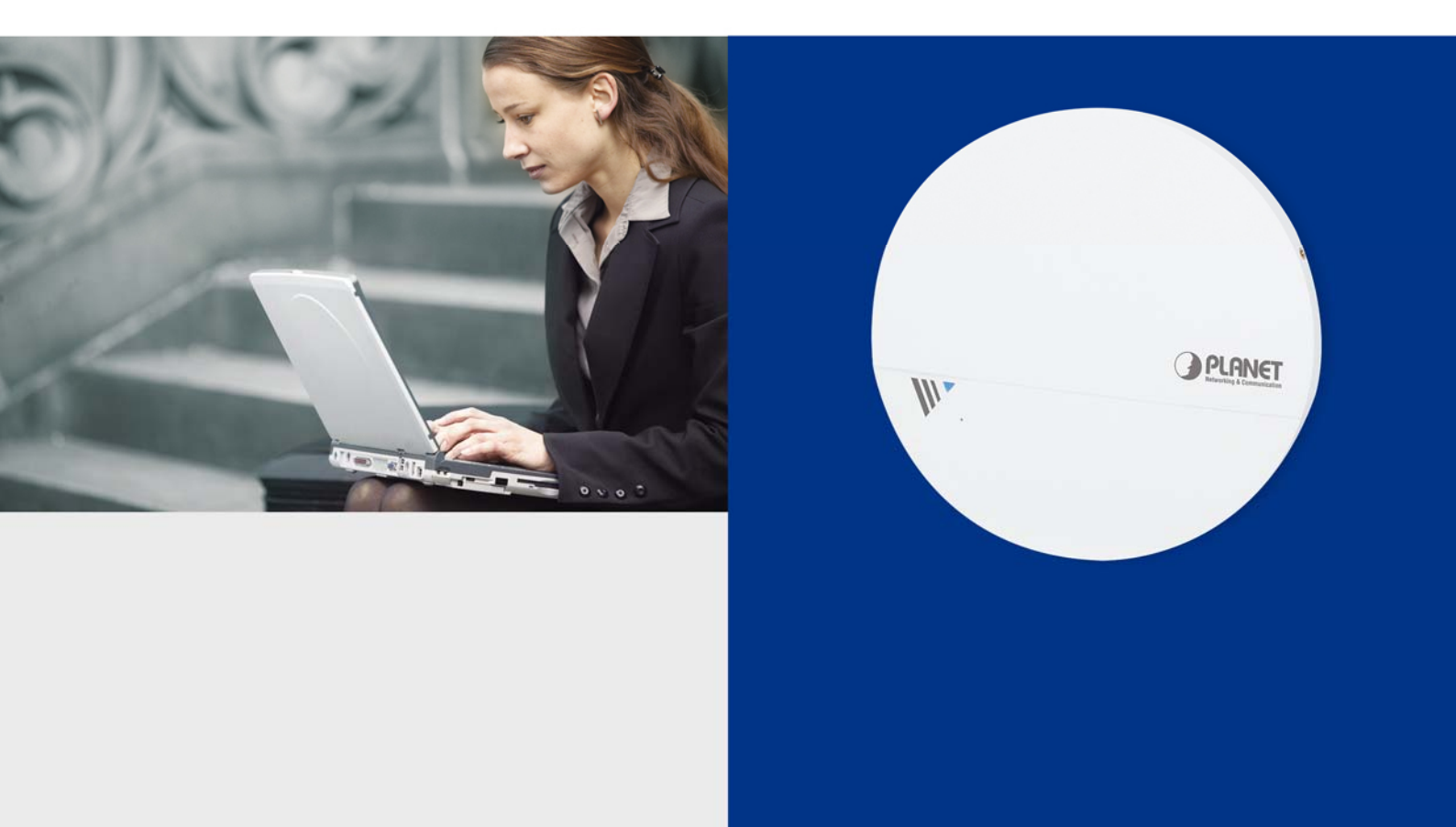

www.PLANET.com.tw

### Copyright

Copyright © 2016 by PLANET Technology Corp. All rights reserved. No part of this publication may be reproduced, transmitted, transcribed, stored in a retrieval system, or translated into any language or computer language, in any form or by any means, electronic, mechanical, magnetic, optical, chemical, manual or otherwise, without the prior written permission of PLANET.

PLANET makes no representations or warranties, either expressed or implied, with respect to the contents hereof and specifically disclaims any warranties, merchantability or fitness for any particular purpose. Any software described in this manual is sold or licensed "as is". Should the programs prove defective following their purchase, the buyer (and not PLANET, its distributor, or its dealer) assumes the entire cost of all necessary servicing, repair, and any incidental or consequential damages resulting from any defect in the software. Further, PLANET reserves the right to revise this publication and to make changes from time to time in the contents hereof without obligation to notify any person of such revision or changes.

All brand and product names mentioned in this manual are trademarks and/or registered trademarks of their respective holders.

### **Federal Communication Commission Interference Statement**

**FCC** This equipment has been tested and found to comply with the limits for a Class B digital device, pursuant to Part 15 of FCC Rules. These limits are designed to provide reasonable protection against harmful interference in a residential installation. This equipment generates, uses, and can radiate radio frequency energy and, if not installed and used in accordance with the instructions, may cause harmful interference to radio communications. However, there is no guarantee that interference will not occur in a particular installation. If this equipment does cause harmful interference to radio or television reception, which can be determined by turning the equipment off and on, the user is encouraged to try to correct the interference by one or more of the following measures:

- 1. Reorient or relocate the receiving antenna.
- 2. Increase the separation between the equipment and receiver.
- 3. Connect the equipment into an outlet on a circuit different from that to which the receiver is connected.
- 4. Consult the dealer or an experienced radio technician for help.

### **FCC Caution**

To assure continued compliance, use only shielded interface cables when connecting to computer or peripheral devices. Any changes or modifications not expressly approved by the party responsible for compliance could void the user's authority to operate the equipment.

This device complies with Part 15 of the FCC Rules. Operation is subject to the following two conditions:

- (1) This device may not cause harmful interference
- (2) This device must accept any interference received, including interference that may cause undesired operation.

Any changes or modifications not expressly approved by the party responsible for compliance could void the user's authority to operate the equipment.

### Federal Communication Commission (FCC) Radiation Exposure Statement

This equipment complies with FCC radiation exposure set forth for an uncontrolled environment. In order to avoid the possibility of exceeding the FCC radio frequency exposure limits, human proximity to the antenna shall not be less than 20 cm (8 inches) during normal operation.

### **R&TTE Compliance Statement**

This equipment complies with all the requirements of DIRECTIVE 1999/5/CE OF THE EUROPEAN PARLIAMENT AND THE COUNCIL OF 9 March 1999 on radio equipment and telecommunication terminal equipment and the mutual recognition of their conformity (R&TTE). The R&TTE Directive repeals and replaces in the directive 98/13/EEC (Telecommunications Terminal Equipment and Satellite Earth Station Equipment) as of April 8, 2000.

### Safety

This equipment is designed with the utmost care for the safety of those who install and use it. However, special attention must be paid to the dangers of electric shock and static electricity when working with electrical equipment. All guidelines of this and of the computer manufacture must therefore be allowed at all times to ensure the safe use of the equipment.

### **National Restrictions**

This device is intended for home and office use in all EU countries (and other countries following the EU directive 1999/5/EC) without any limitation except for the countries mentioned below:

| Country    | Restriction                                                                  | Reasons/remarks                                                                                                    |
|------------|------------------------------------------------------------------------------|----------------------------------------------------------------------------------------------------|
| Bulgaria   | None                                                                         | General authorization required for outdoor use and public service                                                                                                |
| France     | Outdoor use; limited to 10<br>mW e.i.r.p. within the band<br>2454-2483.5 MHz | Military Radiolocation use. Refarming of the 2.4 GHz band has been ongoing in recent years to allow current relaxed regulation. Full implementation planned 2012 |
| Italy      | None                                                                         | If used outside of own premises, general authorization is required                                                                                               |
| Luxembourg | None                                                                         | General authorization required for network and service supply(not for spectrum)                                                                                  |
| Norway     | Implemented                                                                  | This subsection does not apply for the geographical area within a radius of 20 km from the centre of Ny-Ålesund                                                  |
| Russian    | None                                                                         | Only for indoor applications                                                                                                    |
| Federation |                                                                              |                                                                                                    |

Note: Please don't use the product outdoors in France.

### WEEE regulation

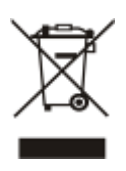

To avoid the potential effects on the environment and human health as a result of the presence of hazardous substances in electrical and electronic equipment, end users of electrical and electronic equipment should understand the meaning of the crossed-out wheeled bin symbol. Do not dispose of WEEE as unsorted municipal waste and have to collect such WEEE separately.

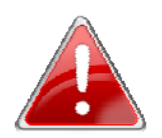

### **IMPORTANT SAFETY PRECAUTIONS:**

This device requires professional installation.

### Revision

User Manual of PLANET 1750Mbps 802.11ac Dual Band Ceiling-mount Enterprise Wireless Access Point

Model: WDAP-C1750

Rev: 1.0 (Apr., 2016)

Part No. EM-WDAP-C1750\_v1.0

# CONTENTS

| Chapte | r 1.Prod  | uct Introduction1                          |  |  |
|--------|-----------|--------------------------------------------|--|--|
| 1.     | 1 Pack    | Package Contents1                          |  |  |
| 1.     | 2 Prod    | Product Description2                       |  |  |
| 1.     | 3 Prod    | uct Features5                              |  |  |
| 1.4    | 4 Prod    | uct Specifications7                        |  |  |
| Chapte | er 2.Hard | ware Installation                          |  |  |
| 2.     | 1 Prod    | uct Outlook11                              |  |  |
|        | 2.1.1     | Panel Layout12                             |  |  |
|        | 2.1.2     | Hardware Description                       |  |  |
| Chapte | er 3.Conr | ecting to the AP14                         |  |  |
| 3.     | 1 Syst    | em Requirements14                          |  |  |
| 3.     | 2 Insta   | lling the AP14                             |  |  |
| Chapte | er 4.Quic | k Installation Guide18                     |  |  |
| 4.     | 1 Man     | ual Network Setup - TCP/IP Configuration18 |  |  |
|        | 4.1.1     | Configuring the IP Address Manually18      |  |  |
| 4.:    | 2 Start   | ing Setup in the Web UI21                  |  |  |
| 4.     | 3 Basi    | c Settings22                               |  |  |
|        | 4.3.1     | LAN IP Address                             |  |  |
|        | 4.3.2     | 2.4GHz & 5GHz SSID & Security23            |  |  |
|        | 4.3.3     | Administrator Name & Password23            |  |  |
|        | 4.3.4     | Time & Date                                |  |  |
| Chapte | er 5.Conf | iguring the AP25                           |  |  |
| 5.     | 1 Infor   | mation                                     |  |  |
|        | 5.1.1     | System Information25                       |  |  |
|        | 5.1.2     | Wireless Clients                           |  |  |
|        | 5.1.3     | Wireless Monitor                           |  |  |
|        | 5.1.4     | DHCP Clients                               |  |  |
|        | 5.1.5     | Log                                        |  |  |
| 5.     | 2 Netw    | orking Settings31                          |  |  |
|        | 5.2.1     | LAN-side IP Address                        |  |  |
|        | 5.2.2     | LAN Port                                   |  |  |
|        | 5.2.3     | VLAN                                       |  |  |
| 5.     | 3 Wire    | less Settings                              |  |  |
|        | 5.3.1     | 2.4GHz 11bgn Basic Settings                |  |  |
|        | 5.3.2     | Advanced                                   |  |  |
|        | 5.3.3     | Security                                   |  |  |

|         | 5.3.4  | WDS                           | 41 |
|---------|--------|-------------------------------|----|
|         | 5.3.5  | 5GHz 11ac 11an Basic Settings | 43 |
|         | 5.3.6  | Advanced                      | 44 |
|         | 5.3.7  | Security                      | 46 |
|         | 5.3.8  | WDS                           | 50 |
|         | 5.3.9  | WPS                           | 52 |
|         | 5.3.10 | RADIUS Settings               | 53 |
|         | 5.3.11 | Internal Server               | 54 |
|         | 5.3.12 | RADIUS Accounts               | 55 |
|         | 5.3.13 | MAC Filter                    | 56 |
|         | 5.3.14 | WMM                           | 57 |
|         | 5.3.15 | Schedule                      | 59 |
|         | 5.3.16 | Traffic Shaping               | 60 |
| 5.4     | Manag  | jement                        | 61 |
|         | 5.4.1  | Admin                         | 61 |
|         | 5.4.2  | Date and Time                 | 63 |
|         | 5.4.3  | Syslog Server                 | 64 |
|         | 5.4.4  | Ping Test                     | 64 |
|         | 5.4.5  | I'm Here                      | 65 |
| 5.5     | Advan  | ced                           | 65 |
|         | 5.5.1  | Reboot Schedule               | 65 |
|         | 5.5.2  | LED Settings                  | 66 |
|         | 5.5.3  | Update Firmware               | 66 |
|         | 5.5.4  | Save/Restore Settings         | 67 |
|         | 5.5.5  | Factory Default               | 68 |
|         | 5.5.6  | Reboot                        | 69 |
| 5.6     | Opera  | tion Mode                     | 70 |
|         | 5.6.1  | AP Mode                       | 70 |
|         | 5.6.2  | Repeater Mode                 | 70 |
|         | 5.6.3  | AP Controller Mode            | 72 |
|         | 5.6.4  | Managed AP Mode               | 73 |
| Chantar | C NMOT |                               |    |
| 6 1     | Dachh  | *<br>oard                     | 75 |
| 6.2     | Zone F | Dan Jan                       | 75 |
| 6.3     | NMS    | Ionitor                       | 76 |
| 0.0     | 631    | Managed AP                    |    |
|         | 632    | Managed AP Group              | 78 |
|         | 6.3.3  | Active WI AN                  |    |
|         | 6.3.4  | Active WLAN Group             |    |
|         | 6.3.5  | Active Clients                | 79 |
|         | 6.3.6  | All Events/Activities         | 79 |
|         | -      |                               |    |

| 6.4     | NMS S    | Settings                             | 80  |
|---------|----------|--------------------------------------|-----|
|         | 6.4.1    | Access Point                         | 80  |
|         | 6.4.2    | WLAN                                 |     |
|         | 6.4.3    | RADIUS                               |     |
|         | 6.4.4    | Access Control                       | 92  |
|         | 6.4.5    | Zone Edit                            | 93  |
|         | 6.4.6    | Firmware Upgrade                     | 94  |
|         | 6.4.7    | Advanced                             | 94  |
| 6.5     | Local    | Network                              | 95  |
| 6.6     | Local    | Settings                             | 95  |
| 6.7     | Toolb    | ох                                   | 96  |
| Chapter | 7.Quick  | Connection to a Wireless Network     | 97  |
| 7.1     | Windo    | ows XP (Wireless Zero Configuration) | 97  |
| 7.2     | Windo    | ows 7 (WLAN AutoConfig)              | 99  |
| 7.3     | Mac C    | DS X 10.x                            |     |
| 7.4     | iPhon    | e/iPod Touch/iPad                    |     |
| Appendi | x A: Pla | net Smart Discovery Utility          | 109 |
| Appendi | x B: Tro | ubleshooting                         | 110 |
| Appendi | x C: Glo | ossary                               | 112 |

# FIGURES

| FIGURE 2-1 WDAP-C1750 – TRIPLE VIEW                        | 11 |
|------------------------------------------------------------|----|
| FIGURE 2-2 WDAP-C1750 FRONT PANEL LAYOUT                   | 12 |
| FIGURE 2-3 WDAP-C1750 SIDE PANEL LAYOUT                    | 12 |
| FIGURE 3-1 WDAP-C1750 INSTALLATION DIAGRAM 1               | 15 |
| FIGURE 3-2 WDAP-C1750 INSTALLATION DIAGRAM 2               | 15 |
| FIGURE 3-3 WDAP-C1750 T-RAIL MOUNT DIAGRAM 1               | 16 |
| FIGURE 3-4 WDAP-C1750 T-RAIL MOUNT DIAGRAM 2               | 17 |
| FIGURE 3-5 WDAP-C1750 INSTALLATION – CONNECT TO POE SWITCH | 17 |
| FIGURE 4-1 TCP/IP SETTING                                  | 19 |
| FIGURE 4-2 WINDOWS START MENU                              | 19 |
| FIGURE 4-3 SUCCESSFUL RESULT OF PING COMMAND               | 20 |
| FIGURE 4-4 FAILED RESULT OF PING COMMAND                   | 20 |
| FIGURE 4-5 LOGIN BY DEFAULT IP ADDRESS                     | 21 |
| FIGURE 4-6 LOGIN WINDOW                                    | 21 |
| FIGURE 4-7 BASIC SETTINGS - DHCP                           | 22 |
| FIGURE 4-8 BASIC SETTINGS - WIRELESS SETTINGS              | 23 |
| FIGURE 4-9 BASIC SETTINGS - ADMINISTRATOR SETTING          | 23 |
| FIGURE 4-10 BASIC SETTINGS - TIME & DATE                   | 24 |
| FIGURE 5-1 INFORMATION - MAIN MENU                         | 25 |
| FIGURE 5-2 INFORMATION WIRELESS CLIENTS                    | 27 |
| FIGURE 5-3 INFORMATION WIRELESS MONITOR                    |    |
| FIGURE 5-4 INFORMATION – DHCP CLIENTS                      |    |
| FIGURE 5-5 INFORMATION LOG                                 |    |
| FIGURE 5-6 NETWORK SETTINGS LAN-SIDE IP ADDRESS            | 31 |
| FIGURE 5-7 NETWORK SETTINGS LAN PORT                       | 32 |
| FIGURE 5-8 NETWORK SETTINGS VLAN                           | 33 |
| FIGURE 5-9 2.4GHz WIRELESS SETTINGS                        | 34 |
| FIGURE 5-10 2.4GHz WIRELESS SETTINGS ADVANCED              |    |
| FIGURE 5-11 2.4GHz WIRELESS SETTINGS SECURITY              |    |
| FIGURE 5-12 2.4GHz WIRELESS SETTINGS WEP                   |    |
| FIGURE 5-13 2.4GHz WIRELESS SETTINGS IEEE802.1x/EAP        |    |
| FIGURE 5-14 2.4GHz WIRELESS SETTINGS WPA-PSK               |    |
| FIGURE 5-15 2.4GHz WIRELESS SETTINGS WPA-EAP               | 40 |
| FIGURE 5-16 2.4GHz WIRELESS SETTINGS WDS                   | 42 |
| FIGURE 5-17 5GHz Wireless Settings                         | 43 |
| FIGURE 5-18 5GHz WIRELESS SETTINGS - ADVANCED              | 45 |
| FIGURE 5-19 5GHz Wireless Settings Security                | 46 |
| FIGURE 5-20 5GHz WIRELESS SETTINGS WEP                     | 47 |
| FIGURE 5-21 5GHz WIRELESS SETTINGS IEEE802.1x/EAP          |    |
| FIGURE 5-22 5GHz WIRELESS SETTINGS WPA-PSK                 | 48 |
| FIGURE 5-23 5GHz WIRELESS SETTINGS WPA-EAP                 | 49 |
| FIGURE 5-24 5GHz Wireless Settings WDS                     | 51 |

| FIGURE 5-25 WPS                                         | 52 |
|---------------------------------------------------------|----|
| FIGURE 5-26 RADIUS SETTINGS                             | 53 |
| FIGURE 5-27 INTERNAL SERVER                             | 54 |
| FIGURE 5-28 RADIUS ACCOUNTS                             | 55 |
| FIGURE 5-29 MAC FILTER                                  | 56 |
| FIGURE 5-30 WMM                                         | 57 |
| FIGURE 5-31 SCHEDULE                                    | 59 |
| FIGURE 5-32 TRAFFIC SHAPING                             | 60 |
| FIGURE 5-33 ADMIN                                       | 61 |
| FIGURE 5-34 TIME AND DATE                               | 63 |
| FIGURE 5-35 SYSLOG SERVER                               | 64 |
| FIGURE 5-36 PING TEST                                   | 64 |
| FIGURE 5-37 I'M HERE                                    | 65 |
| FIGURE 5-38 REBOOT SCHEDULE                             | 65 |
| FIGURE 5-39 LED SETTINGS                                | 66 |
| FIGURE 5-40 UPDATE FIRMWARE                             | 66 |
| FIGURE 5-41 SAVE/RESTORE SETTINGS                       | 67 |
| FIGURE 5-42 FACTORY DEFAULT                             | 68 |
| FIGURE 5-43 REBOOT                                      | 69 |
| FIGURE 5-44 AP MODE                                     | 70 |
| FIGURE 5-45 REPEATER MODE                               | 71 |
| FIGURE 5-46 REPEATER MODE SITE SURVEY                   | 71 |
| FIGURE 5-47 AP CONTROLLER MODE                          | 72 |
| FIGURE 5-48 MANAGED AP MODE                             | 73 |
| FIGURE 6-1 DASHBOARD                                    | 75 |
| FIGURE 6-2 ZONE PLAN                                    | 76 |
| FIGURE 6-3 NMS MONITOR—MANAGED AP                       | 76 |
| FIGURE 6-4 NMS MONITOR—MANAGED AP GROUP                 | 78 |
| FIGURE 6-5 NMS MONITOR—ACTIVE WLAN                      | 78 |
| FIGURE 6-6 NMS MONITOR—ACTIVE WLAN GROUP                | 79 |
| FIGURE 6-7 CLIENTS—ACTIVE CLIENTS                       | 79 |
| FIGURE 6-8 INFORMATION—ALL EVENTS/ACTIVITIES            | 80 |
| FIGURE 6-9 NMS SETTINGS—ACCESS POINT                    | 80 |
| FIGURE 6-10 NMS SETTINGS—ACCESS POINT BASIC SETTINGS    | 81 |
| FIGURE 6-11 NMS SETTINGS—ACCESS POINT VLAN SETTINGS     | 82 |
| FIGURE 6-12 NMS SETTINGS—ACCESS POINT RADIO SETTINGS    | 83 |
| FIGURE 6-13 NMS SETTINGS—ACCESS POINT ADVANCED SETTINGS | 84 |
| FIGURE 6-14 NMS SETTINGS—ACCESS POINT PROFILE SETTINGS  | 85 |
| FIGURE 6-15 NMS SETTINGS—WLAN                           | 86 |
| FIGURE 6-16 NMS SETTINGS—WLAN SETTINGS                  | 87 |
| FIGURE 6-17 NMS SETTINGS—WLAN GROUP SETTINGS            | 88 |
| FIGURE 6-18 NMS SETTINGS—EXTERNAL RADIUS SERVER         | 89 |
| FIGURE 6-19 NMS SETTINGS—INTERNAL RADIUS SERVER         | 90 |
| FIGURE 6-20 NMS SETTINGS—RADIUS ACCOUNT                 | 91 |
| FIGURE 6-21 NMS SETTINGS—ACCESS CONTROL                 | 92 |

| FIGURE 6-22 NMS SETTINGS—ZONE EDIT                    |    |
|-------------------------------------------------------|----|
| FIGURE 6-23 NMS SETTINGS—FIRMWARE UPGRADE             | 94 |
| FIGURE 6-24 NMS SETTINGS—ADVANCED                     | 94 |
| FIGURE 6-25 LOCAL NETWORK                             |    |
| FIGURE 6-26 LOCAL SETTINGS                            |    |
| FIGURE 6-27 TOOLBOX                                   | 96 |
| FIGURE 7-1 SYSTEM TRAY – WIRELESS NETWORK ICON        | 97 |
| FIGURE 7-2 CHOOSE A WIRELESS NETWORK                  | 97 |
| FIGURE 7-3 ENTER THE NETWORK KEY                      |    |
| FIGURE 7-4 CHOOSE A WIRELESS NETWORK CONNECTED        |    |
| FIGURE 7-5 NETWORK ICON                               |    |
| FIGURE 7-6 WLAN AUTOCONFIG                            |    |
| FIGURE 7-7 TYPE THE NETWORK KEY                       |    |
| FIGURE 7-8 CONNECTING TO A NETWORK                    |    |
| FIGURE 7-9 CONNECTED TO A NETWORK                     |    |
| FIGURE 7-10 MAC OS – NETWORK ICON                     |    |
| FIGURE 7-11 HIGHLIGHT AND SELECT THE WIRELESS NETWORK |    |
| FIGURE 7-12 ENTER THE PASSWORD                        |    |
| FIGURE 7-13 CONNECTED TO THE NETWORK                  |    |
| FIGURE 7-14 SYSTEM PREFERENCES                        |    |
| FIGURE 7-15 SYSTEM PREFERENCES NETWORK                |    |
| FIGURE 7-16 SELECT THE WIRELESS NETWORK               |    |
| FIGURE 7-17 IPHONE – SETTINGS ICON                    |    |
| FIGURE 7-18 WI-FI SETTING                             |    |
| FIGURE 7-19 WI-FI SETTING – NOT CONNECTED             |    |
| FIGURE 7-20 TURN ON WI-FI                             |    |
| FIGURE 7-21 IPHONE ENTER THE PASSWORD                 |    |
| FIGURE 7-22 IPHONE CONNECTED TO THE NETWORK           |    |

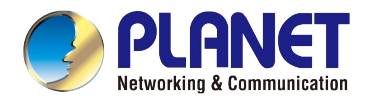

# **Chapter 1. Product Introduction**

### **1.1 Package Contents**

Thank you for choosing PLANET WDAP-C1750. Before installing the AP, please verify the contents inside the package box.

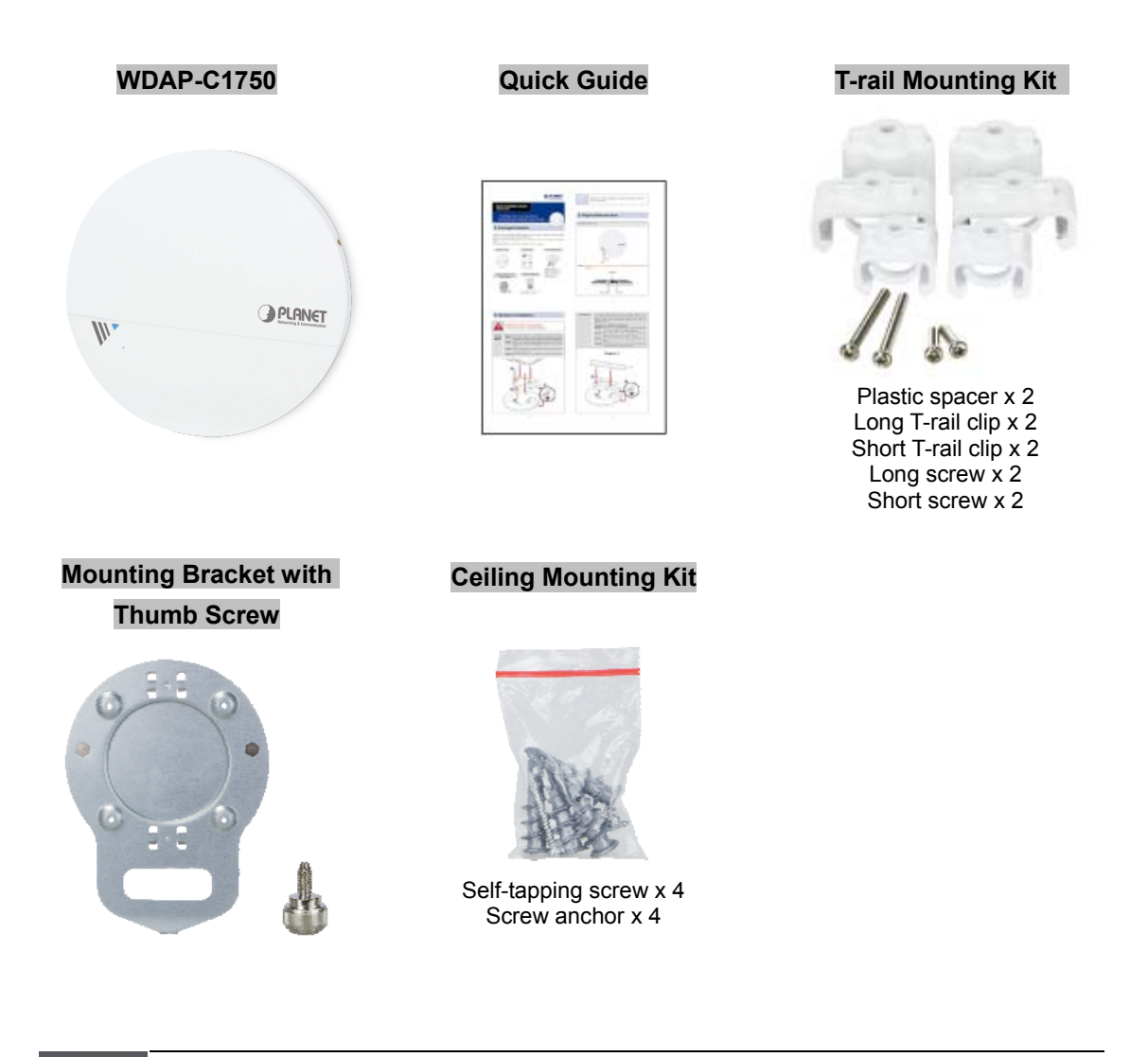

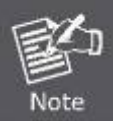

If there is any item missing or damaged, please contact the seller immediately.

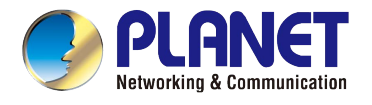

### **1.2 Product Description**

#### Ultra-high-speed, Enterprise-class Wireless LAN Solution

To meet enterprise demand, PLANET WDAP-C1750 has enhanced security and management features including SSID-based VLAN, SNMP, internal RADIUS Server and cost-effective NMS (Network Management System). With 3T3R MIMO IEEE 802.11ac dual-band technology, the WDAP-C1750 provides extreme wireless speed up to 450 + 1300Mbps (2.4GHz + 5GHz). The incredible wireless speed makes it ideal for handling multiple HD video streams, VoIPs and data sessions stably at the same time, specifically designed for SMBs, hotels, hospitals or anywhere with high-density network application.

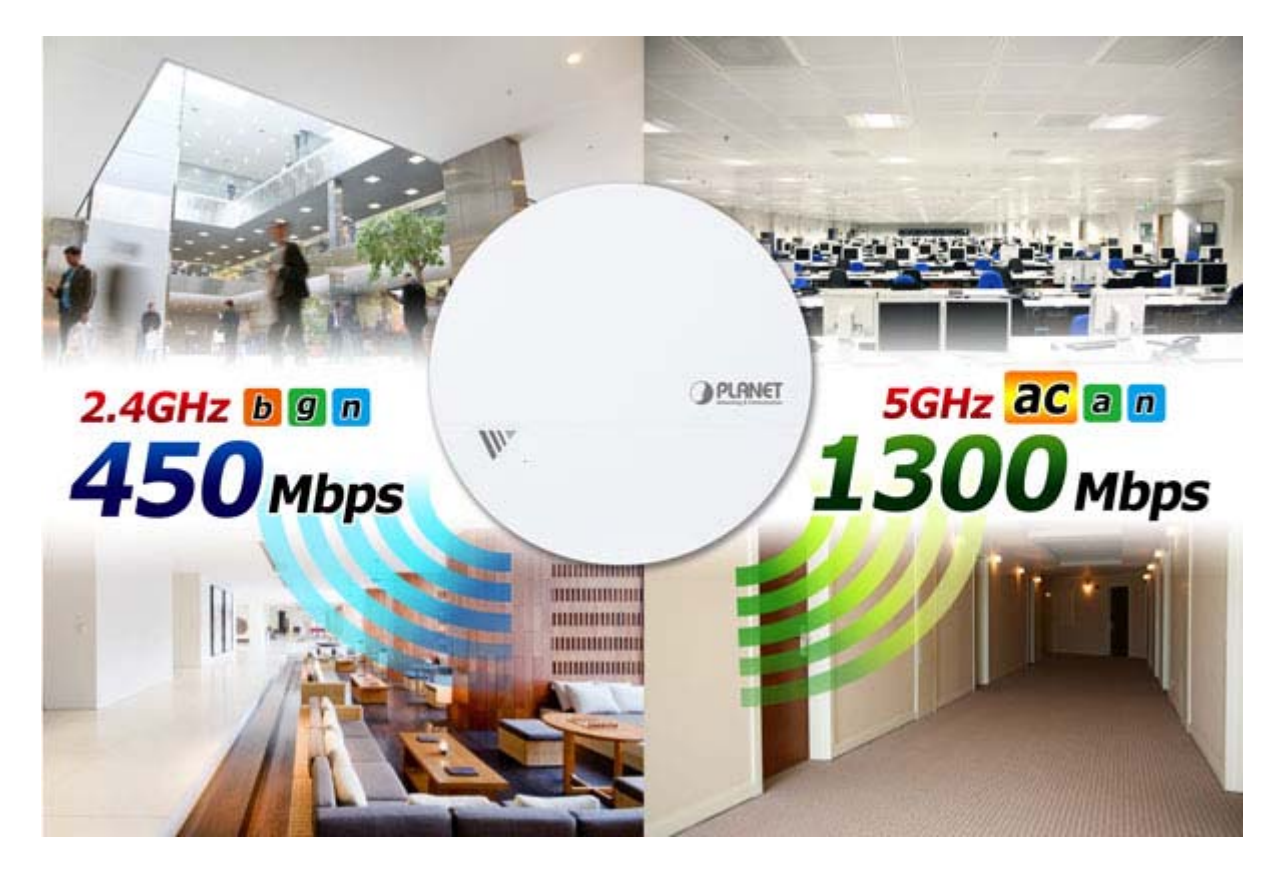

#### **Central Management with NMS**

The WDAP-C1750 with **NMS (Network Management System)** permits users to monitor and manage their entire operations when in the operation mode. When entering the NMS control platform, the dashboard displays an at-a-glance view of their wireless networks including system information, managed AP, managed AP group and active client list with real-time scanning. The graphical zone plan showing the wireless coverage including heat maps, devices and location can be customized with the floor map you uploaded. With NMS, any WDAP-C1750 can be the controller of a manageable wireless network.

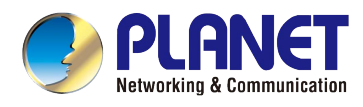

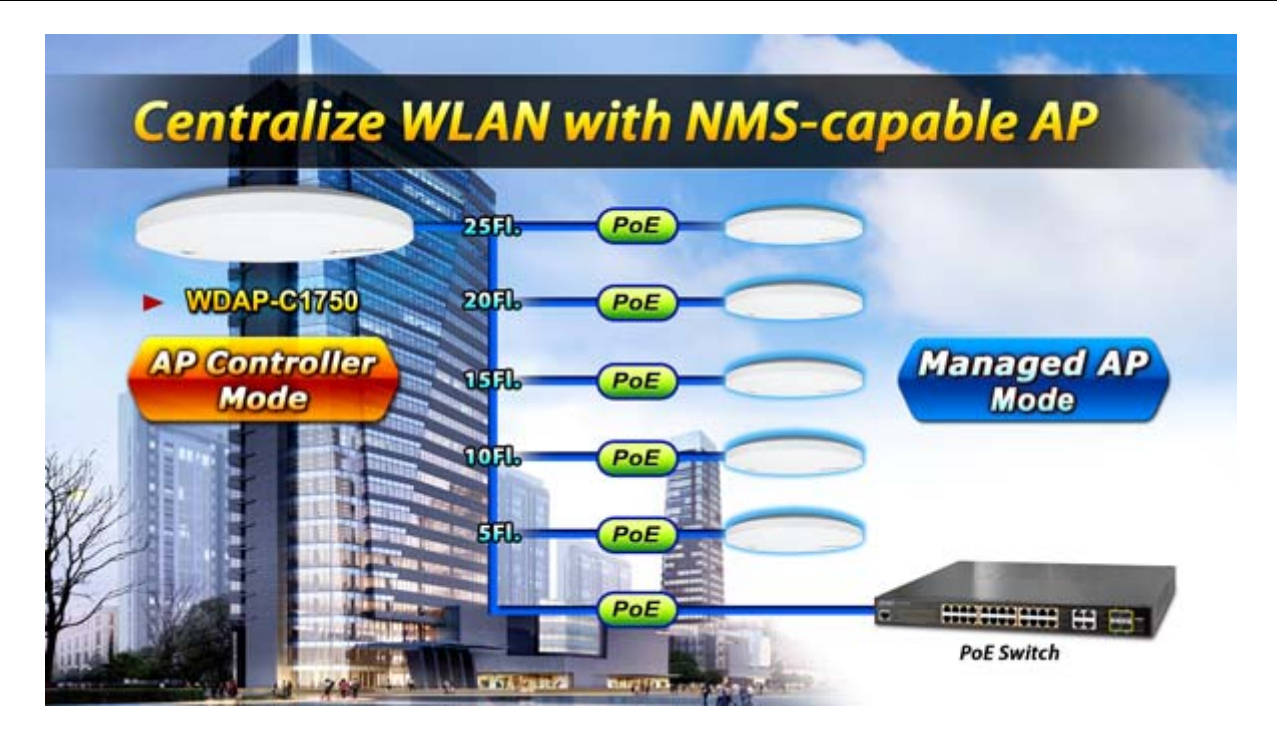

#### Secure and Manageable Wireless Network

Besides the WEP/WPA/WPA2 encryption for stations, the WDAP-C1750 is integrated with an internal RADIUS server and MAC-based ACL to authenticate and protect your wireless LAN to prevent unauthorized wireless connections. For management purposes, the WDAP-C1750 enables the system administrator to remotely monitor the wireless network status through the SNMP and the syslog server, and the IEEE 802.1Q tagged VLAN to be mapped to multiple SSIDs (16 sets of SSIDs per radio) to distinguish the wireless access in the Internal VLAN topology. The tagged VLAN also allows to be transmitted across the WDS connection and thus it is the best Wireless LAN solution to enterprises to isolate traffic guests from internal usage.

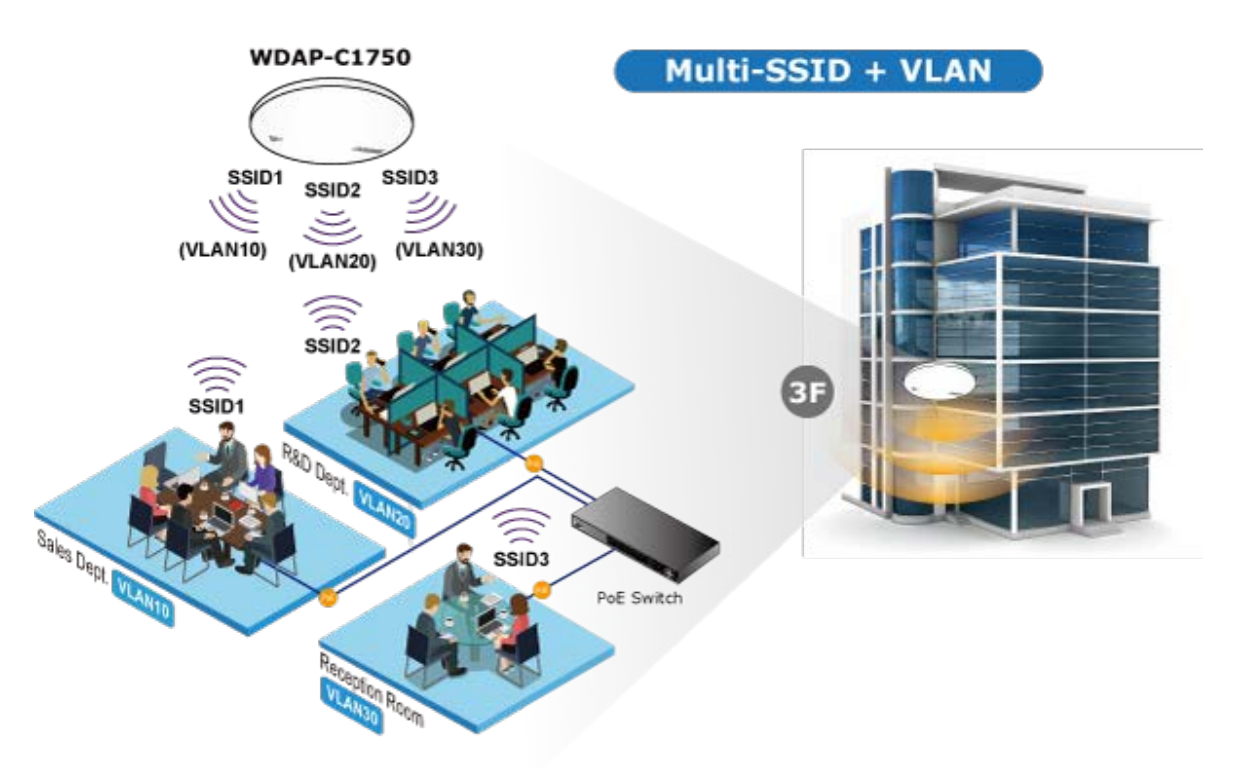

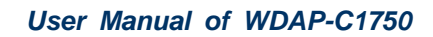

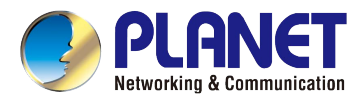

#### **T-rail Ceiling-mount Design Perfect for Office**

The WDAP-C1750 has an elegant, ultra slim, durable ceiling-mount housing, which provides more flexible deployment options for enterprises. By supporting the standard IEEE 802.3at PoE PD power scheme, the WDAP-C1750 can be powered and networked by a single UTP cable, effectively eliminating the needs of dedicated electrical outlets on the ceiling and reducing the cabling cost. Furthermore, the system administrator is able to arrange PoE schedule by using the managed PoE switch. Besides the standard ceiling-mounting kit, the WDAP-C1750 provides an extra T-rail mounting kit allowing IT engineers to easily hang bulky APs without any construction.

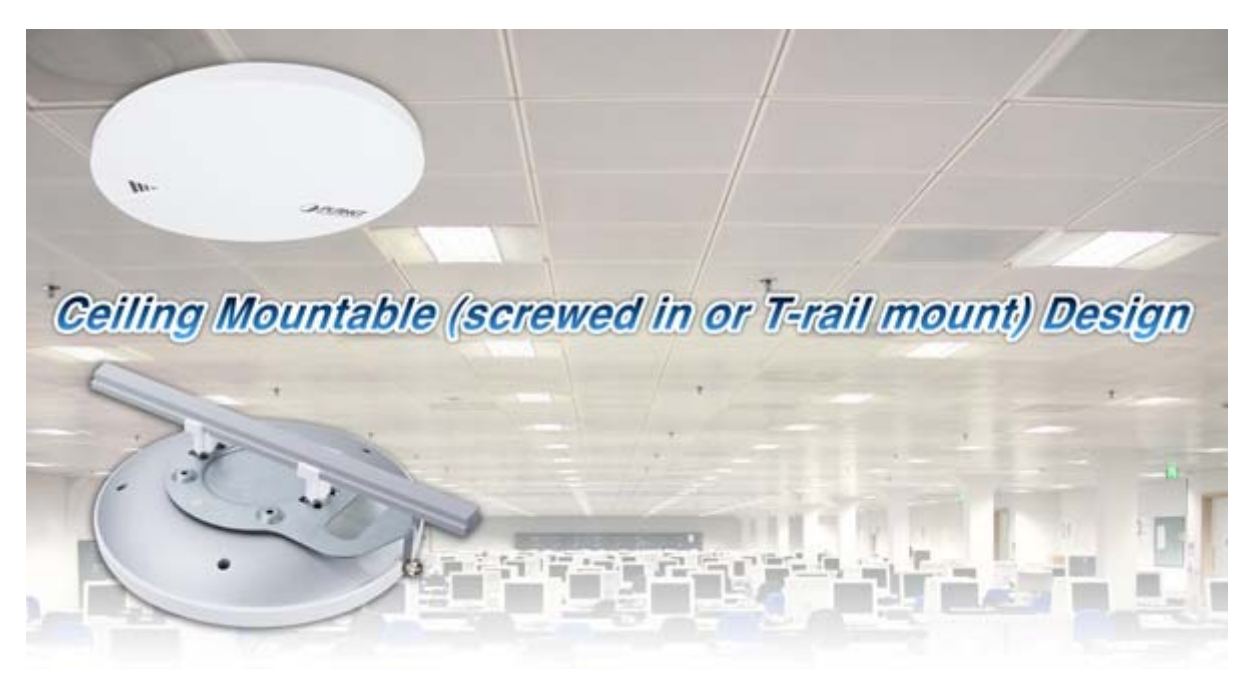

#### **Multiple Operation Modes for Various Applications**

In the aspect of management, the WDAP-C1750 supports AP Controller and Managed AP modes in NMS scheme. The WDAP-C1750 being an AP Controller is able to centrally manage up to 5 WDAP-C1750 units acting as managed APs. As to common wireless application, it supports WDS Bridge PtP, WDS Bridge PtMP and Repeater modes, through which it provides more flexibility for users when wireless network is established. Compared with general wireless access point, the WDAP-C1750 offers more powerful and flexible capability for wireless clients.

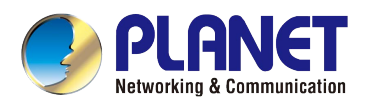

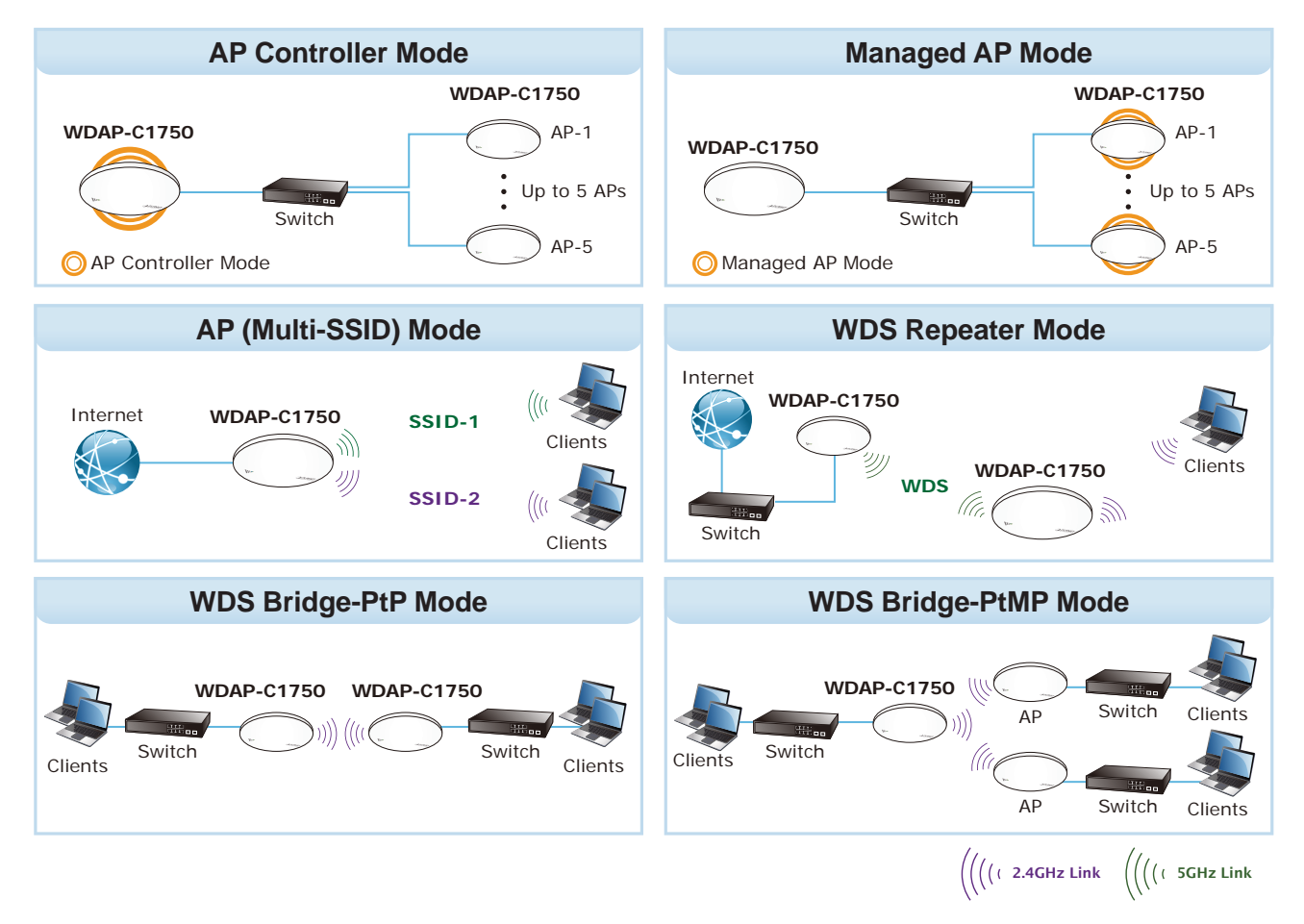

### **1.3 Product Features**

### Standard Compliant Hardware Interface

- Complies with IEEE 802.11ac and IEEE 802.11a/b/g/n standards
- 1 x 10/100/1000BASE-T port with IEEE 802.3at PoE PD supported
- 1 x micro USB 2.0 port for image upgrade and configuration backup/restore

#### RF Interface Characteristics

- 2.4GHz (802.11b/g/n) and 5GHz (802.11a/n/ac) concurrent dual band for more efficiency of carrying high traffic loads
- 3T3R MIMO technology for enhanced throughput and coverage
- Provides multiple adjustable transmit power control
- Wireless data transfer rate of up to 1.75Gbps (450Mbps at 2.4GHz + 1300Mbps at 5GHz)

#### Comprehensive Wireless Advanced Features

- Multiple Wireless Modes: AP, Repeater, WDS PtP, WDS PtMP
- NMS Operation Modes: AP Controller, Managed AP
- Supports up to 16 multi-SSIDs per radio (32 multi-SSIDs per AP)
- Supports SSID-based VLAN, tagged VLAN over WDS connection
- Supports WMM (Wi-Fi Multimedia) and wireless QoS to enhance the efficiency of multimedia application

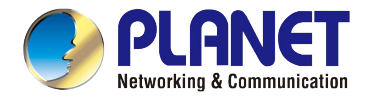

- Self-healing (Schedule Reboot) mechanism for reliable connection
- Multicast rate adaptation guarantees wireless bandwidth and service quality
- Load balancing achieved through the defined number of associated clients per SSID or station idle timeout control

### Secure Network Connection

- Advanced security for clients: 64/128-bit WEP, WPA/WPA2, WPA-PSK/WPA2-PSK (TKIP/AES encryption) and 802.1x RADIUS authentication
- Supports WPS (Wi-Fi Protected Setup)
- Built-in RADIUS server for authenticating up to 256 user accounts
- Supports MAC address filtering up to 256 entries
- Wireless Isolation between SSIDs or clients connected to the same SSID

### Easy Installation & Management

- Ultra slim and durable ceiling-mount design with extra T-rail mounting kit provided for office environment
- Flexible deployment with standard IEEE 802.3at PoE PD supported
- Web-based configuration through HTTP/HTTPS/SSH/CLI interface
- SNMP-based management interface
- Central management with firmware-based NMS (Network Management System) interface
- Diagnostic LED and built-in buzzer will sound temporarily to help identify and locate the AP
- Supports Syslog Server for sending syslog messages to the external servers for remote tracking
- System status monitoring includes DHCP Client and System Log

### NMS Management Features

- Supports up to 5 managed APs with no additional wireless AP controller
- Dashboard display for the system, AP, AP group and associated client information
- Zone Plan with heat map view allows user to upload customized floor plan
- AP Cluster Management and AP Cluster provisioning
- AP bulk firmware upgrade
- AP/Client status monitoring

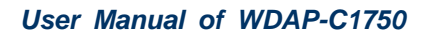

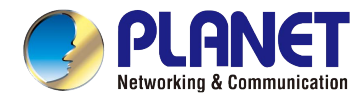

## 1.4 Product Specifications

| Product                 | WDAP-C1750                                    |                                                                                    |
|-------------------------|-----------------------------------------------|------------------------------------------------------------------------------------|
|                         | 1750Mbp                                       | s 802.11ac Dual Band Ceiling-mount Enterprise Wireless Access Point                |
| Hardware Specifications | 5                                             |                                                                                    |
|                         |                                               | 1 x 10/100/1000BASE-T RJ45 port                                                    |
| Interfaces              |                                               | Auto-negotiation and auto MDI/MDI-X                                                |
|                         | USB                                           | 1 x micro USB 2.0 port                                                             |
| Antennas                | Gain                                          | Internal PIFA antenna (3 x 2.4GHz 4dBi, 3 x 5GHz 5dBi)                             |
| Button                  | Reset bu                                      | ton                                                                                |
| LED Indicators          | PWR/Dia                                       | g LED                                                                              |
|                         | Allow LED to turn off via software control    |                                                                                    |
| Other                   | Internal b                                    | uzzer                                                                              |
| Material                | Plastic fro                                   | ont panel, metal rear panel                                                        |
| Dimensions (Φ x H)      | 208 x 31.                                     | 5 mm                                                                               |
| Weight                  | 590g                                          |                                                                                    |
| Power Requirements      | PoE: 802                                      | .3at PoE-PD Class 4                                                                |
| Description             | 12V DC,                                       | 2A (not included in the standard package)                                          |
| Power Consumption       | 15W, 19.3                                     | 2W (with USB)                                                                      |
| (Max.)                  | Coiling m                                     | ount                                                                               |
| Wireless Interface Spee |                                               |                                                                                    |
| wireless interface Spec |                                               |                                                                                    |
| Standard                |                                               |                                                                                    |
| Standard                | IEEE 802.11b/g/n 2.4GHz                       |                                                                                    |
|                         | 802 11ac: 3T3R MIL-MIMO                       |                                                                                    |
| Antenna Structure       | 802 11p: 3T3P MIMO                            |                                                                                    |
| Modulation              |                                               |                                                                                    |
| Wodulation              |                                               |                                                                                    |
| Data Madulatian         | 802.11ac. OFDM (BESK/QESK/16QAM/64QAM/250QAM) |                                                                                    |
| Data Modulation         |                                               |                                                                                    |
|                         | 002.110. DOOO (DDFOR/DQFOR/CCK)               |                                                                                    |
| Band Mode               | 2.4G/5G                                       |                                                                                    |
|                         | 2.4GHz                                        | America FCC: 2.412~2.462GHz                                                        |
| Frequency Range         |                                               | Europe ETSI: 2.412~2.484GHz                                                        |
|                         | 5GHz                                          | America FCC: 5.180~5.240GHz, 5.725~5.850GHz                                        |
|                         |                                               | Europe ETSI: 5.180~5.240GHz                                                        |
|                         | 2.4GHz                                        | America FCC: 1~11                                                                  |
|                         |                                               | Europe ETSI: 1~13                                                                  |
|                         |                                               | <u>America FCC:</u>                                                                |
|                         |                                               | 36, 40, 44, 48, 149, 153, 157, 161, 165                                            |
| Operating Channels      |                                               |                                                                                    |
|                         | 5GHz                                          | Europe ETSI:                                                                       |
|                         |                                               | 36, 40, 44, 48                                                                     |
|                         |                                               |                                                                                    |
|                         |                                               | 5GHz channel list will vary in different countries according to their regulations. |
| Channel Width           | 802.11ac: 20/40/80MHz                         |                                                                                    |

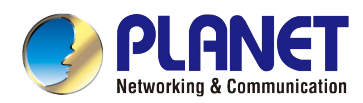

|                       | 802.11n: 20/40MHz                                                                                      |  |  |
|-----------------------|----------------------------------------------------------------------------------------------------|--|--|
| Transmission Speed    | 450 + 1300Mbps (2.4GHz + 5GHz)                                                                         |  |  |
|                       | 802.11ac: up to 35m                                                                                    |  |  |
|                       | 802.11n: up to 70m                                                                                     |  |  |
| Transmission Distanco | 802.11a/b/g: up to 30m                                                                                 |  |  |
|                       |                                                                                                    |  |  |
|                       | The estimated transmission distance is based on the theory. The actual distance will vary in different |  |  |
|                       | environments.                                                                                          |  |  |
|                       | 5GHz:                                                                                                  |  |  |
|                       | 802.11ac (VHT20/40/80): 27.5dBm @MCS0                                                                  |  |  |
|                       | 802.11ac (VH120/40/80): 22.5dBm @MCS7                                                                  |  |  |
|                       | 802.11ac (VH120/40/80): 19.5dBm @MCS9                                                                  |  |  |
|                       | 802.11n (HT20/40): 27.5dBm @MCS0/MCS8                                                                  |  |  |
| Max. RF Power         | 802.1111 (H120/40). 22.30BH @MCS7/MCS15                                                                |  |  |
| (limited by local     | 22 5dBm @54Mbps                                                                                        |  |  |
| regulation)           | 22.50Bm @34mbp3                                                                                        |  |  |
|                       | 802 11n (HT20/40) <sup>-</sup> 27 5dBm @MCS0                                                           |  |  |
|                       | 802.11n (HT20/40): 22.5dBm @MCS7                                                                       |  |  |
|                       | 802.11g: 27.5dBm @6Mbps                                                                                |  |  |
|                       | 802.11g: 23.5dBm @54Mbps                                                                               |  |  |
|                       | 802.11b: 27.5dBm @1Mbps                                                                                |  |  |
|                       | 5GHz:                                                                                                  |  |  |
|                       | 802.11ac (VHT20/40/80): -84dBm @MCS0                                                                   |  |  |
|                       | 802.11ac (VHT20/40/80): -58dBm @MCS9                                                                   |  |  |
|                       | 802.11n (HT20): -90dBm @MCS0, -70dBm @MCS7                                                             |  |  |
|                       | 802.11n (HT40): -87dBm @MCS0, -68dBm @MCS7                                                             |  |  |
|                       | 802.11a: -90dBm @6Mbps                                                                                 |  |  |
| Receive Sensitivity   | 802.11a: -71dBm @54Mbps                                                                                |  |  |
| ·····,                | 2.4GHz:                                                                                                |  |  |
|                       | 802.11n (HT20/40): -83dBm @MCS0                                                                        |  |  |
|                       | 802.11n (HT20/40): -66dBm @MCS7                                                                        |  |  |
|                       | 802.11g: -860BM @54Mbps                                                                                |  |  |
|                       | 802.11 -93dBm @1Mbps                                                                                   |  |  |
|                       | 802 11b <sup>-</sup> -85dBm @11Mbps                                                                    |  |  |
|                       |                                                                                                    |  |  |
| Sollware realures     |                                                                                                    |  |  |
| Operation Mode (NMS)  | AP Controller Managed AP                                                                               |  |  |
| Wireless Mode         | <ul> <li>AP (Access Point)</li> <li>WDS PTP (Point to Point)</li> </ul>                                |  |  |
|                       | Repeater     WDS PTMP (Point to Multipoint)                                                            |  |  |
|                       | WEP (64/128-bit) encryption security                                                                   |  |  |
| Encryption Security   | WPA/WPA2 (TKIP/AES)                                                                                    |  |  |
|                       | WPA-PSK/WPA2-PSK (TKIP/AES)                                                                            |  |  |
|                       | OUZ. IX authentication                                                                                 |  |  |
|                       | Wireless MAC address milering up to 200 entries                                                        |  |  |
| Wireless Security     |                                                                                                    |  |  |
|                       |                                                                                                    |  |  |
|                       | Enable/Disable SSID broadcast                                                                          |  |  |

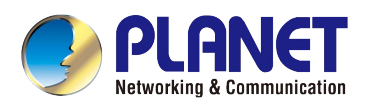

| 6-level adjustable Tx power (100%, 90%, 75%, 50%, 25%, 10%)                                                              |
|----------------------------------------------------------------------------------------------------|
| Multiple SSIDs: up to 16 at 2.4GHz and 16 at 5GHz                                                                        |
| Tagged VLAN per SSID, tagged VLAN over WDS                                                                               |
| Auto-channel selection: enables an AP to determine the best channel available                                            |
| Rogue AP detection                                                                                                    |
| Provides wireless statistics for system administrator monitoring                                                         |
| Wired: 253                                                                                                    |
| 2.4GHz Wireless: 50                                                                                                    |
| 5GHz Wireless: 50                                                                                                    |
| Up to 4 at 2.4GHz and 4 at 5GHz                                                                                          |
| IEEE 802.11e WMM (Wi-Fi Multimedia)                                                                                      |
| Station Idle Timeout: Enables and configures it to prevent inactivated clients from                                      |
| occupying the connection.                                                                                                |
| AP Load Balancing: To balance the distribution of wireless client connections across                                     |
| multiple APs.                                                                                                    |
| Supports multicast rate adaptation mechanism to guarantee the wireless bandwidth                                         |
| and service quality.                                                                                                    |
| Static IP, DHCP Client, DHCP Server                                                                                      |
| Supports 802.1d Spanning Tree (RTSP)                                                                                     |
| Supports 802.1Q tagged/untagged VLAN (VID: 1-4095)                                                                       |
| NMS firmware-based management interface:                                                                                 |
| Supports up to 5 managed APs with no additional wireless controller                                                      |
| Features dashboard and zone plan with heat map. AP cluster management.                                                   |
| AP bulk firmware upgrade. AP/client status monitoring                                                                    |
| Web-based (HTTP/HTTPS/SSH/CLI) management interface                                                                      |
| SNMP v1, v2c, v3 management interface                                                                                    |
| Built-in RADIUS server with EAP authentication (MS-PEAP)                                                                 |
| User account up to 256                                                                                                   |
| SNTP synchronization                                                                                                    |
| Fasy firmware upgrade                                                                                                    |
| Supports solf healing (schedule report) mechanism for reliable connection                                                |
| Supports Self-fleaning (Schedule reboot) mechanism for reliable connection                                               |
|                                                                                                    |
| Supports system log and syslog server                                                                                    |
|                                                                                                    |
| IEEE 802.11ac (wave 1, 313R, up to 1300Mbps)                                                                             |
| IEEE 802.1111 (313K, up to 430Mbps)                                                                                      |
|                                                                                                    |
| IEEE 802.11a                                                                                                    |
| IEEE 802.11a<br>IEEE 802.11b                                                                                             |
| IEEE 802.11a<br>IEEE 802.11b<br>IEEE 802.11i                                                                             |
| IEEE 802.11a<br>IEEE 802.11b<br>IEEE 802.11i<br>IEEE 802.3 10BASE-T                                                      |
| IEEE 802.11a<br>IEEE 802.11b<br>IEEE 802.11i<br>IEEE 802.3 10BASE-T<br>IEEE 802.3u 100BASE-TX                            |
| IEEE 802.119<br>IEEE 802.11b<br>IEEE 802.11i<br>IEEE 802.3 10BASE-T<br>IEEE 802.3u 100BASE-TX<br>IEEE 802.3ab 1000BASE-T |
|                                                                                                    |

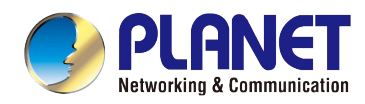

|                               | IEEE 802.3at Power over Ethernet plus      |  |
|-------------------------------|--------------------------------------------|--|
| Other Protocols and Standards | CSMA/CA, CSMA/CD, TCP/IP, DHCP, ICMP, SNTP |  |
| Environment & Certification   |                                            |  |
| <b>-</b>                      | Operating: 0 ~ 50 degrees C                |  |
| Temperature                   | Storage: -20 ~ 60 degrees C                |  |
|                               | Operating: 10 ~ 90% (non-condensing)       |  |
| Humidity                      | Storage: 5 ~ 90% (non-condensing)          |  |
| Regulatory                    | FCC, CE                                    |  |

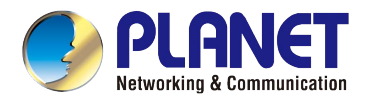

# Chapter 2. Hardware Installation

Please follow the instructions below to connect WDAP-C1750 to the existing network devices and your computers.

### 2.1 Product Outlook

Dimensions: (Φ x H)

208 x 31.5 mm

Weight :

590g

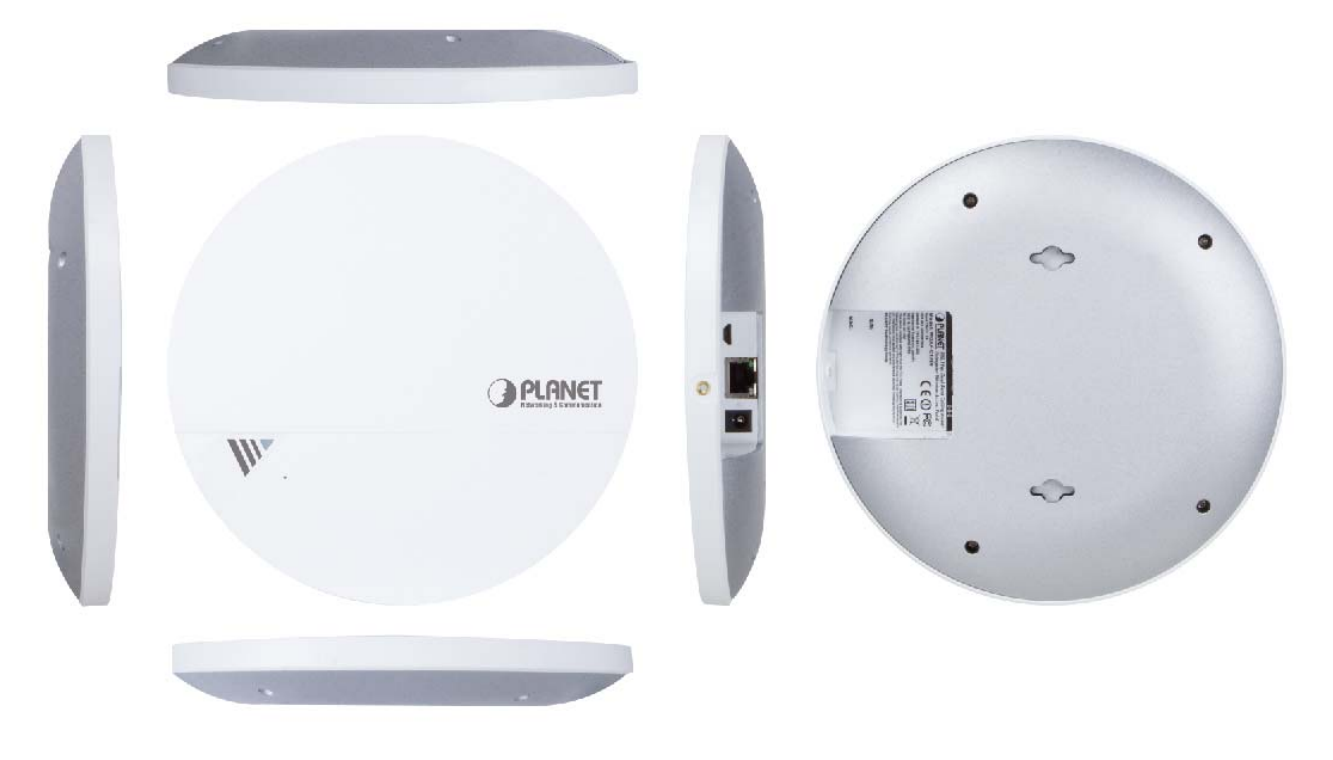

Figure 2-1 WDAP-C1750 - Triple View

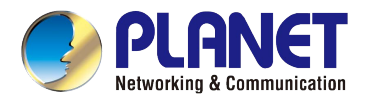

### 2.1.1 Panel Layout

Figure 2-2 and Figure 2-3 show the hardware interface of the WDAP-C1750.

Hardware Interface

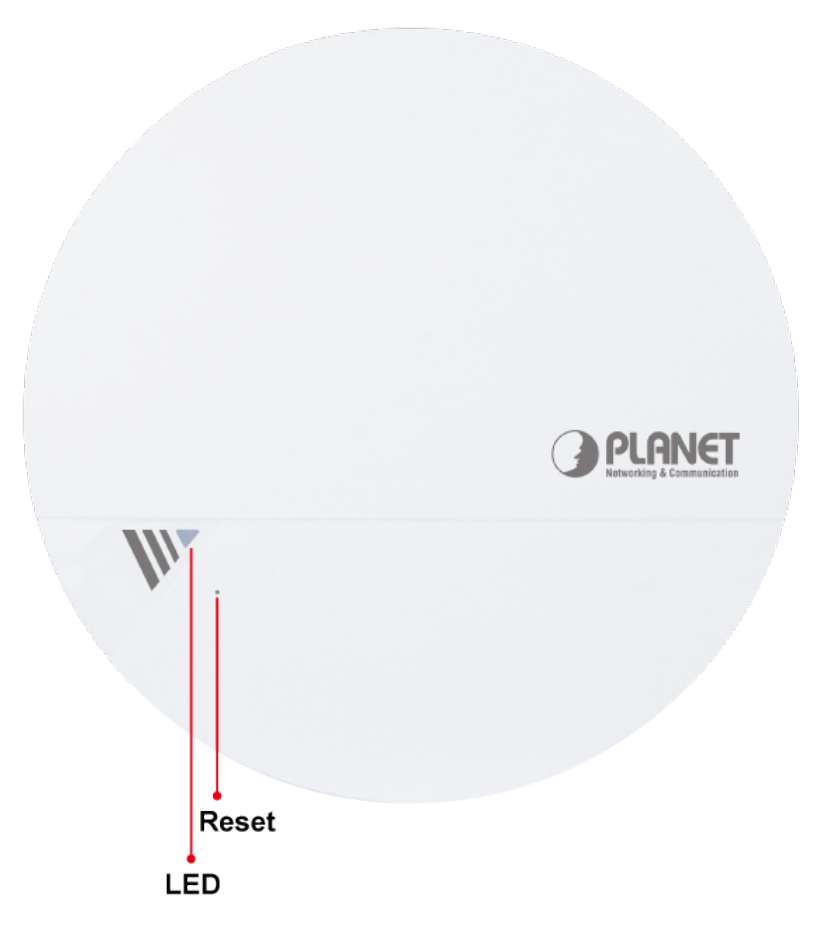

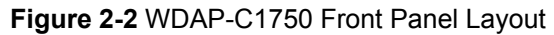

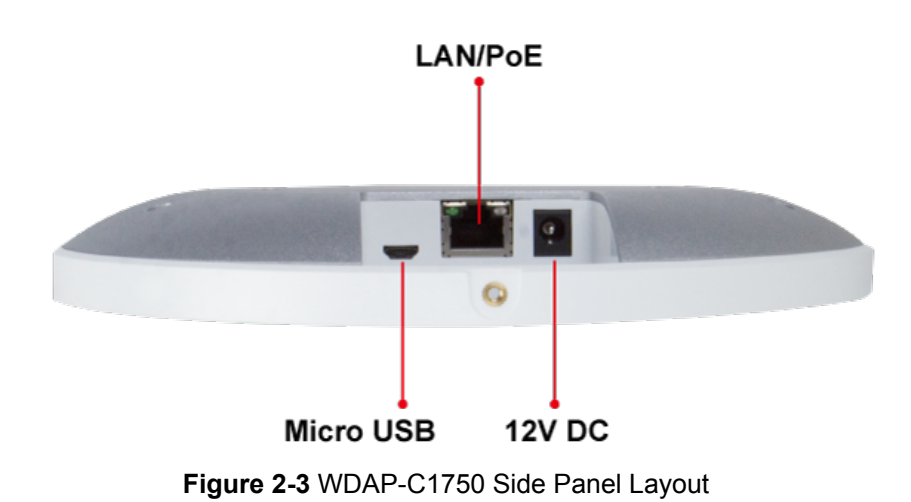

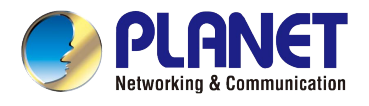

### 2.1.2 Hardware Description

### Port definition

| Object    | Description                                                                                                    |  |
|-----------|----------------------------------------------------------------------------------------------------|--|
| 12V DC    | DC port supports 12V DC/2A power adapter.<br>The WDAP-C1750 can be powered by 802.3at PoE switch. The power adapter<br>is not included in the standard package and should be purchased separately if<br>required. |  |
| LAN/PoE   | LAN port with Power over Ethernet (PoE) IN.                                                                                                    |  |
| Micro USB | Connect any USB memory stick to the micro USB 2.0 port for firmware image upgrade and system configuration file backup/restore.                                                                                   |  |
| Reset     | To restore to the factory default setting, press and hold the Reset Button by using the paper clip for at least 8 seconds, and then release it.                                                                   |  |

### LED definition

| LED Color | LED STATUS    | FUNCTION                                             |
|-----------|---------------|------------------------------------------------------|
| Purple    | On            | The system is initializing.                          |
|           | On            | The access point is finished initializing and ready. |
|           | Off           | The access point is powered off or LED is disabled.  |
| Blue      | Slow Flashing | Firmware upgrade in progress.                        |
|           | Fast Flashing | Resetting to factory defaults in progress.           |

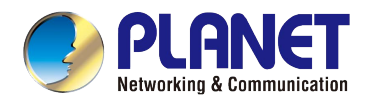

# Chapter 3. Connecting to the AP

### 3.1 System Requirements

- Broadband Internet Access Service (Cable/xDSL/Ethernet connection)
- One IEEE 802.3at PoE switch (supply power to the WDAP-C1750)
- PCs with a working Ethernet Adapter and an Ethernet cable with RJ45 connectors
- PCs running Windows 98/ME, NT4.0, 2000/XP, Windows Vista/Win 7, MAC OS 9 or later, Linux, UNIX or other platforms are compatible with TCP/IP protocols

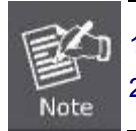

The AP in the following instructions refers to PLANET WDAP-C1750.
 It is recommended to use Internet Explore 7.0 or above to access the AP.

### 3.2 Installing the AP

Before installing the AP, make sure your PoE switch is connected to the Internet through the broadband service successfully at this moment. If there is any problem, please contact your local ISP. After that, please install the AP according to the following steps. Don't forget to pull out the power plug and keep your hands dry.

### Step 1.

### For Wooden Ceilings

- 1. Place the mounting bracket to a ceiling in your desired location and use the four self-tapping screws included in the ceiling mounting kit to fix it into place.
- 2. Attach the AP to the mounting bracket by aligning the grooves in the AP to the ceiling mount.
- 3. Secure the AP firmly in place using the thumb screw.

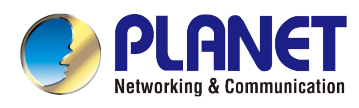

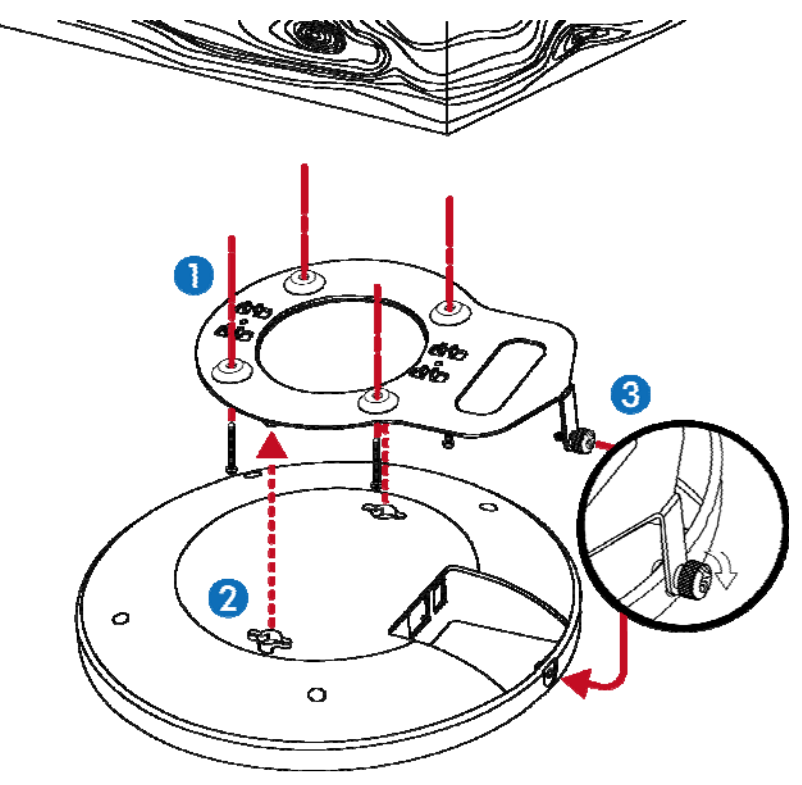

Figure 3-1 WDAP-C1750 Installation Diagram 1

### For Other Ceilings

- 1. Drill four holes in your ceiling using the mounting bracket as a guide, and insert the four screw anchors.
- 2. Align the mounting bracket with your screw anchors and use the four self-tapping screws to fix it into place.
- 3. Attach the AP to the mounting bracket by aligning the grooves in the AP.
- 4. Secure the AP firmly in place using the thumb screw.

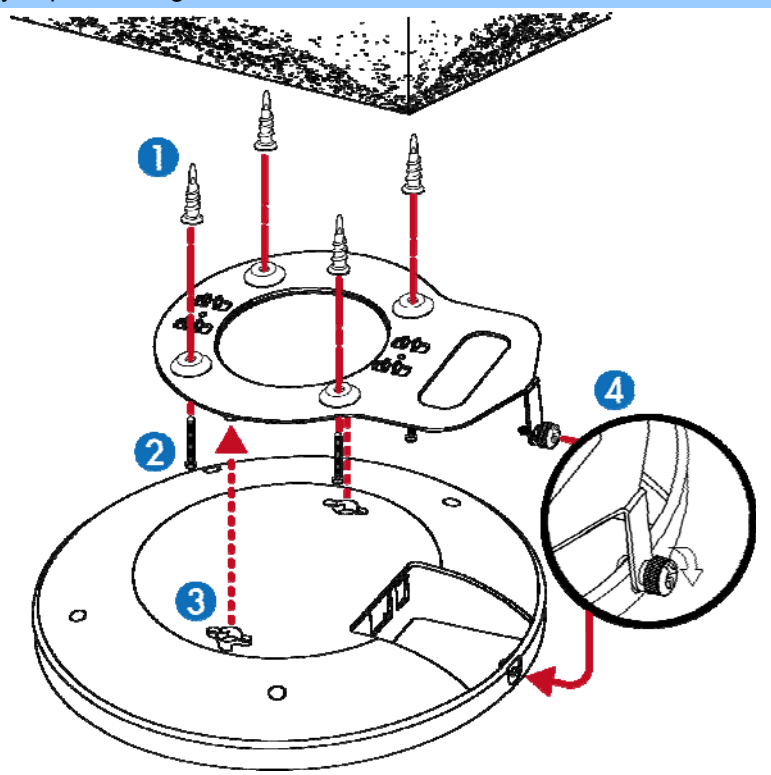

Figure 3-2 WDAP-C1750 Installation Diagram 2

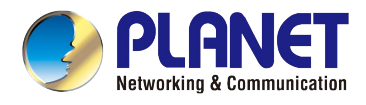

#### **T-rail Mount**

To mount the AP to a T-rail, you need to select a T-rail clip whose size must go with the width of the T-rail. Please follow the instructions below and refer to Diagram 1 or 2.

#### Diagram 1: Tight-fit installation

- 1. Attach the T-rail clips to the mounting bracket using the included two **short screws**.
- 2. Attach the AP to the mounting bracket by aligning it with the grooves in the AP.
- 3. Secure the AP firmly in place using the thumb screw.
- 4. Hang the AP onto the T-rail on the ceiling with the assembled mounting bracket.

#### **Diagram 2: Retention gap installation**

- 1. Pre-assemble the T-rail clips and the plastic spacers to the mounting bracket using the included two **long screws**.
- 2. Attach the AP to the mounting bracket by aligning the grooves in the AP.
- 3. Secure the AP firmly in place using the thumb screw.
- 4. Hang the AP onto the ceiling via T-rail with assembled mounting bracket.

#### Diagram 1

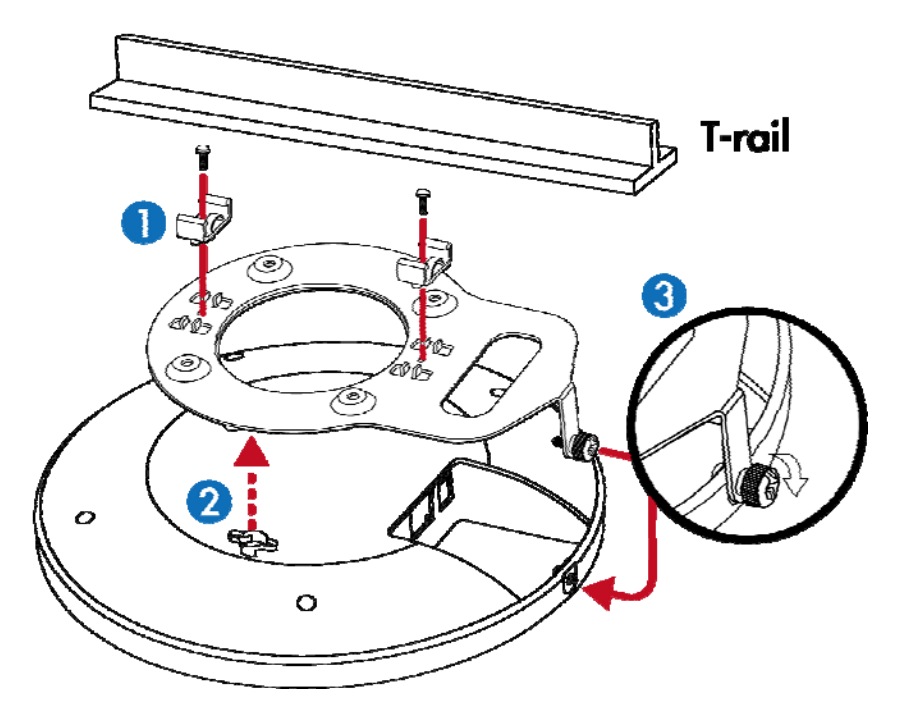

Figure 3-3 WDAP-C1750 T-rail Mount Diagram 1

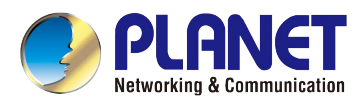

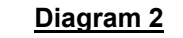

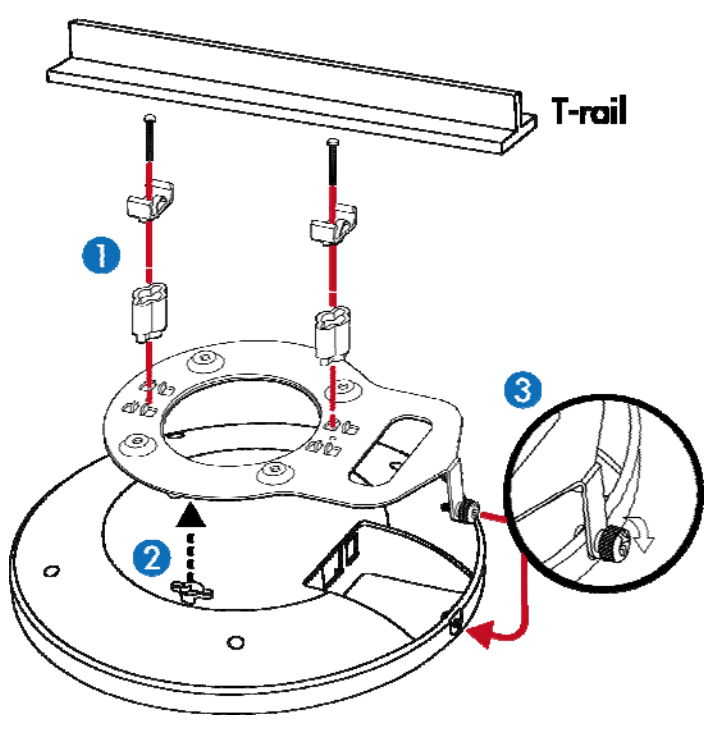

Figure 3-4 WDAP-C1750 T-rail Mount Diagram 2

### Step 2.

Plug the RJ45 Ethernet cable into the PoE port of the WDAP-C1750 and the other end of Ethernet cable into the PoE switch.

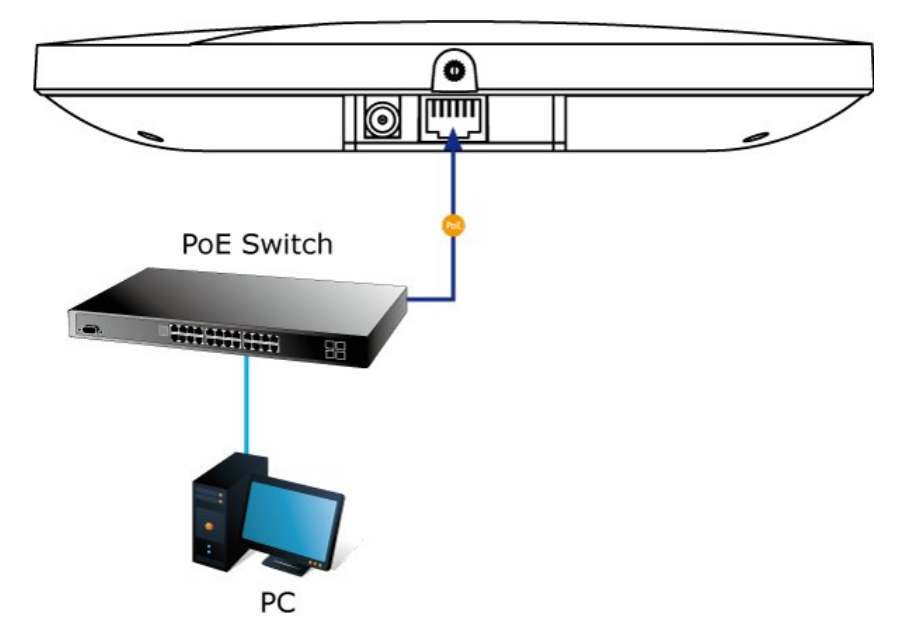

Figure 3-5 WDAP-C1750 Installation – connect to PoE switch

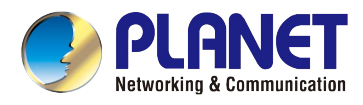

# Chapter 4. Quick Installation Guide

This chapter will show you how to configure the basic functions of your AP within minutes.

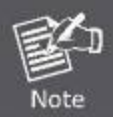

A computer with wired Ethernet connection to the Wireless AP is required for the first-time configuration.

### 4.1 Manual Network Setup - TCP/IP Configuration

The default IP address of the WDAP-C1750 is **192.168.1.253**. And the default Subnet Mask is 255.255.255.0. These values can be changed as you want. In this guide, we use all the default values for description.

Connect the WDAP-C1750 with your PC by an Ethernet cable plugging in LAN port on one side and in LAN port of PC on the other side. Please power on the WDAP-C1750 by PoE switch through the PoE port.

In the following sections, we'll introduce how to install and configure the TCP/IP correctly in **Windows 7**. And the procedures in other operating systems are similar. First, make sure your Ethernet Adapter is working, and refer to the Ethernet adapter manual if needed.

### 4.1.1 Configuring the IP Address Manually

### Summary:

- Set up the TCP/IP Protocol for your PC.
- Configure the network parameters. The IP address is 192.168.1.xxx (if the default IP address of the WDAP-C1750 is 192.168.1.253, and the DSL router is 192.168.1.254, the "xxx" can be configured to any number from 1 to 252), Subnet Mask is 255.255.255.0.
- 1 Select **Use the following IP address** radio button, and then configure the IP address of the PC.
- 2 For example, as the default IP address of the WDAP-C1750 is 192.168.1.253 and the DSL router is 192.168.1.254, you may choose from 192.168.1.1 to 192.168.1.252.

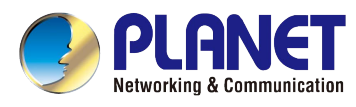

| neral                                                                                                   |                                                                                 |
|----------------------------------------------------------------------------------------------------|---------------------------------------------------------------------------------|
| ou can get IP settings assigned<br>nis capability. Otherwise, you no<br>or the appropriate IP settings. | automatically if your network supports<br>eed to ask your network administrator |
| Obtain an IP address autom                                                                              | natically                                                                       |
| • Use the following IP addres                                                                           | s;                                                                              |
| IP address:                                                                                             | 192.168.1.100                                                                   |
| Subnet mask:                                                                                            | 255.255.255.0                                                                   |
| Default gateway:                                                                                        |                                                                                 |
| Ohtain DNS server address                                                                               | automatically                                                                   |
| <ul> <li>Use the following DNS server</li> </ul>                                                        | er addresses:                                                                   |
| Preferred DNS server:                                                                                   |                                                                                 |
| Alternate DNS server:                                                                                   | • • •                                                                           |
|                                                                                                    |                                                                                 |
|                                                                                                    | Advanced                                                                        |
|                                                                                                    |                                                                                 |

Figure 4-1 TCP/IP Setting

Now click **OK** to save your settings.

Now, you can run the ping command in the **command prompt** to verify the network connection between your PC and the AP. The following example is in **Windows 7** OS. Please follow the steps below:

- 1. Click on **Start > Run**.
- 2. Type "cmd" in the Search box.

| Tiles (1)       |     |  |
|-----------------|-----|--|
| History         |     |  |
|                 |     |  |
|                 |     |  |
|                 |     |  |
|                 |     |  |
| ₽ See more resu | lts |  |
|                 |     |  |

Figure 4-2 Windows Start Menu

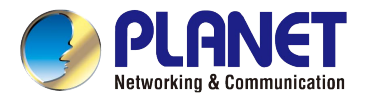

- 3. Open a command prompt, type ping 192.168.1.253 and then press Enter.
  - If the result displayed is similar to Figure 4-3, it means the connection between your PC and the AP has been established well.

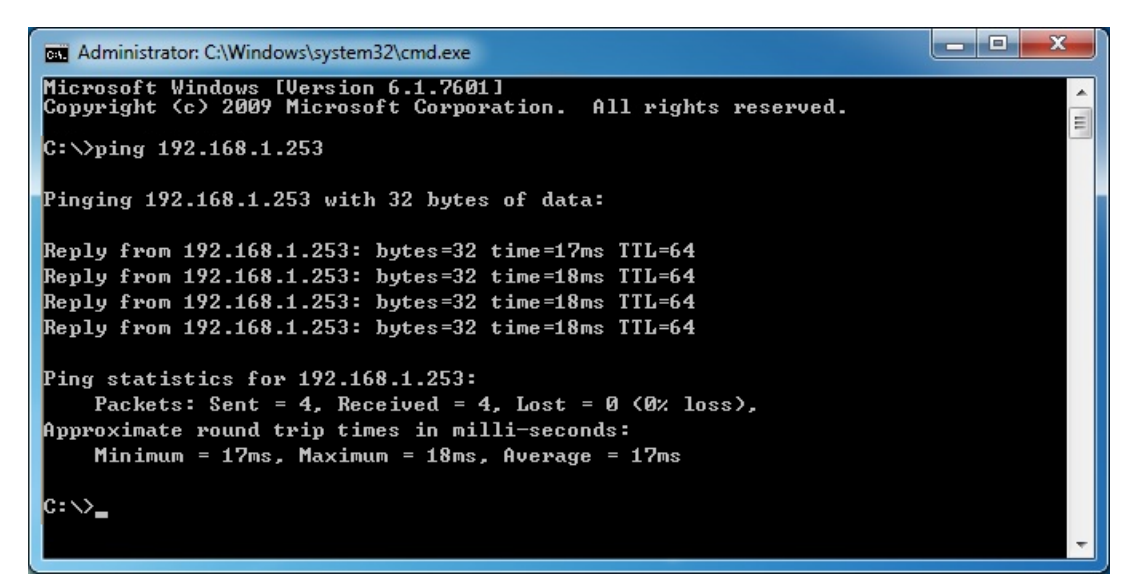

Figure 4-3 Successful Result of Ping Command

If the result displayed is similar to Figure 4-4, it means the connection between your PC and the AP has failed.

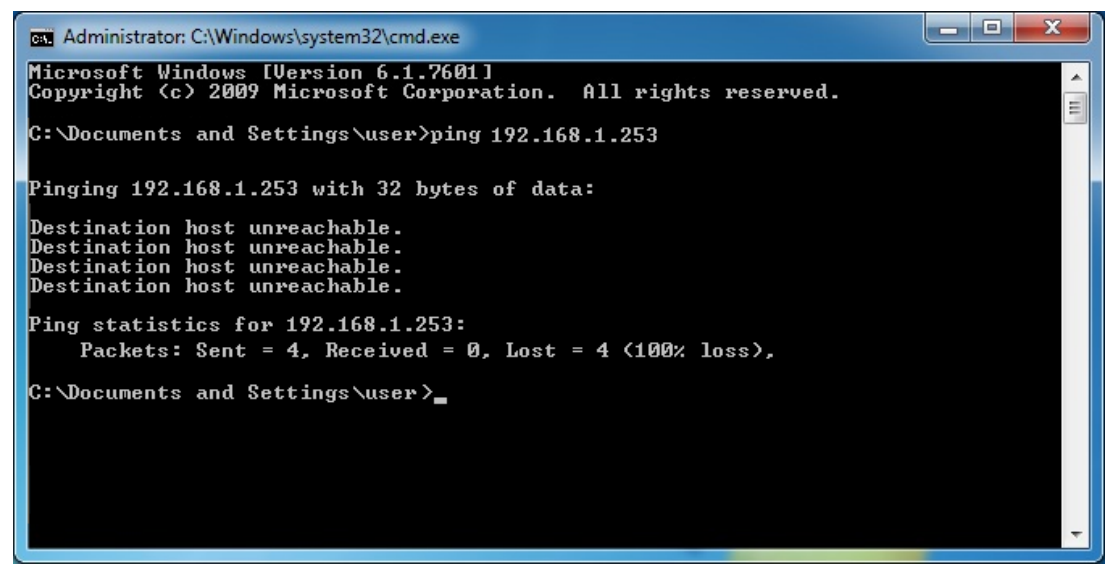

Figure 4-4 Failed Result of Ping Command

If the address is 0.0.0.0, check your adapter installation, security settings, and the settings on your AP. Some firewall software programs may block a DHCP request on newly installed adapters.

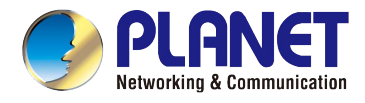

### 4.2 Starting Setup in the Web UI

It is easy to configure and manage the AP with the web browser.

Step 1. To access the configuration utility, open a web-browser and enter the default IP address http://192.168.1.253 in the web address field of the browser.

| (    |          | 8 htt | p://192.168.1 | 1.253/ |      |  |
|------|----------|-------|---------------|--------|------|--|
| 0    | 192.168. | 1.253 |               | ×      |      |  |
| File | Edit     | View  | Favorites     | Tools  | Help |  |

Figure 4-5 Login by default IP address

After a moment, a login window will appear. Enter **admin** for the User Name and Password, both in lower case letters. Then click the **OK** button or press the **Enter** key.

| Windows Security                    | ×                                                                                      |
|-------------------------------------|----------------------------------------------------------------------------------------|
| The server 192.<br>server reports t | 168.1.253 is asking for your user name and password. The<br>hat it is from WDAP-C1750. |
|                                     | admin         •••••         Image: Remember my credentials                             |
|                                     | OK Cancel                                                                              |

Figure 4-6 Login Window

Default IP Address: 192.168.1.253

Default User name: admin

Default Password: admin

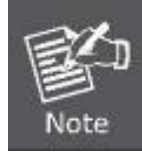

If the above screen does not pop up, it may mean that your web-browser has been set to a proxy. Go to Tools menu>Internet Options>Connections>LAN Settings on the screen that appears, cancel the Using Proxy checkbox, and click OK to finish it.

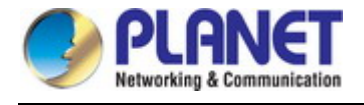

### 4.3 Basic Settings

The instructions below will help you to configure the following basic settings of the access point:

- LAN IP Address
- 2.4GHz & 5GHz SSID & Security
- Administrator Name & Password
- Time & Date

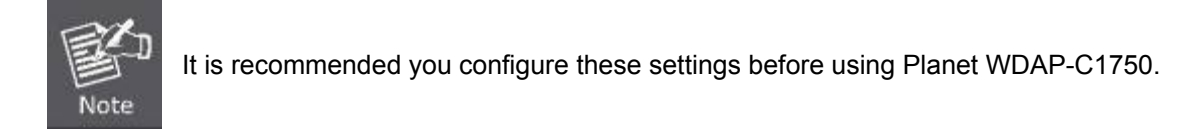

### 4.3.1 LAN IP Address

1. To change the access point's LAN IP address, go to "Network Settings" > "LAN-side IP Address" and you will see the screen below.

| _AN-side IP Address   |                     |  |  |  |
|-----------------------|---------------------|--|--|--|
| IP Address Assignment | DHCP Client         |  |  |  |
| IP Address            | 192.168.1.253       |  |  |  |
| Subnet Mask           | 255.255.255.0       |  |  |  |
| Default Gateway       | From DHCP           |  |  |  |
| Primary DNS Address   | From DHCP 💌 0.0.0.0 |  |  |  |
| Secondary DNS Address | From DHCP 💌 0.0.0.0 |  |  |  |

Figure 4-7 Basic Settings - DHCP

2. Enter the IP address settings you want to use for your access point. You can use a dynamic (DHCP) or static IP address, depending on your network environment. Click "Apply" to save the changes and wait a few moments for the access point to reload.

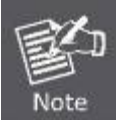

When you change your access point's IP address, you need to use the new IP address to access the browser based configuration interface instead of the default IP 192.168.1.253.

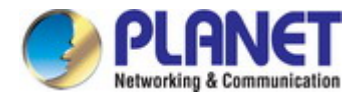

### 4.3.2 2.4GHz & 5GHz SSID & Security

1. To change the SSID of your WDAP-C1750's 2.4GHz wireless network(s), go to "Wireless Setting" > "2.4GHz 11bgn" > "Basic". Enter the new SSID for your 2.4GHz wireless network in the "SSID1" field and click "Apply".

| Wireless              | 💿 Enable 🔘 Disable |                  |     |
|-----------------------|--------------------|------------------|-----|
| Band                  | 11b/g/n 💌          |                  |     |
| Enable SSID number    | 1 💌                |                  |     |
| SSID1                 | PLANET_2.4G_4ef6   | VLAN ID          | 1   |
| Auto Channel          | Enable     Disable |                  |     |
| Auto Channel Range    | Ch 1 - 11 💌        |                  |     |
| Auto Channel Interval | One day 💌          | ents are connect | ted |
| Channel Bandwidth     | Auto 💌             |                  |     |
| BSS BasicRateSet      | 1.2.5.5.11 Mbns    | ~                |     |

Figure 4-8 Basic Settings - Wireless settings

2. Go to "Wireless Setting" > "5GHz 11ac 11an" and repeat step 1 for the access point's 5GHz wireless network.

### 4.3.3 Administrator Name & Password

1. To change the administrator name and password for the browser based configuration interface, go to "Management" > "Admin".

| Account to Manage This D | evice |                  |
|--------------------------|-------|------------------|
| Administrator Name       | admin |                  |
| Administrator Decouverd  | ••••• | (4-32Characters) |
| Administrator Password   | ••••• | (Confirm)        |

Figure 4-9 Basic Settings - Administrator setting

2. Complete the "Administrator Name" and "Administrator Password" fields and click "Apply".

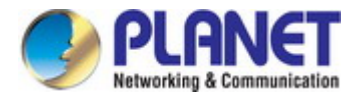

### 4.3.4 Time & Date

1. To set the correct time for your access point, go to "Management" > "Date and Time".

| Local Time                                | 2012       Year       Jan       Month       1       Day         0       Hours       00       Minutes       00       Seconds |
|-------------------------------------------|----------------------------------------------------------------------------------------------------|
| Acquire Current Time f                    | rom Your PC                                                                                                    |
| TP Time Server                            |                                                                                                    |
|                                           |                                                                                                    |
| Jse NTP                                   | Enable                                                                                                    |
| Jse NTP<br>Server Name                    | Enable User-Defined                                                                                                    |
| Jse HTP<br>Server Name<br>Ipdate Interval | Enable User-Defined  (Hours)                                                                                                |

Figure 4-10 Basic Settings - Time & Date

2. Set the correct time and time zone for your access point using the drop down menus. The access point also supports **NTP** (Network Time Protocol) so alternatively you can enter the host name or IP address of a time server. Click "**Apply**" when you are finished.

You can also use the "Acquire Current Time from your PC" button if you wish to set the access point to the same time as your PC.

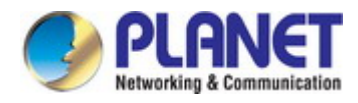

# Chapter 5. Configuring the AP

This chapter delivers a detailed presentation of AP's functionalities and features under 5 main menus below, allowing you to manage the AP with ease.

### 5.1 Information

### 5.1.1 System Information

The "System Information" page displays basic system information about the access point.

|                     |                          |                  |                   | Ho         | me   Logout | Global (English) | ~ |
|---------------------|--------------------------|------------------|-------------------|------------|-------------|------------------|---|
| W D A P - C 1 7 5 0 | Information              | Network Settings | Wireless Settings | Management | Advanced    | Operation Mode   |   |
| Information         | System 1                 | Information      |                   |            |             |                  |   |
| > Wireless Clients  | System                   | 1                |                   |            |             |                  |   |
| > Wireless Monitor  | Model                    | t llama          | WDAP-C1750        |            |             |                  |   |
| > DHCP Clients      | Uptime                   | Charlo           | 0 day 00:10:05    |            |             |                  |   |
| > Log               | System Time<br>Boot from |                  | 2012/01/01 00:10  | :01        |             |                  |   |
|                     | Firmwa                   | re Version       | 0.0.2             |            |             |                  | = |
|                     | MAC A                    | ddress           | A8:F7:E0 6C:4E:F  | 6          |             |                  |   |
|                     | Manage                   | ement VLAN ID    | 1                 |            |             |                  |   |
|                     | IP Addr                  | ess              | 192.168.1.253     |            |             |                  |   |
|                     | Default                  | Gateway          |                   |            |             |                  |   |
|                     | DNS                      |                  |                   |            |             |                  |   |
|                     | DHCP S                   | erver            |                   |            |             |                  |   |

Figure 5-1 Information - Main Menu

The page includes the following information:

| Object             | Description                                                                              |
|--------------------|------------------------------------------------------------------------------------------|
| Model              | Displays the model number of the access point.                                           |
| Product Name       | Displays the product name for reference, which consists of "AP" plus the MAC address.    |
| Uptime             | Displays the total time since the device was turned on.                                  |
| Boot From          | Displays information for the booted hardware, booted from either USB or internal memory. |
| Firmware Version   | Displays the firmware version.                                                           |
| MAC Address        | Displays the access point's MAC address.                                                 |
| Management VLAN ID | Displays the management VLAN ID.                                                         |

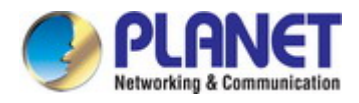

| IP Address            | Displays the IP address of this device. Click "Refresh" to update this  |
|-----------------------|-------------------------------------------------------------------------|
|                       | value.                                                                  |
| Default Gateway       | Displays the IP address of the default gateway.                         |
| DNS                   | IP address of DNS (Domain Name Server)                                  |
| DHCP Server           | IP address of DHCP Server.                                              |
| Wired LAN Port        | Specifies the LAN port.                                                 |
| Status                | Displays the status of the specified LAN port (connected or             |
|                       | disconnected).                                                          |
| VLAN Mode/ID          | Displays the VLAN mode (tagged or untagged) and VLAN ID for the         |
|                       | specified LAN port.                                                     |
| Status                | Displays the status of the 2.4GHz or 5GHz wireless (enabled or          |
|                       | disabled).                                                              |
| MAC Address           | Displays the access point's MAC address.                                |
| Channel               | Displays the channel number the specified wireless frequency is using   |
|                       | for broadcast.                                                          |
| Transmit Power        | Displays the wireless radio transmitting power level as a percentage.   |
| SSID                  | Displays the SSID name(s) for the specified frequency.                  |
| Authentication Method | Displays the authentication method for the specified SSID.              |
| Encryption Type       | Displays the encryption type for the specified SSID.                    |
| VLAN ID               | Displays the VLAN ID for the specified SSID.                            |
| Additional            | Displays the additional authentication type for the specified SSID. See |
| Authentication        | IV-3. Wireless Settings                                                 |
| Wireless Client       | Displays whether wireless client isolation is in use for the specified  |
| Isolation             | SSID.                                                                   |
| Refresh               | Click to refresh all information.                                       |
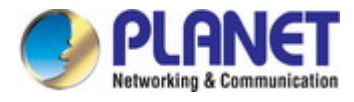

# 5.1.2 Wireless Clients

The "Wireless Clients" page displays information about all wireless clients connected to the access point on the

2.4GHz or 5GHz frequency.

|        | efresh Time           | ی 📀 د             | 5 seconds 🔘 1 | second | ODisal        | ole               |              |       |
|--------|-----------------------|-------------------|---------------|--------|---------------|-------------------|--------------|-------|
| Manual | Refresh               | Re                | efresh        |        |               |                   |              |       |
|        |                       |                   |               |        |               |                   |              |       |
| 4GHz   | WI AN Client          | Table             |               |        |               |                   |              |       |
|        |                       |                   |               |        |               |                   |              |       |
| #      | SSID                  | MAC Addre         | ess Tx        | Rx     | Signal<br>(%) | Connected<br>Time | ldle<br>Time | Vendo |
|        |                       |                   | No wireless c | ient   |               |                   |              |       |
|        |                       |                   |               |        |               |                   |              |       |
|        |                       |                   |               |        |               |                   |              |       |
| GHz V  | /LAN Client T         | able              |               |        |               |                   |              |       |
| GHz V  | /LAN Client T         | able              |               |        |               |                   |              |       |
| GHz V  | /LAN Client T<br>SSID | able<br>MAC Addre | ess Tx        | Rx     | Signal<br>(%) | Connected<br>Time | Idle<br>Time | Vendo |

Figure 5-2 Information -- Wireless Clients

The page includes the following information:

| Object            | Description                                                           |  |  |  |
|-------------------|-----------------------------------------------------------------------|--|--|--|
| Auto Refresh Time | Select a time interval for the client table list to automatically     |  |  |  |
|                   | refresh.                                                              |  |  |  |
| Manual Refresh    | Click refresh to manually refresh the client table.                   |  |  |  |
| SSID              | Displays the SSID which the client is connected to.                   |  |  |  |
| MAC Address       | Displays the MAC address of the client.                               |  |  |  |
| Тх                | Displays the total data packets transmitted by the specified client.  |  |  |  |
| Rx                | Displays the total data packets received by the specified client.     |  |  |  |
| Signal (%)        | Displays the wireless signal strength for the specified client.       |  |  |  |
| Connected Time    | Displays the total time the wireless client has been connected to     |  |  |  |
|                   | the access point.                                                     |  |  |  |
| Idle Time         | Client idle time is the time for which the client has not transmitted |  |  |  |
|                   | any data packets i.e. is idle.                                        |  |  |  |
| Vendor            | The vendor of the client's wireless adapter is displayed here.        |  |  |  |

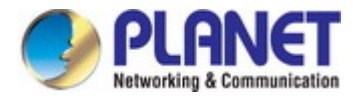

### 5.1.3 Wireless Monitor

Wireless Monitor is a tool built into the access point to scan and monitor the surrounding wireless environment. Select a frequency and click "**Scan**" to display a list of all SSIDs within range along with relevant details for each SSID.

| ite Surve                                | /                                            | • Wireless 2.4G / 5G                     | ◯ 2.4G ◯ 5G                             | Scan |        |
|------------------------------------------|----------------------------------------------|------------------------------------------|-----------------------------------------|------|--------|
| Channel S                                | irvey result                                 | Export                                   |                                         |      |        |
|                                          |                                              |                                          |                                         |      |        |
| Wireless                                 | 2.4GHz                                       |                                          |                                         |      |        |
| Wireless<br>Ch SSI                       | 2.4GHz<br>D MAC Addre                        | ss Security                              | Signal (%)                              | Туре | Vendor |
| Wireless<br>Ch SSI                       | 2.4GHz<br>D MAC Addre                        | ss Security<br>You can click Scan buttor | Signal (%)<br>n to start.               | Туре | Vendor |
| Wireless<br>Ch SSI<br>Wireless           | 2.4GHz<br>D MAC Addre<br>5GHz                | ss Security<br>You can click Scan buttor | Signal (%)<br>nto start.                | Туре | Vendor |
| Wireless<br>Ch SSI<br>Wireless<br>Ch SSI | 2.4GHz<br>D MAC Addre<br>5GHz<br>D MAC Addre | ss Security<br>You can click Scan buttor | Signal (%)<br>n to start.<br>Signal (%) | Туре | Vendor |

Figure 5-3 Information -- Wireless Monitor

| Object                | Description                                                      |
|-----------------------|------------------------------------------------------------------|
| Site Survey           | Select which frequency (or both) to scan, and click "Scan" to    |
|                       | begin.                                                           |
| Channel Survey Result | After a scan is complete, click "Export" to save the results to  |
|                       | local storage.                                                   |
| Ch                    | Displays the channel number used by the specified SSID.          |
| SSID                  | Displays the SSID identified by the scan.                        |
| MAC Address           | Displays the MAC address of the wireless router/access point for |
|                       | the specified SSID.                                              |
| Security              | Displays the authentication/encryption type of the specified     |
|                       | SSID.                                                            |
| Signal (%)            | Displays the current signal strength of the SSID.                |
| Туре                  | Displays the 802.11 wireless networking standard(s) of the       |
|                       | specified SSID.                                                  |
| Vendor                | Displays the vendor of the wireless router/access point for the  |
|                       | specified SSID.                                                  |

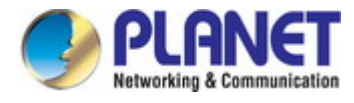

# 5.1.4 DHCP Clients

This table shows the assigned IP address, MAC address and expiration time for each DHCP leased client.

| DHCP Clients           | ioned IP address MAC ad | dress and expiration time for |
|------------------------|-------------------------|-------------------------------|
| each DHCP leased clier | nt.                     |                               |
| DHCP Client Table      |                         |                               |
|                        |                         |                               |
| IP Address             | MAC Address             | Expiration Time               |
|                        | No DHCP client          |                               |
|                        |                         |                               |
|                        |                         |                               |

Figure 5-4 Information – DHCP Clients

| Object          | Description                                  |
|-----------------|----------------------------------------------|
| IP Address      | Displays the IP Address of DHCP client.      |
| MAC Address     | Displays the MAC address of the DHCP client. |
| Expiration Time | The length of time for the IP address lease. |

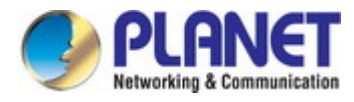

# 5.1.5 Log

The system log displays system operation information such as up time and connection processes. This information is useful for network administrators.

| Jan 1 00:00:34 (SVSTEM): 1                               | AN Portf01 link is changed to 100Mbps Full Dupley                            |    |
|----------------------------------------------------------|------------------------------------------------------------------------------|----|
| Jan 1 00.00.34 [SYSTEM]. L                               | AN, Port[0] link is changed to roomaps-rui-bupiex                            |    |
| Jan 1 00.00.31 [SYSTEM]. L                               | AN, Portoj link status is changed to down                                    |    |
| Jan 1 00:00:37 [SYSTEM]: 1                               | A NNISO1 Chapped - AutoSalact                                                |    |
| Jan 1 00:00:27 [STSTEW]. V<br>Jan 1 00:00:27 [SVSTEM]: V | AN(SG), Charles Mode - 11 ACVHT80                                            |    |
| lan 1.00:00:27 [STSTEM]. V                               | A AN(3.40), Chapped – AutoSalact                                             |    |
| Jan 1 00:00:22 [SYSTEM]. V<br>Jan 1 00:00:22 [SYSTEM]: V | MLAN(2.40), Charlier = Autoselect<br>MLAN(2.40) Mireless Mode = 11NCHT40MMUS |    |
| lan 1.00:00:22 [SYSTEM]: 9                               | NMD ston SNMD server                                                         |    |
| lan 1.00:00:21 [SYSTEM]: 5                               | TTPS start                                                                   |    |
| lan 1.00:00:21 [SYSTEM]: H                               | TTD start                                                                    |    |
| lan 1.00:00:21 [SYSTEM]: H                               | TTPD Stopping                                                                |    |
| lan 1.00:00:21 [SYSTEM]: F                               | NS start DNS Provy                                                           |    |
| Jan 1.00:00:20 [SYSTEM]: L                               | AN New IP = 192 168 1 103                                                    |    |
| lan 1.00:00:19 [SYSTEM]: E                               | TP server Stopping                                                           |    |
| Jan 1.00:00:19 [SYSTEM]: H                               | TTPS start                                                                   |    |
| Jan 1 00:00:19 [SYSTEM]: H                               | TTP start                                                                    |    |
| Jan 1 00:00:18 [SYSTEM]: L                               | AN, Firewall Disabled                                                        |    |
| Jan 1 00:00:18 [SYSTEM]: L                               | AN, NAT Disabled                                                             |    |
| Jan 1 00:00:18 [SYSTEM]: N                               | ET, Firewall Disabled                                                        |    |
| Jan 1 00:00:18 [SYSTEM]: N                               | ET. NAT Disabled                                                             |    |
| Jan 1 00:00:18 [SYSTEM]: L                               | EDs, light on specific LEDs                                                  |    |
| Jan 1 00:00:18 [SYSTEM]: A                               | uto DHCP, Stopping                                                           |    |
| Jan 1 00:00:18 [SYSTEM]: D                               | NS, start DNS Proxy                                                          |    |
| Jan 1 00:00:13 [SYSTEM]: V                               | MLAN[5G], Channel = AutoSelect                                               |    |
| Jan 1 00:00:13 [SYSTEM]: V                               | MLAN[5G], Wireless Mode = 11 ACVHT80                                         |    |
| Jan 1 00:00:12 [DHCPC]: DH                               | CP Client, Lease obtained: 192.168.1.103; lease time 86400                   |    |
| Jan 1 00:00:03 [SYSTEM]: V                               | MLAN[2.4G], Channel = AutoSelect                                             |    |
| Jan 1 00:00:03 [SYSTEM]: V                               | vLAN[2.4G], Wireless Mode = 11NGHT40MINUS                                    |    |
| Jan 1 00:00:03 [SYSTEM]: D                               | HCPC, start                                                                  |    |
| Jan 1 00:00:03 [SYSTEM]: L                               | AN, start                                                                    |    |
| Jan 1 00:00:03 [SYSTEM]: E                               | ridge, start                                                                 |    |
| Jan 1 00:00:03 [SYSTEM]: E                               | ridge, start                                                                 |    |
| Jan 1 00:00:00 [SYSTEM]: S                               | YS, Model Name: WDAP-C1750                                                   | 14 |
|                                                          |                                                                              |    |
| <                                                        |                                                                              | >  |

Figure 5-5 Information -- Log

| Object  | Description                                             |
|---------|---------------------------------------------------------|
| Save    | Click to save the log as a file on your local computer. |
| Clear   | Clear all log entries.                                  |
| Refresh | Refresh the current log.                                |

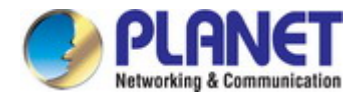

# 5.2 Networking Settings

### 5.2.1 LAN-side IP Address

The "**LAN-side IP Address**" page allows you to configure your access point on your Local Area Network (LAN). You can enable the access point to dynamically receive an IP address from your router's DHCP server or you can specify a static IP address for your access point, as well as configure DNS servers.

| LAN-side IP Address   |                     |  |  |  |
|-----------------------|---------------------|--|--|--|
| IP Address Assignment | DHCP Client 💌       |  |  |  |
| IP Address            | 192.168.1.253       |  |  |  |
| Subnet Mask           | 255.255.255.0       |  |  |  |
| Default Gateway       | From DHCP 🔽         |  |  |  |
| Primary DNS Address   | From DHCP 🔽 0.0.0.0 |  |  |  |
| Secondary DNS Address | From DHCP 💙 0.0.0.0 |  |  |  |

Figure 5-6 Network Settings -- LAN-side IP Address

The page includes the following fields:

| Object                | Description                                                                                                    |
|-----------------------|----------------------------------------------------------------------------------------------------|
| IP Address Assignment | <ul> <li>Select "Static IP" to manually specify a static/fixed IP address for your access point (below).</li> <li>Select "DHCP Client" for your access point to be assigned a dynamic IP address from your router's DHCP server.</li> <li>Select "DHCP Server" for your access point to assign a IP address for the clients.</li> </ul> |
| IP Address            | Specify the IP address here.<br>This IP address will be assigned to your access point and will<br>replace the default IP address.                                                                                                    |
| Subnet Mask           | Specify a subnet mask.<br>The default value is 255.255.255.0                                                                                                    |
| Default Gateway       | For DHCP users, select " <b>From DHCP</b> " to get default gateway<br>from your DHCP server or "User-Defined" to enter a gateway<br>manually.<br>For static IP users, the default value is blank.                                                                                                    |

DHCP users can select to get DNS servers' IP address from DHCP or manually enter a value. For static IP users, the default value is blank.

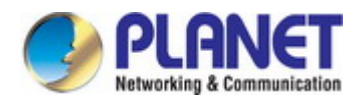

| Object      |     | Description                                                       |  |  |
|-------------|-----|-------------------------------------------------------------------|--|--|
| Primary DNS |     | DHCP users can select "From DHCP" to get primary DNS server's IP  |  |  |
| Address     |     | address from DHCP or "User-Defined" to manually enter a value.    |  |  |
|             |     | For static IP users, the default value is blank.                  |  |  |
| Secondary   | DNS | DHCP users can select "From DHCP" to get secondary DNS server's   |  |  |
| Address     |     | IP address from DHCP or "User-Defined" to manually enter a value. |  |  |
|             |     | For static IP users, the default value is blank.                  |  |  |

# 5.2.2 LAN Port

The "LAN Port" page allows you to configure the settings for your access point's two wired LAN (Ethernet) ports.

| Wired LAN Port Settings |         |        |              |           |  |  |  |
|-------------------------|---------|--------|--------------|-----------|--|--|--|
| Wired LAN Port          | Speed & | Duplex | Flow Control | 802.3az   |  |  |  |
| LAN1                    | Auto    | *      | Enabled 💌    | Enabled 💌 |  |  |  |

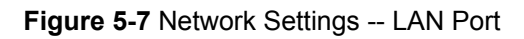

| Object         | Description                                                                                                    |
|----------------|----------------------------------------------------------------------------------------------------|
| Wired LAN Port | Identifies LAN port.                                                                                                    |
| Speed & Duplex | Select a speed and duplex type for specified LAN port, or use the<br><b>"Auto"</b> value.<br>LAN ports can operate up to 1000Mbps and full-duplex enables<br>simultaneous data packets transfer/receive |
| Flow Control   | Enable/disable flow control.<br>Flow control can pause new session request until current data<br>processing is complete, in order to avoid device overloads under<br>heavy traffic.                     |
| 802.3az        | Enable/disable 802.3az. 802.3az is an Energy Efficient Ethernet feature which disables unused interfaces to reduce power usage.                                                                         |

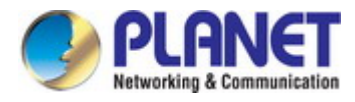

# 5.2.3 VLAN

The "**VLAN**" (Virtual Local Area Network) enables you to configure VLAN settings. A VLAN is a local area network which maps workstations virtually instead of physically and allows you to group together or isolate users from each other. VLAN IDs 1 - 4095 are supported.

| Wired LAN Port         | VLAN Mode       | VLAN ID |
|------------------------|-----------------|---------|
| LAN1                   | Untagged Port 💌 | 1       |
| Wireless 2.4GHz        | VLAN Mode       | VLAN ID |
| SID [PLANET_2.4G_4ef6] | Untagged Port   | 1       |
| Wireless 5GHz          | VLAN Mode       | VLAN ID |
| SID [PLANET_5G_4ef7]   | Untagged Port   | 1       |
| ement VLAN             |                 |         |
|                        | 1               |         |

Figure 5-8 Network Settings -- VLAN

| Object        | Description                                                            |  |
|---------------|------------------------------------------------------------------------|--|
| Wired LAN     | Identifies LAN port or wireless SSIDs (2.4GHz or 5GHz).                |  |
| Port/Wireless |                                                                        |  |
| VLAN Mode     | Select "Tagged Port" or "Untagged Port" for specified LAN/wireles      |  |
|               | interface.                                                             |  |
| VLAN ID       | Set a VLAN ID for specified interface, if "Untagged Port" is selected. |  |
| Management    | Specify the VLAN ID of the subnet.                                     |  |
| VLAN ID       | Hosts belonging to the subnet can only communicate with other hosts    |  |
|               | on the same subnet.                                                    |  |

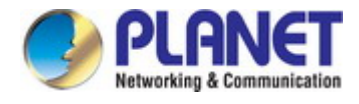

# 5.3 Wireless Settings

# 5.3.1 2.4GHz 11bgn Basic Settings

The **"2.4GHz 11bgn"** menu allows you to view and configure information for your access point's 2.4GHz wireless network across four categories: Basic, Advanced, Security and WDS.

| Wireless              | Enable      Disable                                   |   |  |
|-----------------------|-------------------------------------------------------|---|--|
| Band                  | 11b/g/n 💌                                             |   |  |
| Enable SSID number    | 1 💌                                                   |   |  |
| SSID1                 | PLANET_2.4G_4ef6 VLAN ID 1                            | ] |  |
| Auto Channel          | Enable     Disable                                    |   |  |
| Auto Channel Range    | Ch 1 - 11 💌                                           |   |  |
| Auto Channel Interval | One day  Change channel even if clients are connected |   |  |
| Channel Bandwidth     | Auto 💌                                                |   |  |
| BSS BasicRateSet      | 1,2,5.5,11 Mbps                                       |   |  |

| Auto Channel      | Enable Isable     |
|-------------------|-------------------|
| Channel           | Ch 11, 2462MHz 🔻  |
| Channel Bandwidth | Auto, +Ch 7 🔹     |
| BSS BasicRateSet  | 1,2,5.5,11 Mbps 🔹 |

Figure 5-9 2.4GHz Wireless Settings

| Object      | Description                                                          |  |
|-------------|----------------------------------------------------------------------|--|
| Wireless    | Enable or disable the access point's 2.4GHz wireless radio.          |  |
|             | When disabled, no 2.4GHz SSIDs will be active.                       |  |
| Band        | Select the wireless standard used for the access point. Combinations |  |
|             | of 802.11b, 802.11g and 802.11n can be selected.                     |  |
| Enable SSID | Select how many SSIDs to enable for the 2.4GHz frequency from the    |  |
| Number      | drop-down menu.                                                      |  |
|             | A maximum of <b>16</b> can be enabled.                               |  |
| SSID#       | Enter the SSID name for the specified SSID (up to 16).               |  |
|             | The SSID can consist of any combination of up to 32 alphanumeric     |  |
|             | characters.                                                          |  |

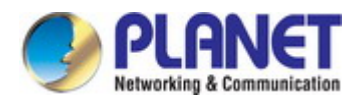

| VLAN ID            | Specify a VLAN ID for each SSID.                                       |  |
|--------------------|------------------------------------------------------------------------|--|
| Auto Channel       | Enable/disable auto channel selection.                                 |  |
|                    | Auto channel selection will automatically set the wireless channel for |  |
|                    | the access point's 2.4GHz frequency based on availability and          |  |
|                    | potential interference.                                                |  |
|                    | When disabled, select a channel manually as shown in the next table.   |  |
| Auto Channel       | Select a range from which the auto channel setting (above) will        |  |
| Range              | choose a channel.                                                      |  |
| Auto Channel       | Specify a frequency for how often the auto channel setting will        |  |
| Interval           | check/reassign the wireless channel.                                   |  |
|                    | Check/uncheck the "Change channel even if clients are connected"       |  |
|                    | box according to your preference.                                      |  |
| Channel Bandwidth  | Set the channel bandwidth:                                             |  |
|                    | 20MHz (lower performance but less interference)                        |  |
|                    | ■ 40MHz (higher performance but potentially higher interference)       |  |
|                    | Auto (automatically select based on interference level).               |  |
| BSS Basic Rate Set | Set a Basic Service Set (BSS) rate: this is the transmission rate for  |  |
|                    | controlling communication frames for wireless clients.                 |  |

When auto channel is disabled, select a wireless channel manually:

| Object             | Description                                                           |  |
|--------------------|-----------------------------------------------------------------------|--|
| Channel Interval   | Select a wireless channel from 1 – 11.                                |  |
| Channel Bandwidth  | Set the channel bandwidth:                                            |  |
|                    | 20MHz (lower performance but less interference),                      |  |
|                    | ■ 40MHz (higher performance but potentially higher interference)      |  |
|                    | Auto (automatically select based on interference level).              |  |
| BSS Basic Rate Set | Set a Basic Service Set (BSS) rate: this is the transmission rate for |  |
|                    | controlling communication frames for wireless clients.                |  |

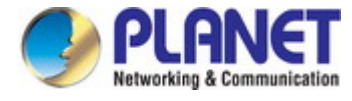

### 5.3.2 Advanced

These settings are for experienced users only. Please do not change any of the values on this page unless you are already familiar with these functions.

| Contention Slot      | Short 💌            |                    |  |
|----------------------|--------------------|--------------------|--|
| Preamble Type        | Short 💌            |                    |  |
| Guard Interval       | Short GI 💌         |                    |  |
| 802.11g Protection   | Enable O Disable   |                    |  |
| 802.11n Protection   | ⊙ Enable ○ Disable |                    |  |
| DTIM Period          | 1                  | (1-255)            |  |
| RTS Threshold        | 2347               | (1-2347)           |  |
| Fragment Threshold   | 2346               | (256–2346)         |  |
| Multicast Rate       | Auto               | *                  |  |
| Tx Power             | 100% 💌             |                    |  |
| Beacon Interval      | 100                | (40-1000 ms)       |  |
| Station Idle Timeout | 60                 | (30-65535 seconds) |  |

Figure 5-10 2.4GHz Wireless Settings -- Advanced

| Object             | Description                                                             |
|--------------------|-------------------------------------------------------------------------|
| Contention Slot    | Select "Short" or "Long" - this value is used for contention windows in |
|                    | WMM.                                                                    |
| Preamble Type      | Set the wireless radio preamble type.                                   |
|                    | The default value is "Short Preamble".                                  |
| Guard Interval     | Set the guard interval.                                                 |
| 802.11g Protection | Enable/disable 802.11g protection, which increases reliability but      |
|                    | reduces bandwidth (clients will send Request to Send (RTS) to           |
|                    | access point, and access point will broadcast Clear to Send (CTS),      |
|                    | before a packet is sent from client.)                                   |
| 802.11n Protection | Enable/disable 802.11n protection, which increases reliability but      |
|                    | reduces bandwidth (clients will send Request to Send (RTS) to           |
|                    | access point, and access point will broadcast Clear to Send (CTS),      |
|                    | before a packet is sent from client.)                                   |
| DTIM Period        | Set the DTIM (delivery traffic indication message) period value of the  |
|                    | wireless radio.                                                         |
|                    | The default value is <b>1</b> .                                         |

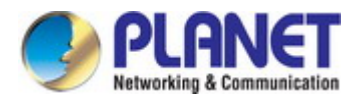

| RTS Threshold   | Set the RTS threshold of the wireless radio. The default value is <b>2347</b> . |  |
|-----------------|---------------------------------------------------------------------------------|--|
| Fragment        | Set the fragment threshold of the wireless radio.                               |  |
| Threshold       | The default value is <b>2346</b> .                                              |  |
| Multicast Rate  | Set the transfer rate for multicast packets or use the "Auto" setting.          |  |
| Tx Power        | Set the power output of the wireless radio. You may not require 100%            |  |
|                 | output power. Setting a lower power output can enhance security                 |  |
|                 | since potentially malicious/unknown users in distant areas will not be          |  |
|                 | able to access your signal.                                                     |  |
| Beacon Interval | Set the beacon interval of the wireless radio.                                  |  |
|                 | The default value is <b>100</b> .                                               |  |
| Station Idle    | Set the time for access point which the client has not transmitted any          |  |
| Timeout         | data packets                                                                    |  |

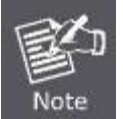

Changing these settings can adversely affect the performance of your access point.

# 5.3.3 Security

The access point provides various security options (wireless data encryption). When data is encrypted, information transmitted wirelessly cannot be read by anyone who does not know the correct encryption key.

| 2.4GHz Wireless Security Settings |                              |  |
|-----------------------------------|------------------------------|--|
| SSID                              | PLANET_2.4G_4ef6 💌           |  |
| Broadcast SSID                    | Enable 💌                     |  |
| Wireless Client Isolation         | Disable                      |  |
| Load Balancing                    | 50 /50                       |  |
| Authentication Method             | No Authentication 💌          |  |
| Additional Authentication         | No additional authentication |  |

Figure 5-11 2.4GHz Wireless Settings -- Security

| Object         | Description                                                       |
|----------------|-------------------------------------------------------------------|
| SSID Selection | Select which SSID to configure security settings for.             |
| Broadcast SSID | Enable or disable SSID broadcast.                                 |
|                | ■ When <b>enabled</b> , the SSID will be visible to clients as an |
|                | available Wi-Fi network.                                          |

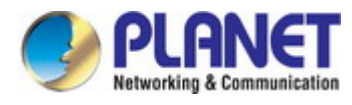

|                 | • When <b>disabled</b> , the SSID will not be visible as an available |
|-----------------|-----------------------------------------------------------------------|
|                 | Wi-Fi network to clients – clients must manually enter the            |
|                 | SSID in order to connect.                                             |
|                 | A hidden (disabled) SSID is typically more secure than a visible      |
|                 | (enabled) SSID.                                                       |
| Wireless Client | Enable or disable wireless client isolation.                          |
| Isolation       | Wireless client isolation prevents clients connected to the           |
|                 | access point from communicating with each other and improves          |
|                 | security. Typically, this function is useful for corporate            |
|                 | environments or public hot spots and can prevent brute force          |
|                 | attacks on clients' usernames and passwords.                          |
| Load Balancing  | Load balancing limits the number of wireless clients connected        |
|                 | to an SSID. Set a load balancing value (maximum 50 per radio).        |
| Authentication  | Select an authentication method from the drop down menu and           |
| Method          | refer to the information below appropriate for your method.           |
| Additional      | Select an additional authentication method from the drop down         |
| Authentication  | menu.                                                                 |

### No Authentication

Authentication is disabled and no password/key is required to connect to the access point.

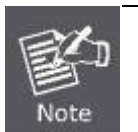

Disabling wireless authentication is NOT recommended. When disabled, anybody within range can connect to your device's SSID.

### WEP

WEP (Wired Equivalent Privacy) is a basic encryption type. For a higher level of security consider using WPA encryption.

| Authentication Method     | WEP                          |
|---------------------------|------------------------------|
| Key Length                | 64-bit 🔻                     |
| Кеу Туре                  | ASCII (5Characters) 🔻        |
| Default Key               | Key 1 🔻                      |
| Encryption Key 1          |                              |
| Encryption Key 2          |                              |
| Encryption Key 3          |                              |
| Encryption Key 4          |                              |
| Additional Authentication | No additional authentication |

#### Figure 5-12 2.4GHz Wireless Settings -- WEP

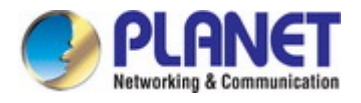

The page includes the following fields:

| Object           | Description                                                             |
|------------------|-------------------------------------------------------------------------|
| Key Length       | Select 64-bit or 128-bit.                                               |
|                  | 128-bit is more secure than 64-bit and is recommended.                  |
| Кеу Туре         | Choose from "ASCII" (any alphanumerical character 0-9, a-z and A-Z) or  |
|                  | "Hex" (any characters from 0-9, a-f and A-F).                           |
| Default Key      | Select which encryption key $(1 - 4 \text{ below})$ is the default key. |
|                  | For security purposes, you can set up to four keys (below) and change   |
|                  | which is the default key.                                               |
| Encryption Key 1 | Enter your encryption key/password according to the format you selected |
| - 4              | above.                                                                  |

### ■ IEEE802.1x/EAP

| Authentication Method     | IEEE802.1x/EAP 🔻             |   |  |
|---------------------------|------------------------------|---|--|
| Key Length                | 64-bit 🔻                     |   |  |
| Additional Authentication | No additional authentication | • |  |

#### Figure 5-13 2.4GHz Wireless Settings -- IEEE802.1x/EAP

The page includes the following fields:

| Object     | Description                                                         |
|------------|---------------------------------------------------------------------|
| Key Length | Select 64-bit or 128-bit. 128-bit is more secure than 64-bit and is |
|            | recommended.                                                        |

### WPA-PSK

| Authentication Method     | WPA-PSK •                    |
|---------------------------|------------------------------|
| WPA Туре                  | WPA/WPA2 Mixed Mode-PSK <    |
| Encryption Type           | TKIP/AES Mixed Mode 🔻        |
| Key Renewal Interval      | 60 minute(s)                 |
| Pre-shared Key Type       | Passphrase 🔻                 |
| Pre-shared Key            |                              |
| Additional Authentication | No additional authentication |

### Figure 5-14 2.4GHz Wireless Settings -- WPA-PSK

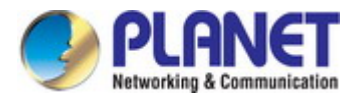

# The page includes the following fields:

| Object         | Description                                                               |
|----------------|---------------------------------------------------------------------------|
| WPA Type       | Select from WPA/WPA2 Mixed Mode-PSK, WPA2 or WPA Only. WPA2               |
|                | is safer than WPA only, but not supported by all wireless clients. Please |
|                | make sure your wireless client supports your selection.                   |
| Encryption     | Select "TKIP/AES Mixed Mode" or "AES" encryption type.                    |
| Key Renewal    | Specify a frequency for key renewal in minutes.                           |
| Interval       |                                                                           |
| Pre-Shared Key | Choose from "Passphrase" (8 $-$ 63 alphanumeric characters) or "Hex"      |
| Туре           | (up to 64 characters from 0-9, a-f and A-F).                              |
| Pre-Shared Key | Please enter a security key/password according to the format you          |
|                | selected above.                                                           |

#### WPA-EAP

| Authentication Method     | WPA-EAP 🔻                      |
|---------------------------|--------------------------------|
| WPA Type                  | WPA/WPA2 mixed mode-EAP <      |
| Encryption Type           | TKIP/AES Mixed Mode 🔹          |
| Key Renewal Interval      | 60 minute(s)                   |
| Additional Authentication | No additional authentication 🔻 |

Figure 5-15 2.4GHz Wireless Settings -- WPA-EAP

### Additional Authentication

Additional wireless authentication methods can also be used:

| Object              | Description                                                            |
|---------------------|------------------------------------------------------------------------|
| MAC address filters | Restrict wireless clients access based on MAC address specified in     |
|                     | the MAC filter table.                                                  |
| MAC-RADIUS          | Restrict wireless clients access based on MAC address via a            |
| Authentication      | RADIUS server, or password authentication via a RADIUS server.         |
| MAC Filter &        | Restrict wireless clients access using both of the above MAC filtering |
| MAC-RADIUS          | and RADIUS authentication methods                                      |
| Authentication      |                                                                        |

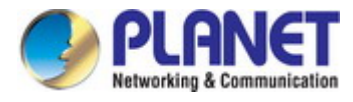

# 5.3.4 WDS

Wireless Distribution System (WDS) can bridge/repeat access points together in an extended network.

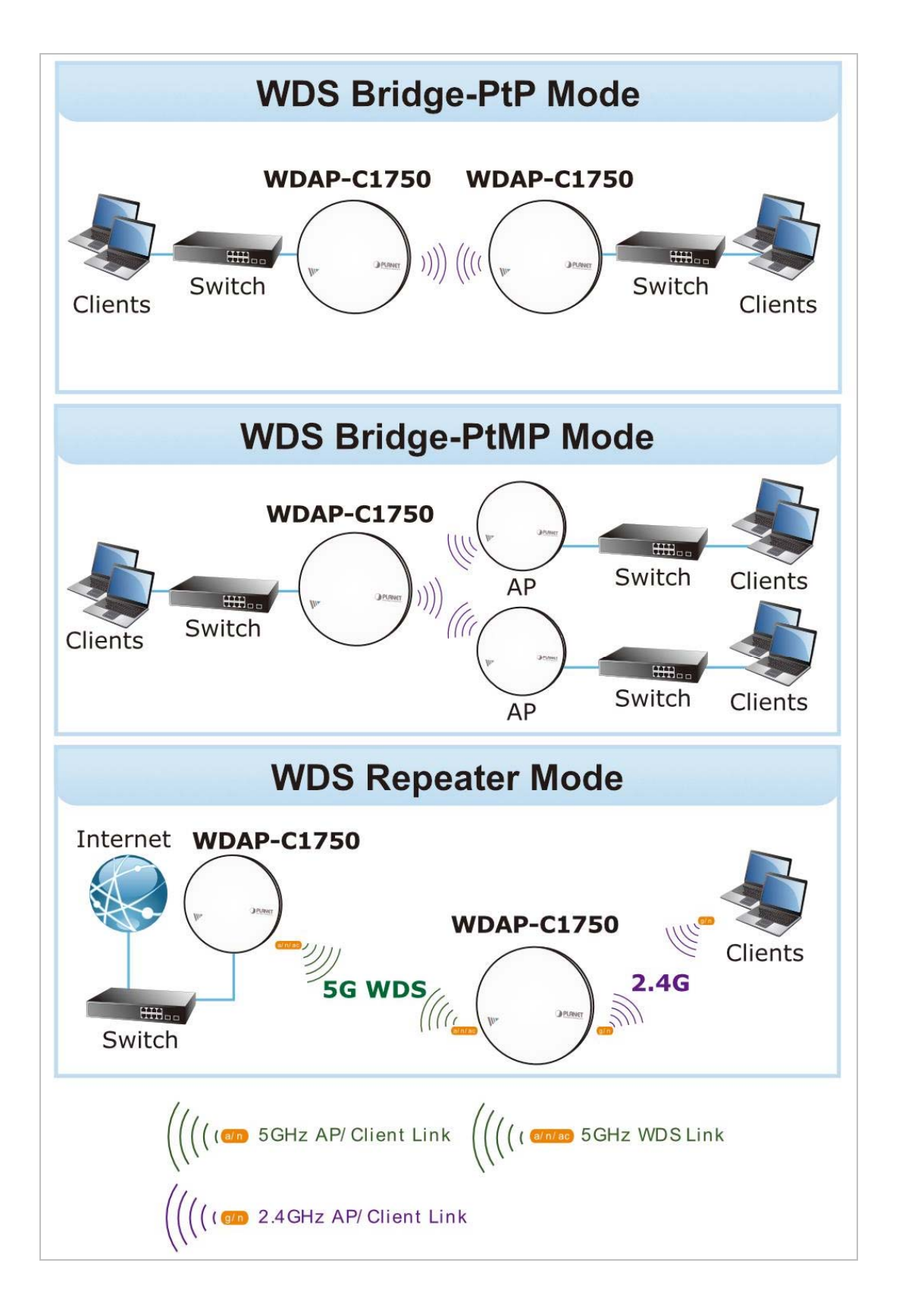

WDS settings can be configured as shown below. When using WDS, configure the IP address of each access point to be in the same subnet and ensure there is only one active DHCP server among connected access points, preferably on the WAN side.

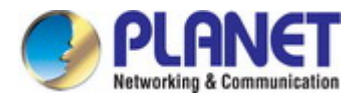

| 2.4GHz                |                                                   |  |
|-----------------------|---------------------------------------------------|--|
| WDS Functionality     | Disabled                                          |  |
| Local MAC Address     | A8:F7:E0:06:07:46                                 |  |
|                       |                                                   |  |
| WDS Peer Settings     |                                                   |  |
| WDS #1                | MAC Address                                       |  |
| WDS #2                | MAC Address                                       |  |
| WDS #3                | MAC Address                                       |  |
| WDS #4                | MAC Address                                       |  |
|                       |                                                   |  |
| WDS VLAN              |                                                   |  |
| VLAN Mode             | Untagged Port 👻 (Enter at least one MAC address.) |  |
| VLAN ID               | 1.                                                |  |
|                       |                                                   |  |
| WDS Encryption method |                                                   |  |
| Encryption            | None (Enter at least one MAC address.)            |  |

Figure 5-16 2.4GHz Wireless Settings -- WDS

The page includes the following fields:

| Object            | Description                                                        |
|-------------------|--------------------------------------------------------------------|
| WDS Functionality | Select "WDS with AP" to use WDS or "Dedicated WDS" to use WDS      |
|                   | and also block communication with regular wireless clients.        |
|                   | When WDS is used, each access point should be configured with      |
|                   | corresponding MAC addresses, wireless channel and WEP key.         |
| Local MAC Address | Displays the MAC address of your access point.                     |
| WDS #             | Enter the MAC address for up to four other WDS devices you wish to |
|                   | connect.                                                           |
| VLAN Mode         | Specify the WDS VLAN mode.                                         |
| VLAN ID           | Specify the WDS VLAN ID.                                           |
| Encryption        | Select whether to use "None" or "AES" encryption and enter a       |
|                   | pre-shared key for AES.                                            |

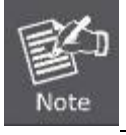

WDS must be configured on each access point, using correct MAC addresses.

All access points should use the same wireless channel and WEP key.

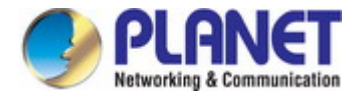

# 5.3.5 5GHz 11ac 11an Basic Settings

The "5GHz 11ac 11an" menu allows you to view and configure information for your access point's 5GHz wireless network across four categories: Basic, Advanced, Security and WDS.

The "Basic" screen displays basic settings for your access point's 5GHz Wi-Fi network (s).

| Wireless                           | 💿 Enable 🔘 Disable            |                    |     |
|------------------------------------|-------------------------------|--------------------|-----|
| Band                               | 11a/n/ac 💌                    |                    |     |
| Enable SSID number                 | 1 💌                           |                    |     |
| SSID1                              | PLANET_5G_4ef7                | VLAN ID            | 1   |
| Auto Channel<br>Auto Channel Range | Enable     Disable     Band 1 |                    |     |
| Auto Channel Interval              | One day                       | clients are connec | ted |
| Channel Bandwidth                  | Auto 80/40/20 MHz 💌           |                    |     |
| 3SS BasicRateSet                   | 6.12.24 Mbps 💙                |                    |     |

Figure 5-17 5GHz Wireless Settings

| Object       | Description                                                                      |
|--------------|----------------------------------------------------------------------------------|
| Wireless     | Enable or disable the access point's 5GHz wireless radio.                        |
|              | When disabled, no 5GHz SSIDs will be active.                                     |
| Band         | Select the wireless standard used for the access point.                          |
|              | Combinations of 802.11a, 802.11n and 802.11ac can be selected.                   |
| Enable SSID  | Select how many SSIDs to enable for the 5GHz frequency from the drop-down        |
| Number       | menu.                                                                            |
|              | A maximum of <b>16</b> can be enabled.                                           |
| SSID#        | Enter the SSID name for the specified SSID (up to 16).                           |
|              | The SSID can consist of any combination of up to 32 alphanumeric characters.     |
| VLAN ID      | Specify a VLAN ID for each SSID.                                                 |
| Auto Channel | Enable/disable auto channel selection. Auto channel selection will automatically |
|              | set the wireless channel for the access point's 5GHz frequency based on          |
|              | availability and potential interference.                                         |
|              | When disabled, select a channel manually as shown in the next table.             |

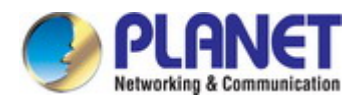

| Auto Channel   | Select a range from which the auto channel setting (above) will choose a          |
|----------------|-----------------------------------------------------------------------------------|
| Range          | channel.                                                                          |
| Auto Channel   | Specify a frequency for how often the auto channel setting will check/reassign    |
| Interval       | the wireless channel.                                                             |
|                | Check/uncheck the "Change channel even if clients are connected" box              |
|                | according to your preference.                                                     |
| Channel        | Set the channel bandwidth:                                                        |
| Bandwidth      | <ul> <li>20MHz (lower performance but less interference)</li> </ul>               |
|                | Auto 40/20MHz                                                                     |
|                | Auto 80/40/20MHz (automatically select based on interference level).              |
| BSS Basic Rate | Set a Basic Service Set (BSS) rate: this is the transmission rate for controlling |
| Set            | communication frames for wireless clients.                                        |

When auto channel is disabled, select a wireless channel manually:

| Object           | Description                                                                       |  |
|------------------|-----------------------------------------------------------------------------------|--|
| Channel Interval | Select a wireless channel.                                                        |  |
| Channel          | Set the channel bandwidth:                                                        |  |
| Bandwidth        | 20MHz (lower performance but less interference)                                   |  |
|                  | ■ Auto 40/20MHz                                                                   |  |
|                  | Auto 80/40/20MHz (automatically select based on interference level).              |  |
| BSS Basic Rate   | Set a Basic Service Set (BSS) rate: this is the transmission rate for controlling |  |
| Set              | communication frames for wireless clients.                                        |  |

### 5.3.6 Advanced

These settings are for experienced users only. Please do not change any of the values on this page unless you are already familiar with these functions.

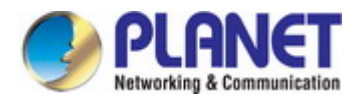

| Guard Interval       | Short GI        | *                  |  |
|----------------------|-----------------|--------------------|--|
| 802.11n Protection   | Enable ODisable |                    |  |
| DTIM Period          | 1               | (1-255)            |  |
| RTS Threshold        | 2347            | (1-2347)           |  |
| Fragment Threshold   | 2346            | (256–2346)         |  |
| Multicast Rate       | Auto            | *                  |  |
| Tx Power             | 100% 💌          |                    |  |
| Beacon Interval      | 100             | (40-1000 ms)       |  |
| Station Idle Timeout | 60              | (30-65535 seconds) |  |

### Figure 5-18 5GHz Wireless Settings - Advanced

The page includes the following fields:

| Object             | Description                                                                     |
|--------------------|---------------------------------------------------------------------------------|
| Guard Interval     | Set the guard interval.                                                         |
| 802.11n Protection | Enable/disable 802.11n protection, which increases reliability but reduces      |
|                    | bandwidth (clients will send Request to Send (RTS) to access point, and         |
|                    | access point will broadcast Clear to Send (CTS), before a packet is sent from   |
|                    | client.)                                                                        |
| DTIM Period        | Set the DTIM (delivery traffic indication message) period value of the wireless |
|                    | radio. The default value is <b>1</b> .                                          |
| RTS Threshold      | Set the RTS threshold of the wireless radio. The default value is 2347.         |
| Fragment           | Set the fragment threshold of the wireless radio.                               |
| Threshold          | The default value is <b>2346</b> .                                              |
| Multicast Rate     | Set the transfer rate for multicast packets or use the "Auto" setting.          |
| Tx Power           | Set the power output of the wireless radio.                                     |
|                    | You may not require 100% output power. Setting a lower power output can         |
|                    | enhance security since potentially malicious/unknown users in distant areas     |
|                    | will not be able to access your signal.                                         |
| Beacon Interval    | Set the beacon interval of the wireless radio.                                  |
|                    | The default value is <b>100</b> .                                               |
| Station Idle       | Set the time for access point which the client has not transmitted any data     |
| Timeout            | packets                                                                         |

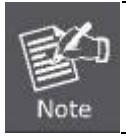

Changing these settings can adversely affect the performance of your access point.

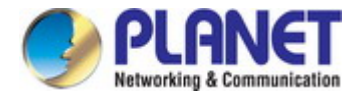

# 5.3.7 Security

The access point provides various security options (wireless data encryption). When data is encrypted, information transmitted wirelessly cannot be read by anyone who does not know the correct encryption key.

| 5GHz Wireless Security Settings |                              |  |
|---------------------------------|------------------------------|--|
| SSID                            | PLANET_5G_4ef7 💌             |  |
| Broadcast SSID                  | Enable 💌                     |  |
| Wireless Client Isolation       | Disable                      |  |
| Load Balancing                  | 50 /50                       |  |
| Authentication Method           | No Authentication 💌          |  |
| Additional Authentication       | No additional authentication |  |

Figure 5-19 5GHz Wireless Settings -- Security

| Object          | Description                                                                |
|-----------------|----------------------------------------------------------------------------|
| SSID Selection  | Select which SSID to configure security settings for.                      |
| Broadcast SSID  | Enable or disable SSID broadcast.                                          |
|                 | When enabled, the SSID will be visible to clients as an available Wi-Fi    |
|                 | network.                                                                   |
|                 | ■ When disabled, the SSID will not be visible as an available Wi-Fi        |
|                 | network to clients - clients must manually enter the SSID in order to      |
|                 | connect.                                                                   |
|                 | A hidden (disabled) SSID is typically more secure than a visible (enabled) |
|                 | SSID.                                                                      |
| Wireless Client | Enable or disable wireless client isolation.                               |
| Isolation       | Wireless client isolation prevents clients connected to the access point   |
|                 | from communicating with each other and improves security. Typically, this  |
|                 | function is useful for corporate environments or public hot spots and can  |
|                 | prevent brute force attacks on clients' usernames and passwords.           |
| Load Balancing  | Load balancing limits the number of wireless clients connected to an SSID. |
|                 | Set a load balancing value (maximum 50 per radio).                         |
| Authentication  | Select an authentication method from the drop down menu and refer to the   |
| Method          | information below appropriate for your method.                             |
| Additional      | Select an additional authentication method from the drop down menu.        |
| Authentication  |                                                                            |

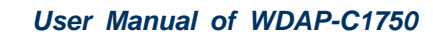

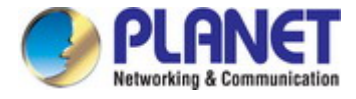

#### No Authentication

Authentication is disabled and no password/key is required to connect to the access point.

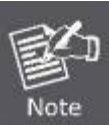

Disabling wireless authentication is **NOT recommended**. When disabled, anybody within range can connect to your device's SSID.

#### WEP

WEP (Wired Equivalent Privacy) is a basic encryption type. For a higher level of security consider using WPA encryption.

| Authentication Method     | WEP •                        |  |
|---------------------------|------------------------------|--|
| Key Length                | 64-bit 🔻                     |  |
| Кеу Туре                  | ASCII (5Characters) 🔻        |  |
| Default Key               | Key 1 🔻                      |  |
| Encryption Key 1          |                              |  |
| Encryption Key 2          |                              |  |
| Encryption Key 3          |                              |  |
| Encryption Key 4          |                              |  |
| Additional Authentication | No additional authentication |  |

Figure 5-20 5GHz Wireless Settings -- WEP

| Object               | Description                                                             |
|----------------------|-------------------------------------------------------------------------|
| Key Length           | Select 64-bit or 128-bit.                                               |
|                      | 128-bit is more secure than 64-bit and is recommended.                  |
| Кеу Туре             | Choose from "ASCII" (any alphanumerical character 0-9, a-z and A-Z) or  |
|                      | "Hex" (any characters from 0-9, a-f and A-F).                           |
| Default Key          | Select which encryption key $(1 - 4 \text{ below})$ is the default key. |
|                      | For security purposes, you can set up to four keys (below) and change   |
|                      | which is the default key.                                               |
| Encryption Key 1 – 4 | Enter your encryption key/password according to the format you selected |
|                      | above.                                                                  |

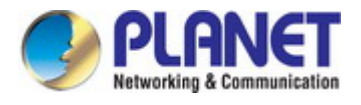

#### ■ IEEE802.1x/EAP

| Authentication Method     | IEEE802.1x/EAP 🔻             |  |  |
|---------------------------|------------------------------|--|--|
| Key Length                | 64-bit 🔻                     |  |  |
| Additional Authentication | No additional authentication |  |  |

Figure 5-21 5GHz Wireless Settings -- IEEE802.1x/EAP

The page includes the following fields:

| Object     | Description                                            |
|------------|--------------------------------------------------------|
| Key Length | Select 64-bit or 128-bit.                              |
|            | 128-bit is more secure than 64-bit and is recommended. |

#### WPA-PSK

| Authentication Method     | WPA-PSK •                    |
|---------------------------|------------------------------|
| WPA Type                  | WPA/WPA2 Mixed Mode-PSK 🔻    |
| Encryption Type           | TKIP/AES Mixed Mode 🔻        |
| Key Renewal Interval      | 60 minute(s)                 |
| Pre-shared Key Type       | Passphrase 🔹                 |
| Pre-shared Key            |                              |
| Additional Authentication | No additional authentication |

Figure 5-22 5GHz Wireless Settings -- WPA-PSK

| Object         | Description                                                               |
|----------------|---------------------------------------------------------------------------|
| WPA Type       | Select from WPA/WPA2 Mixed Mode-PSK, WPA2 or WPA Only.                    |
|                | WPA2 is safer than WPA only, but not supported by all wireless clients.   |
|                | Please make sure your wireless client supports your selection.            |
| Encryption     | Select "TKIP/AES Mixed Mode" or "AES" encryption type.                    |
| Key Renewal    | Specify a frequency for key renewal in minutes.                           |
| Interval       |                                                                           |
| Pre-Shared Key | Choose from "Passphrase" (8 – 63 alphanumeric characters) or "Hex" (up to |
| Туре           | 64 characters from 0-9, a-f and A-F).                                     |
| Pre-Shared Key | Please enter a security key/password according to the format you selected |
|                | above.                                                                    |

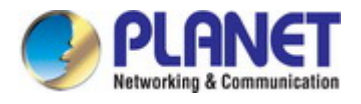

#### WPA-EAP

| Authentication Method     | WPA-EAP                        |
|---------------------------|--------------------------------|
| WPA Type                  | WPA/WPA2 mixed mode-EAP        |
| Encryption Type           | TKIP/AES Mixed Mode 🔹          |
| Key Renewal Interval      | 60 minute(s)                   |
| Additional Authentication | No additional authentication 🔻 |

Figure 5-23 5GHz Wireless Settings -- WPA-EAP

#### Additional Authentication

Additional wireless authentication methods can also be used:

| Object         | Description                                                                |  |
|----------------|----------------------------------------------------------------------------|--|
| MAC Address    | Restrict wireless clients access based on MAC address specified in the     |  |
| Filters        | MAC filter table.                                                          |  |
| MAC-RADIUS     | Restrict wireless clients access based on MAC address via a RADIUS         |  |
| Authentication | server, or password authentication via a RADIUS server.                    |  |
| MAC Filter &   | Restrict wireless clients access using both of the above MAC filtering and |  |
| MAC-RADIUS     | RADIUS authentication methods                                              |  |
| Authentication |                                                                            |  |

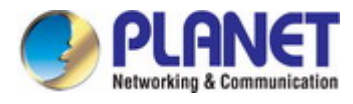

# 5.3.8 WDS

Wireless Distribution System (WDS) can bridge/repeat access points together in an extended network.

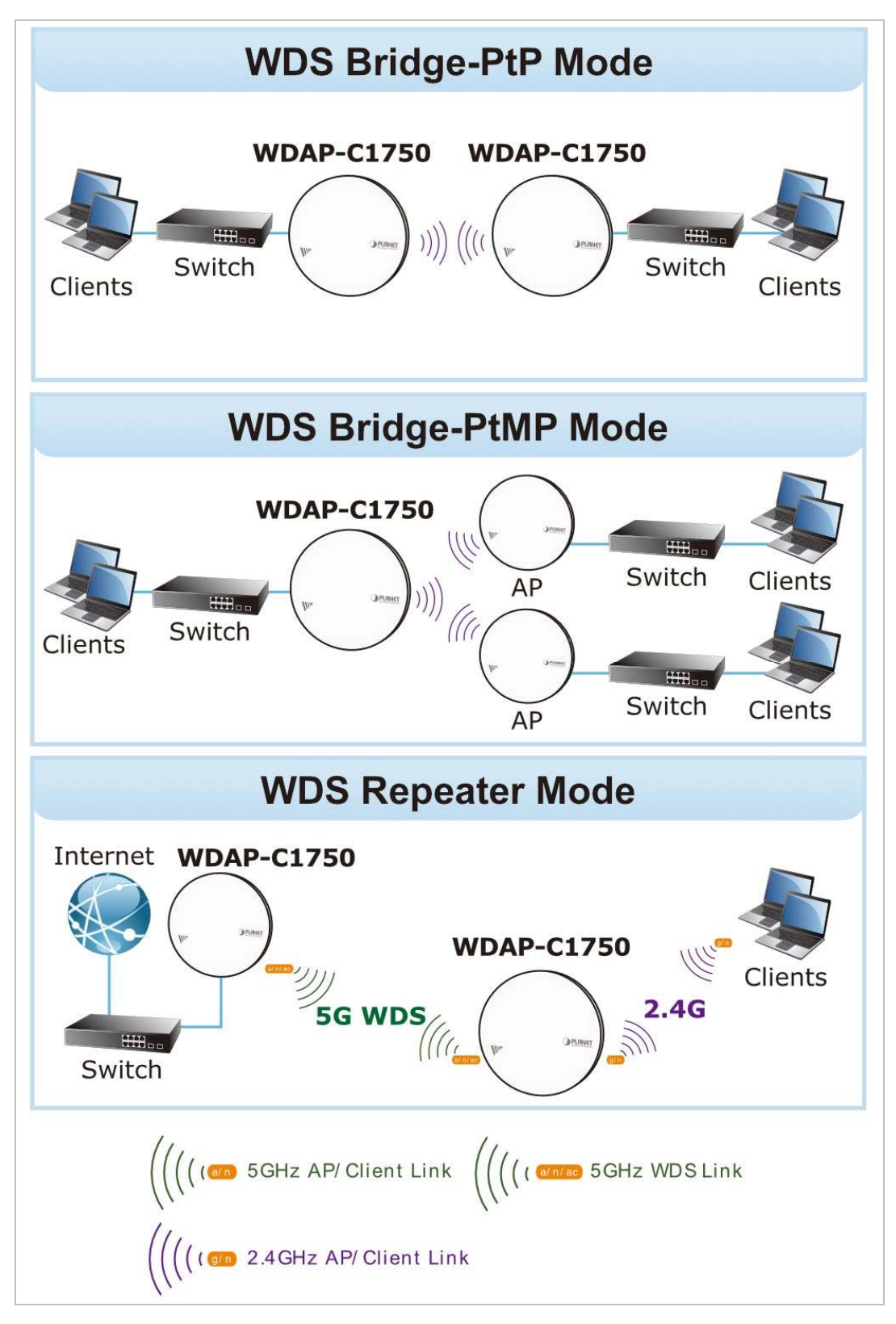

WDS settings can be configured as shown below. When using WDS, configure the IP address of each access point to be in the same subnet and ensure there is only one active DHCP server among connected access points, preferably on the WAN side.

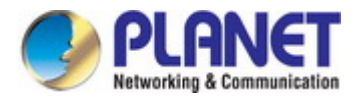

| 5GHz WDS Mode     |                                                   |
|-------------------|---------------------------------------------------|
| WDS Functionality | Disabled 💌                                        |
| Local MAC Address | A8:F7:E0:06:07:46                                 |
|                   |                                                   |
| WDS Peer Settings |                                                   |
| WDS #1            | MAC Address                                       |
| WDS #2            | MAC Address                                       |
| WDS #3            | MAC Address                                       |
| WDS #4            | MAC Address                                       |
|                   |                                                   |
| WDS VLAN          |                                                   |
| VLAII Mode        | Untagged Port 👻 (Enter at least one MAC address.) |
| VLAN ID           | 1                                                 |
|                   |                                                   |
| Encryption method |                                                   |
| Encryption        | None (Enter at least one MAC address.)            |

Figure 5-24 5GHz Wireless Settings -- WDS

#### The page includes the following fields:

| Object            | Description                                                             |
|-------------------|-------------------------------------------------------------------------|
| WDS Functionality | Select "WDS with AP" to use WDS or "Dedicated WDS" to use WDS and       |
|                   | also block communication with regular wireless clients.                 |
|                   | When WDS is used, each access point should be configured with           |
|                   | corresponding MAC addresses, wireless channel and WEP key.              |
| Local MAC Address | Displays the MAC address of your access point.                          |
| WDS #             | Enter the MAC address for up to four other WDA devices you wish to      |
|                   | connect.                                                                |
| VLAN Mode         | Specify the WDS VLAN mode.                                              |
| VLAN ID           | Specify the WDS VLAN ID.                                                |
| Encryption        | Select whether to use "None" or "AES" encryption and enter a pre-shared |
|                   | key for AES.                                                            |

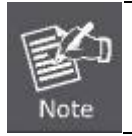

WDS must be configured on each access point, using correct MAC addresses.

All access points should use the **same wireless channel** and **WEP key**.

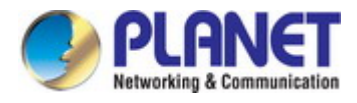

### 5.3.9 WPS

**Wi-Fi Protected Setup (WPS)** is a simple way to establish connections between WPS compatible devices. WPS can be activated on compatible devices by pushing a WPS button on the device or from within the device's firmware/configuration interface (known as **PBC** or "**Push Button Configuration**").

When WPS is activated in the correct manner and at the correct time for two compatible devices, they will automatically connect. "**PIN code WPS**" is a variation of PBC which includes the additional use of a PIN code between the two devices for verification.

| WPS             | Enable                |
|-----------------|-----------------------|
| Apply           |                       |
| WPS             |                       |
| Product PIII    | 70981025 Generate PIN |
| Push-button WPS | Start                 |
| WPS by PIII     | Start                 |
|                 |                       |
| WPS Security    |                       |
|                 |                       |

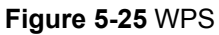

| Object      | Description                                                                    |
|-------------|--------------------------------------------------------------------------------|
| WPS         | Check/uncheck this box to enable/disable WPS functionality.                    |
|             | WPS must be disabled when using MAC-RADIUS authentication                      |
| Product PIN | Displays the WPS PIN code of the device, used for PIN code WPS. You will be    |
|             | required to enter this PIN code into another WPS device for PIN code WPS.      |
|             | Click "Generate PIN" to generate a new WPS PIN code.                           |
| Push-button | Click "Start" to activate WPS on the access point for approximately 2 minutes. |
| WPS         | This has the same effect as physically pushing the access point's WPS button.  |
| WPS by PIN  | Enter the PIN code of another WPS device and click "Start" to attempt to       |
|             | establish a WPS connection for approximately <b>2 minutes</b> .                |
| WPS Status  | WPS security status is displayed here. Click "Release" to clear the existing   |
|             | status.                                                                        |

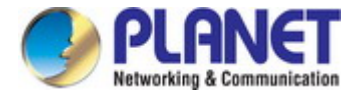

# 5.3.10 RADIUS Settings

The RADIUS sub menu allows you to configure the access point's RADIUS server settings, categorized into three submenus: **RADIUS settings**, **Internal Server** and **RADIUS accounts**.

A RADIUS server provides user-based authentication to improve security and offer wireless client control – users can be authenticated before gaining access to a network.

The access point can utilize both a primary and secondary (backup) RADIUS server for each of its wireless frequencies (2.4GHz & 5GHz). External RADIUS servers can be used or the access point's internal RADIUS server can be used.

| RADIUS Server       | (2.4GHz)                |
|---------------------|-------------------------|
|                     | Primary RADIUS Server   |
| RADIUS Type         | O Internal 💿 External   |
| RADIUS Server       |                         |
| Authentication Port | 1812                    |
| Shared Secret       |                         |
| Session Timeout     | 3600 second(s)          |
| Accounting          | Enable      Disable     |
| Accounting Port     | 1813                    |
|                     | Secondary RADIUS Server |
| RADIUS Type         | O Internal 💿 External   |
| RADIUS Server       |                         |
| Authentication Port | 1812                    |
| Shared Secret       |                         |
| Session Timeout     | 3600 second(s)          |
| Accounting          | Enable      Disable     |
| Accounting Port     | 1813                    |

Figure 5-26 RADIUS Settings

| Object               | Description                                                                |
|----------------------|----------------------------------------------------------------------------|
| RADIUS Type          | Select "Internal" to use the access point's built-in RADIUS server or      |
|                      | "external" to use an external RADIUS server.                               |
| <b>RADIUS Server</b> | Enter the RADIUS server host IP address.                                   |
| Authentication       | Set the UDP port used in the authentication protocol of the RADIUS server. |
| Port                 | Value must be between <b>1</b> and <b>65535</b> .                          |
| Shared Secret        | Enter a shared secret/password between 1 and 99 characters in length.      |

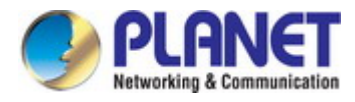

| Session Timeout | Set duration of session timeout in seconds between <b>0 and 86400</b> . |  |  |
|-----------------|-------------------------------------------------------------------------|--|--|
| Accounting      | Enable or disable RADIUS accounting.                                    |  |  |
| Accounting Port | When accounting is enabled (above), set the UDP port used in the        |  |  |
|                 | accounting protocol of the RADIUS server.                               |  |  |
|                 | Value must be between 1 and 65535.                                      |  |  |

### 5.3.11 Internal Server

The access point features a built-in RADIUS server which can be configured as shown below.

| Internal Server             |                                                                                    |                                   |
|-----------------------------|------------------------------------------------------------------------------------|-----------------------------------|
| Internal Server             | Enable                                                                             |                                   |
| EAP Internal Authentication | PEAP(MS-PEAP)                                                                      | ×                                 |
| EAP Certificate File Format | PKCS#12(*.pfx/*.p12)                                                               | r)                                |
| EAP Certificate File        | Upload                                                                             |                                   |
| Shared Secret               |                                                                                    |                                   |
| Session-Timeout             | 3600                                                                               | second(s)                         |
| Termination-Action          | <ul> <li>Reauthenication</li> <li>Not-Reauthenication</li> <li>Not-Send</li> </ul> | (RADIUS-Request)<br>ion (Default) |

Figure 5-27 Internal Server

| Object          | Description                                                                      |
|-----------------|----------------------------------------------------------------------------------|
| Internal Server | Check/uncheck to enable/disable the access point's internal RADIUS server.       |
| EAP Internal    | Select EAP internal authentication type from the drop down menu.                 |
| Authentication  |                                                                                  |
| EAP Certificate | Displays the EAP certificate file format: PCK#12(*.pfx/*.p12)                    |
| File Format     |                                                                                  |
| EAP Certificate | Click "Upload" to open a new window and select the location of an EAP            |
| File            | certificate file to use. If no certificate file is uploaded, the internal RADIUS |
|                 | server will use a self-made certificate.                                         |
| Shared Secret   | Enter a shared secret/password for use between the internal RADIUS server        |
|                 | and RADIUS client.                                                               |
|                 | The shared secret should be 1 to 99 characters in length.                        |
| Session Timeout | Set a duration of session timeout in seconds between 0 to 86400.                 |
| Termination     | Select a termination-action attribute: "Reauthentication" sends a RADIUS         |
| Action          | request to the access point, "Not-Reathentication" sends a default               |
|                 | termination-action attribute to the access point, "Not-Send" no                  |
|                 | termination-action attribute is sent to the access point.                        |

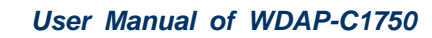

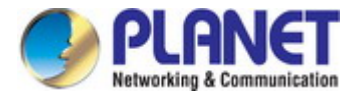

## 5.3.12 RADIUS Accounts

The internal RADIUS server can authenticate up to 256 user accounts. The "RADIUS Accounts" page allows you to configure and manage users.

| Halle             |                     |          |           |
|-------------------|---------------------|----------|-----------|
| nple: USER1, USER | 2, USER3, USER4     |          |           |
|                   |                     |          | 1         |
|                   |                     |          |           |
|                   |                     |          |           |
|                   |                     |          |           |
|                   |                     |          |           |
|                   |                     |          |           |
|                   |                     |          |           |
|                   |                     |          |           |
|                   |                     |          | 1         |
|                   |                     |          |           |
| dd [Poset]        |                     |          |           |
| dd Reset          |                     |          |           |
| dd Reset          |                     |          |           |
| dd Reset          | ı List              |          |           |
| dd Reset          | ı List              |          |           |
| dd Reset          | I List<br>User Hame | Password | Customize |

Figure 5-28 RADIUS Accounts

Press "Add" and "Edit", the page includes the following fields:

| Object                 | Description                                                               |
|------------------------|---------------------------------------------------------------------------|
| User Name              | Enter a user name here.                                                   |
| Add                    | Click "Add" to add the user to the user registration list.                |
| Reset                  | Clear text from the user name box.                                        |
| Select                 | Check the box to select a user.                                           |
| User Name              | Displays the user name.                                                   |
| Password               | Displays if specified user name has a password (configured) or not (not   |
|                        | configured).                                                              |
| Customize              | Click "Edit" to open a new field to set/edit a password for the specified |
|                        | user name (below).                                                        |
| <b>Delete Selected</b> | Delete selected user from the user registration list.                     |
| Delete All             | Delete all users from the user registration list.                         |

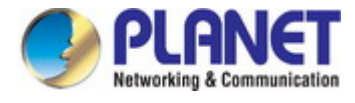

# 5.3.13 MAC Filter

MAC filtering is a security feature that can help to prevent unauthorized users from connecting to your access point. Up to 256 entries can be added to the list.

This function allows you to define a list of network devices permitted to connect to the access point. Devices are each identified by their unique MAC address. If a device which is not on the list of permitted MAC addresses attempts to connect to the access point, it will be denied.

| Add MAC Addresses         |               |                 |                   |
|---------------------------|---------------|-----------------|-------------------|
|                           |               |                 |                   |
|                           |               |                 |                   |
|                           |               |                 |                   |
|                           |               |                 |                   |
|                           |               |                 |                   |
|                           |               |                 |                   |
|                           |               |                 |                   |
|                           |               |                 |                   |
|                           |               |                 |                   |
|                           |               |                 |                   |
|                           |               |                 |                   |
| Add Reset                 |               |                 |                   |
|                           |               |                 |                   |
| MAC Address Filtering Tab | le            |                 |                   |
| Select                    |               | MAC Address     |                   |
|                           | No MAC Addres | s entries.      |                   |
|                           |               |                 |                   |
|                           |               | Delete Selected | Delete All Export |

Figure 5-29 MAC Filter

| Object  | Description                                                            |
|---------|------------------------------------------------------------------------|
| Add MAC | Enter a MAC address of computer or network device manually without     |
| Address | dashes or colons, e.g., for MAC address 'aa-bb-cc-dd-ee-ff' enter      |
|         | 'aabbccddeeff'.                                                        |
| Add     | Click "Add" to add the MAC address to the MAC address filtering table. |
| Reset   | Clear all fields.                                                      |

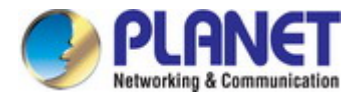

MAC address entries will be listed in the "**MAC Address Filtering Table**". Select an entry using the "Select" checkbox.

| Object                 | Description                                                            |
|------------------------|------------------------------------------------------------------------|
| Select                 | Delete selected or all entries from the table.                         |
| MAC Address            | The MAC address is listed here.                                        |
| <b>Delete Selected</b> | Delete the selected MAC address from the list.                         |
| Delete All             | Delete all entries from the MAC address filtering table.               |
| Backup                 | Click "Backup" to save a copy of the MAC filtering table. A new window |
|                        | will pop up for you to select a location to save the file.             |

### 5.3.14 WMM

**Wi-Fi Multimedia** (WMM) is a Wi-Fi Alliance interoperability certification based on the IEEE 802.11e standard, which provides Quality of Service (QoS) features to IEE 802.11 networks. WMM prioritizes traffic according to four categories: **background**, **best effort**, **video** and **voice**.

|             | CVVMin CVVMax AIFSN TxOP |        |       |      |  |  |  |
|-------------|--------------------------|--------|-------|------|--|--|--|
| Back Ground | 4                        | 10     | 7     | 0    |  |  |  |
| Best Effort | 4                        | 6      | 3     | 0    |  |  |  |
| Video       | 3                        | 4      | 1     | 94   |  |  |  |
| Voice       | 2                        | 3      | 1     | 47   |  |  |  |
|             | CVVMin                   | CVVMax | AIFSN | TxOP |  |  |  |
|             | CAMin                    | CAMax  | AIESN | TYOE |  |  |  |
| Back Ground | 4                        | 10     | 7     | 0    |  |  |  |
| Best Effort | 4                        | 10     | 3     | 0    |  |  |  |
| Video       | 3                        | 4      | 2     | 94   |  |  |  |
| Voice       | 2                        | 3      | 2     | 47   |  |  |  |

### Figure 5-30 WMM

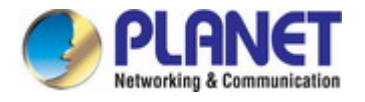

Configuring WMM consists of adjusting parameters on queues for different categories of wireless traffic. Traffic is sent to the following queues:

| Object      | Description     |                                                        |
|-------------|-----------------|--------------------------------------------------------|
| Background  | Low Priority    | High throughput, non time sensitive bulk data e.g. FTP |
| Best Effort | Medium Priority | Traditional IP data, medium throughput and delay.      |
| Video       | High Priority   | Time sensitive video data with minimum time delay.     |
| Voice       | High Priority   | Time sensitive data such as VoIP and streaming media   |
|             |                 | with minimum time delay.                               |

Queues automatically provide minimum transmission delays for video, voice, multimedia and critical applications. The values can further be adjusted manually:

| Object | Description                                                                               |
|--------|-------------------------------------------------------------------------------------------|
| CWMin  | Minimum Contention Window (milliseconds): This value is input to the initial random       |
|        | backoff wait time algorithm for retry of a data frame transmission. The backoff wait time |
|        | will be generated between 0 and this value. If the frame is not sent, the random backoff  |
|        | value is doubled until the value reaches the number defined by CWMax (below).             |
|        | Valid values are 1,3,7,15,31,63,127,255,511 or 1024.                                      |
|        | The CWMin value must be lower than the CWMax value. The contention window                 |
|        | scheme helps to avoid frame collisions and determine priority of frame transmission. A    |
|        | shorter window has a higher probability (priority) of transmission.                       |
| CWMax  | Maximum Contention Window (milliseconds): This value is the upper limit to random         |
|        | backoff value doubling (see above).                                                       |
|        | Valid values are 1,3,7,15,31,63,127,255,511 or 1024.                                      |
| AIFSN  | Arbitration Inter-Frame Space (milliseconds): Specifies additional time between when a    |
|        | channel goes idle and the AP/client sends data frames. Traffic with a lower AIFSN         |
|        | value has a higher priority.                                                              |
| ТхОР   | Transmission Opportunity (milliseconds): The maximum interval of time an AP/client        |
|        | can transmit. This makes channel access more efficiently prioritized.                     |
|        | A value of 0 means only one frame per transmission.                                       |
|        | A greater value effects higher priority.                                                  |

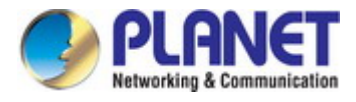

### 5.3.15 Schedule

The schedule feature allows you to automate the wireless network for specified times. Check/uncheck the box "Enable Wireless Schedule" to enable/disable the wireless scheduling function.

| Schedule                      |                                           |                                                            |                 |            |
|-------------------------------|-------------------------------------------|------------------------------------------------------------|-----------------|------------|
| Enable the v<br>This function | vireless network d<br>n will not work unt | uring the following schedul<br>il date and time are set. 🖂 | es.<br>iettings |            |
| Schedule                      |                                           | Enable                                                     |                 |            |
| Apply                         |                                           |                                                            |                 |            |
| Schedule                      | List                                      |                                                            |                 |            |
| #                             | SSID                                      | Day of Week                                                | Time            | Select     |
|                               |                                           | No schedule entries                                        |                 |            |
|                               |                                           | Add Edit                                                   | Delete Selected | Delete All |

Figure 5-31 Schedule

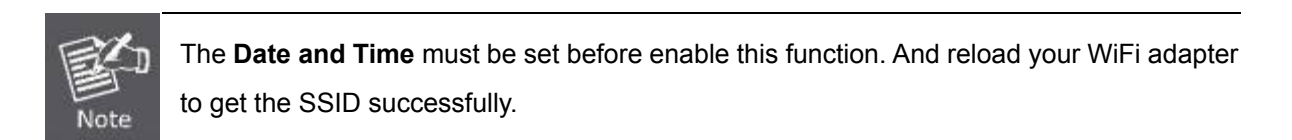

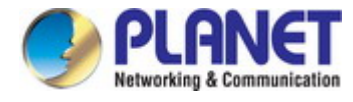

# 5.3.16 Traffic Shaping

The traffic shaping function allows you to regulate network data transfer to ensure or prioritize performance by limiting uplink and downlink speeds according to SSID.

| Enable                                                 | -/   |         |    |      |
|--------------------------------------------------------|------|---------|----|------|
| Unlimited : 0 Mbps<br>Down Link/Up Link Maximum : 1024 | Mbps |         |    |      |
| SSID                                                   | Dow  | vn Link | Սր | Link |
| PLANET_2.4G_4ef6                                       | 0    | Mbps    | 0  | Mbps |
| PLANET_2.4G_4ef6_2                                     | 0    | Mbps    | 0  | Mbps |
| PLANET_2.4G_4ef6_3                                     | 0    | Mbps    | 0  | Mbps |
| PLANET_2.4G_4ef6_4                                     | 0    | Mbps    | 0  | Mbps |
| PLANET_2.4G_4ef6_5                                     | 0    | Mbps    | 0  | Mbps |
| PLANET_2.4G_4ef6_6                                     | 0    | Mbps    | 0  | Mbps |
| PLANET_2.4G_4ef6_7                                     | 0    | Mbps    | 0  | Mbps |
| PLANET_2.4G_4ef6_8                                     | 0    | Mbps    | 0  | Mbps |
| PLANET_2.4G_4ef6_9                                     | 0    | Mbps    | 0  | Mbps |
| PLANET_2.4G_4ef6_10                                    | 0    | Mbps    | 0  | Mbps |
| PLANET_2.4G_4ef6_11                                    | 0    | Mbps    | 0  | Mbps |
| PLANET_2.4G_4et6_12                                    | 0    | Mbps    | 0  | Mbps |
| PLANET_2.4G_4et6_13                                    | 0    | Mbps    | 0  | Mbps |
| PLANET_2.4G_4et6_14                                    | 0    | Mbps    | 0  | Mbps |
| PLANET_2.4G_4et6_15                                    | 0    | Mbps    | 0  | Mbps |
| PLANET_2.4G_4ef6_16                                    | 0    | Mbps    | 0  | Mbps |

### Figure 5-32 Traffic Shaping

| Object          | Description                                                  |
|-----------------|--------------------------------------------------------------|
| Enable          | Check/uncheck to enable or disable unlimited transfer speed. |
| Downlink/Uplink | Specify the maximum down/uplink capacity in Mbps.            |
| Maximum         |                                                              |
| Downlink        | Enter a downlink limit in MB for the listed SSID.            |
| Uplink          | Enter an uplink limit in MB for the listed SSID.             |

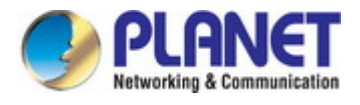

# 5.4 Management

# 5.4.1 Admin

You can change the password used to login to the browser-based configuration interface here. It is advised to do so for security purposes.

| Administrator Name        | admin                                  |                  |  |
|---------------------------|----------------------------------------|------------------|--|
|                           | ••••                                   | (4-32Characters) |  |
| Administrator Password    | •••••                                  | (Confirm)        |  |
| Apply<br>dvanced Settings |                                        |                  |  |
| Product Name              | PLANET                                 |                  |  |
| Management Protocol       | HTTP<br>HTTPS<br>TELNET<br>SSH<br>SNMP |                  |  |
| SNMP Version              | v1/v2c 💉                               |                  |  |
| SNMP Get Community        | public                                 |                  |  |
| SNMP Set Community        | private                                |                  |  |
| SHMP V3 Hame              | admin                                  |                  |  |
| SNMP V3 Password          | ******                                 |                  |  |
| SHMP Trap                 | Disabled 🗸                             |                  |  |
| SNMP Trap Community       | public                                 |                  |  |
| NIME THE RANGE            |                                        |                  |  |

Figure 5-33 Admin

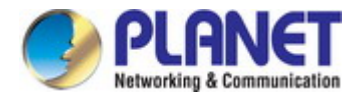

| Object              | Description                                                              |
|---------------------|--------------------------------------------------------------------------|
| Administrator Name  | Set the access point's administrator name. This is used to log in to the |
|                     | browser based configuration interface.                                   |
| Administrator       | Set the access point's administrator password. This is used to log in to |
| Password            | the browser based configuration interface.                               |
| Product Name        | Edit the product name according to your preference. This name is used    |
|                     | for reference purposes.                                                  |
| Management Protocol | Check/uncheck the boxes to enable/disable specified management           |
|                     | interfaces (see below). When SNMP is enabled, complete the SNMP          |
|                     | fields below.                                                            |
| SNMP Version        | Select SNMP version appropriate for your SNMP manager.                   |
| SNMP Get Community  | Enter an SNMP Get Community name for verification with the SNMP          |
|                     | manager for SNMP-GET requests.                                           |
| SNMP Set Community  | Enter an SNMP Set Community name for verification with the SNMP          |
|                     | manager for SNMP-SET requests.                                           |
| SNMP Trap           | Enable or disable SNMP Trap to notify SNMP manager of network            |
|                     | errors.                                                                  |
| SNMP Trap           | Enter an SNMP Trap Community name for verification with the SNMP         |
| Community           | manager for SNMP-TRAP requests.                                          |
| SNMP Trap Manager   | Specify the IP address or sever name (maximum 128 characters) of the     |
|                     | SNMP manager.                                                            |

- HTTP: Internet browser HTTP protocol management interface
- **HTTPS:** Internet browser HTTPS protocol management interface
- **TELNET:** Client terminal with Telnet protocol management interface
- **SSH:** Client terminal with SSH protocol version 1 or 2 management interface
- SNMP: Network management protocol. SNMPv1, v2 & v3 protocol supported. SNMPv2 can be used with community based authentication. SNMPv3 uses user-based security model (UM) architecture.
- **FTPD:** Third-party FTP server.
- **SNMP:** Third-party TFTP server.
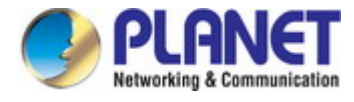

### 5.4.2 Date and Time

You can configure the time zone settings of your access point here. The date and time of the device can be configured manually or can be synchronized with a time server.

| 2012 Vear Jan Vonth 1 V Day<br>O V Hours OO V Minutes OO V Seconds |  |  |
|--------------------------------------------------------------------|--|--|
| r PC                                                               |  |  |
|                                                                    |  |  |
| Enable                                                             |  |  |
| User-Defined 😽                                                     |  |  |
| 24 (Hours)                                                         |  |  |
|                                                                    |  |  |

Figure 5-34 Time and Date

The page includes the following fields:

| Object               | Description                                                                 |
|----------------------|-----------------------------------------------------------------------------|
| Local Time           | Set the access point's date and time manually using the drop-down           |
|                      | menus.                                                                      |
| Acquire Current Time | Click "Acquire Current Time from Your PC" to enter the required values      |
| from your PC         | automatically according to your computer's current time and date.           |
| Use NTP              | The access point also supports NTP (Network Time Protocol) for              |
|                      | automatic time and date setup.                                              |
| Server Name          | Enter the host name or IP address of the time server if you wish.           |
| Update Interval      | Specify a frequency (in hours) for the access point to                      |
|                      | update/synchronize with the NTP server.                                     |
| Time Zone            | Select the time zone of your country/ region. If your country/region is not |
|                      | listed, please select another country/region whose time zone is the         |
|                      | same as yours.                                                              |

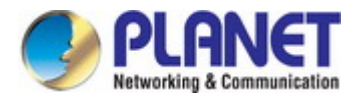

# 5.4.3 Syslog Server

The system log can be sent to a server or to attached USB storage.

| Syslog Server Settings           |                      |
|----------------------------------|----------------------|
| Transfer Logs                    | Enable Syslog Server |
| copy Logs to Attained out borned | Apply Cancel         |

Figure 5-35 Syslog Server

The page includes the following fields:

| Object                | Description                                                         |
|-----------------------|---------------------------------------------------------------------|
| Transfer Logs         | Check/uncheck the box to enable/disable the use of a syslog         |
|                       | server, and enter a host name, domain or IP address for the server, |
|                       | consisting of up to 128 alphanumeric characters.                    |
| Copy Logs to Attached | Check/uncheck the box to enable/disable copying logs to attached    |
| USB Device            | USB storage.                                                        |

### 5.4.4 Ping Test

The access point includes a built-in ping test function. Ping is a computer network administration utility used to test whether a particular host is reachable across an IP network and to measure the round-trip time for sent messages.

| stination Address | Execute |
|-------------------|---------|
| autt              |         |
|                   |         |
|                   |         |
|                   |         |

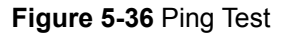

The page includes the following fields:

| Object              | Description                                |
|---------------------|--------------------------------------------|
| Destination Address | Enter the address of the host.             |
| Execute             | Click " <b>Execute</b> " to ping the host. |

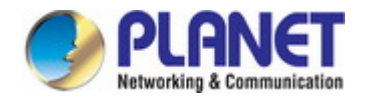

### 5.4.5 I'm Here

The access point features a built-in buzzer which can sound on command using the "I'm Here" page. This is useful for network administrators and engineers working in complex network environments to locate the access point.

| Duration of Sound |    |                 |
|-------------------|----|-----------------|
| Duration of Sound | 10 | (1-300 seconds) |
|                   |    | Sound Buzz      |

Figure 5-37 I'm Here

The page includes the following fields:

| Object            | Description                                                         |
|-------------------|---------------------------------------------------------------------|
| Duration of Sound | Set the duration for which the buzzer will sound when the "Sound    |
|                   | Buzzer" button is clicked.                                          |
| Sound Buzzer      | Activate the buzzer sound for the above specified duration of time. |

# 5.5 Advanced

### 5.5.1 Reboot Schedule

This function allows you to enable and configure system reboot schedule. The device can regularly reboot according to the reserved time when connecting to the Internet.

| Reboot Sch   | edule                             |              |            |             |              |
|--------------|-----------------------------------|--------------|------------|-------------|--------------|
| Reboot Sche  | dule                              | OEnable      | Oisable    |             |              |
| Rebooted     | schedule wi <mark>ll</mark> not v | vork until t | ime is set | by NTP serv | er.          |
| Enabled Sche | dule Table                        |              |            |             |              |
|              | Day of Week                       |              |            | Time        | Select       |
| Add          | Delete Selected                   | Delete All   |            |             |              |
|              |                                   |              |            |             | Apply Cancel |

Figure 5-38 Reboot Schedule

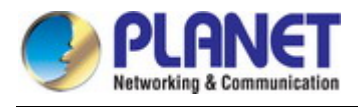

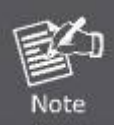

The **Date and Time** must be set before enable this function.

## 5.5.2 LED Settings

The access point's LEDs can be manually enabled or disabled according to your preference.

| Power LED | ⊙ On ◯ Off |  |
|-----------|------------|--|
| Diag LED  | ⊙ On ○ Off |  |

Figure 5-39 LED Settings

The page includes the following fields:

| Object    | Description       |
|-----------|-------------------|
| Power LED | Select on or off. |
| Diag LED  | Select on or off. |

### 5.5.3 Update Firmware

The "**Firmware**" page allows you to update the system firmware to a more recent version. Updated firmware versions often offer increased performance and security, as well as bug fixes. You can download the latest firmware from the PLANET website.

| <ul> <li>a file on your PC</li> <li>a file on an attached USB device (No USB device connected.)</li> </ul> |
|----------------------------------------------------------------------------------------------------|
| C                                                                                                    |
|                                                                                                    |
|                                                                                                    |

Figure 5-40 Update Firmware

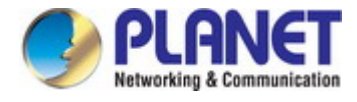

The page includes the following fields:

| Object               | Description                                                         |
|----------------------|---------------------------------------------------------------------|
| Update Firmware From | Select to upload firmware from your local computer or from an       |
|                      | attached USB device.                                                |
| Firmware Update File | Click "Browse" to open a new window to locate and select the        |
|                      | firmware file in your computer.                                     |
| Update               | Click "Update" to upload the specified firmware file to your access |
|                      | point.                                                              |

### 5.5.4 Save/Restore Settings

The access point's "Save/Restore Settings" page enables you to save/backup the access point's current settings as a file to your local computer or a USB device attached to the access point, and restore the access point to previously saved settings.

| Save/Restore Method   |                                                                                             |  |
|-----------------------|---------------------------------------------------------------------------------------------|--|
| Using Device          | <ul> <li>Using your PC</li> <li>Using your USB device (No USB device connected.)</li> </ul> |  |
| Save Settings to PC   |                                                                                             |  |
| Save Settings         | Encrypt the configuration file with a password.                                             |  |
| Save                  |                                                                                             |  |
| Restore Settings from | PC                                                                                          |  |
| Restore Settings      | Browse No file selected.                                                                    |  |
| Restore               |                                                                                             |  |

### Figure 5-41 Save/Restore Settings

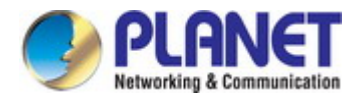

The page includes the following fields:

| Object           | Description                                                                      |
|------------------|----------------------------------------------------------------------------------|
| Using Device     | Select to save the access point's settings to your local computer or to an       |
|                  | attached USB device.                                                             |
| Save Settings    | Click "Save" to save settings and a new window will open to specify a            |
| -                | location to save the settings file. If saving settings to your computer, you can |
|                  | also check the "Encrypt the configuration file with a password" box and          |
|                  | enter a password to protect the file in the field underneath, if you wish.       |
| Restore Settings | Click the browse button to find a previously saved settings file and then click  |
| -                | "Restore" to replace your current settings. If your settings file is encrypted   |
|                  | with a password, check the "Open file with password" box and enter the           |
|                  | password in the field underneath.                                                |

### 5.5.5 Factory Default

If the access point malfunctions or is not responding, then it is recommended that you reboot the device or reset the device back to its factory default settings. You can reset the access point back to its default settings using this feature if the location of the access point is not convenient to access the reset button.

| Factory Default                                     |                 |
|-----------------------------------------------------|-----------------|
| This will restore all settings to factory defaults. |                 |
|                                                     | Factory Default |

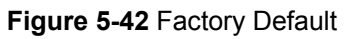

The page includes the following fields:

| Object          | Description                                                           |
|-----------------|-----------------------------------------------------------------------|
| Factory Default | Click "Factory Default" to restore settings to the factory default. A |
|                 | pop-up window will appear and ask you to confirm.                     |

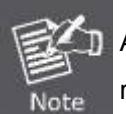

After resetting to factory defaults, please wait for the access point to reset and restart.

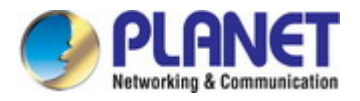

### 5.5.6 Reboot

If the access point malfunctions or is not responding, then it is recommended that you reboot the device or reset the access point back to its factory default settings. You can reboot the access point remotely using this feature.

| Reboot                                                                                       |                     |
|----------------------------------------------------------------------------------------------|---------------------|
| This will reboot the product. Your settings will not be changed. Click '<br>the product now. | 'Reboot'' to reboot |
|                                                                                              | Reboot              |

#### Figure 5-43 Reboot

The page includes the following fields:

| Object | Description                                                                 |
|--------|-----------------------------------------------------------------------------|
| Reboot | Click " <b>Reboot</b> " to reboot the device. A countdown will indicate the |
|        | progress of the reboot.                                                     |

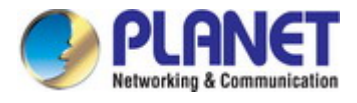

# 5.6 Operation Mode

# 5.6.1 AP Mode

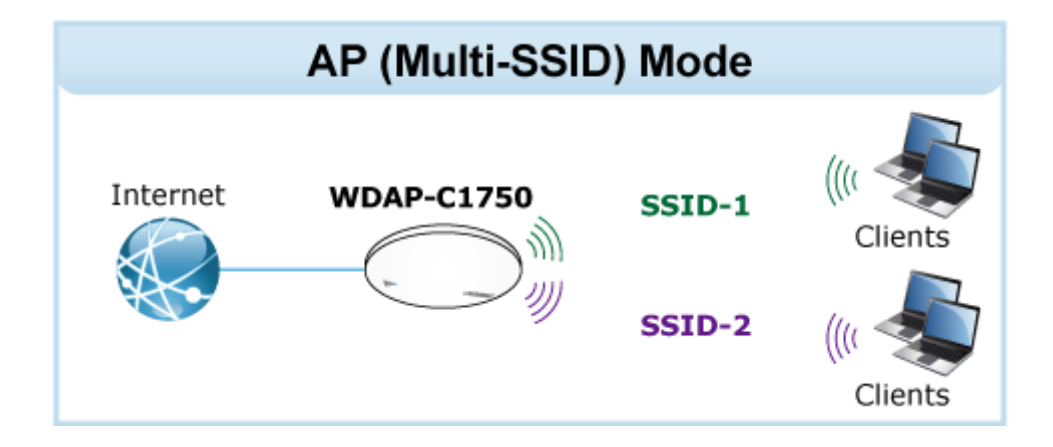

The default setting is AP mode.

| Operation Mode |                |  |
|----------------|----------------|--|
| Operation Mode | AP Mode        |  |
| Wireless Mode  |                |  |
|                |                |  |
| 2.4GHz Mode    | Access Point 💌 |  |

Figure 5-44 AP Mode

### 5.6.2 Repeater Mode

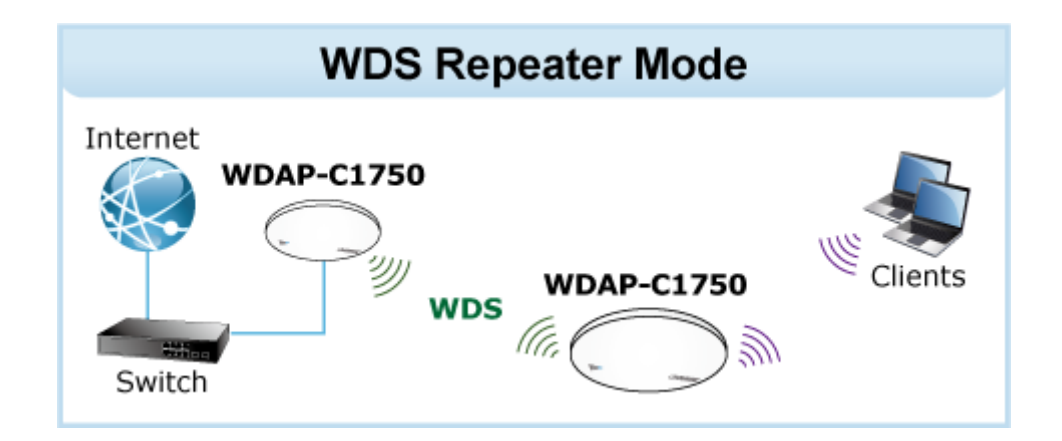

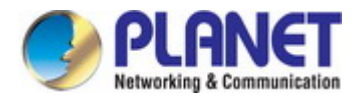

Select "Repeater mode" and the WDAP-C1750 will be configured as a repeater to extend the wireless signal.

| Operation Mode |               |  |
|----------------|---------------|--|
| Operation Mode | Repeater Mode |  |
| Wireless Mode  |               |  |
| 2.4GHz Mode    | Repeater 💌    |  |
| ECH- Made      | Repeater V    |  |

Figure 5-45 Repeater Mode

After configured as Repeater mode, please choose **Wireless Settings** to site survey the root AP. And select the one you want to connect then enter the authentication.

| Wireless Extend | er            |                        |            |      |
|-----------------|---------------|------------------------|------------|------|
| Site Survey     | Wirele:       | ss 2.4G / 5G 🔘 2.4G    | O 5G Scan  |      |
| Wireless 2.4GHz |               |                        |            |      |
| Ch SSID         | MAC Address   | Security               | Signal (%) | Туре |
|                 | You can click | (Scan button to start. |            |      |
| Wireless 5GHz   |               |                        |            |      |
| Ch SSID         | MAC Address   | Security               | Signal (%) | Туре |
|                 | You can click | Scan button to start.  |            |      |

Figure 5-46 Repeater Mode -- Site Survey

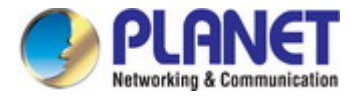

### 5.6.3 AP Controller Mode

This mode is enabled under the NMS (Network Management System) structure. Please refer to Chapter 6 for further information and detail configuration.

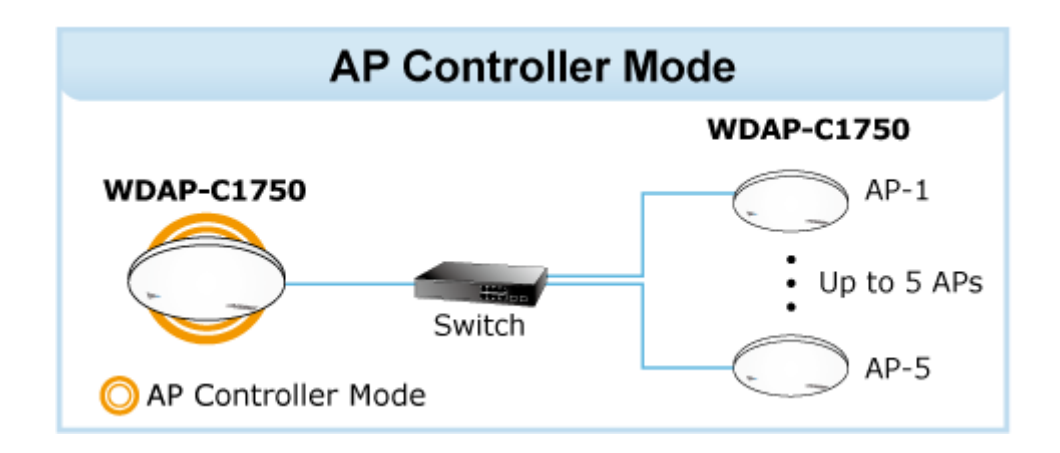

Select "AP Controller Mode" to configure WDAP-C1750 as an AP controller.

| Operation Mode |                      |  |
|----------------|----------------------|--|
| Operation Mode | AP Controller Mode 💌 |  |
| Wireless Mode  |                      |  |
| 2.4GHz Mode    | Access Point 💌       |  |
| 5GHz Mode      | Access Point 🗸       |  |

Figure 5-47 AP Controller Mode

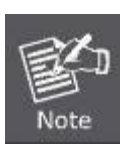

When the "AP Controller Mode" is enabled, the wireless will be disabled automatically to reduce its CPU loading, once you have finished configuring all managed APs, you can manually enable its wireless or configured it back to "Access Point" mode.

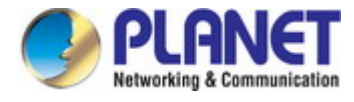

### 5.6.4 Managed AP Mode

This mode is enabled under the NMS (Network Management System) structure. Please refer to Chapter 6 for further information and detail configuration.

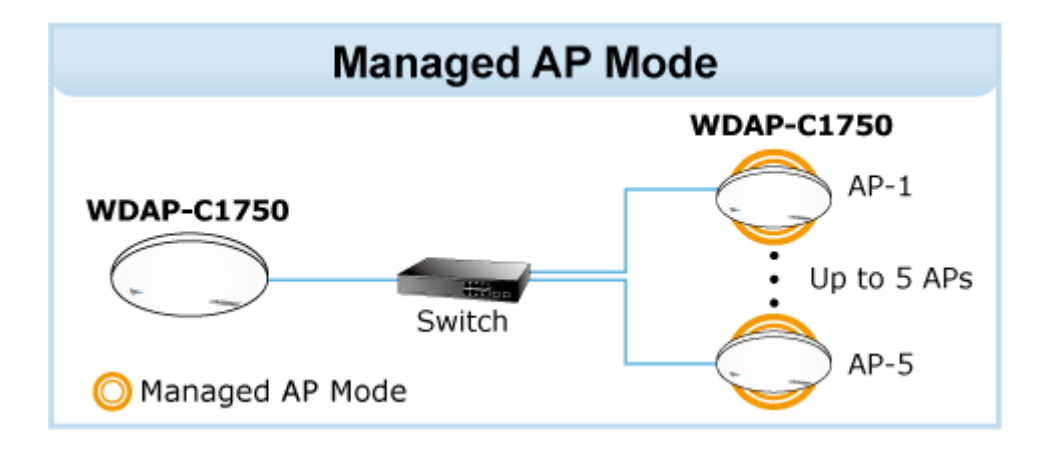

Select "Managed AP Mode" to configure WDAP-C1750 as a managed AP.

| Operation Mode |                   |  |
|----------------|-------------------|--|
| Operation Mode | Managed AP mode 💌 |  |
| Wireless Mode  |                   |  |
|                |                   |  |
| 2.4GHz Mode    | ALLESS FORT       |  |

Figure 5-48 Managed AP Mode

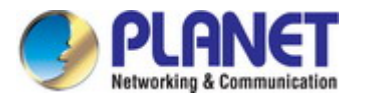

# Chapter 6.NMS

User Manual of WDAP-C1750

The Network Management System (NMS) supports the central management of a group of access points, otherwise known as an AP Array. NMS can be installed on one access point and support up to 5 access points with no additional wireless controller required, reducing costs and facilitating efficient remote AP management.

Access points can be deployed and configured according to requirements, creating a powerful network architecture which can be easily managed and expanded in the future, with an easy to use interface and a full range of functionality – ideal for small and mid-sized office environments. A secure WLAN can be deployed and administered from a single point, minimizing cost and complexity.

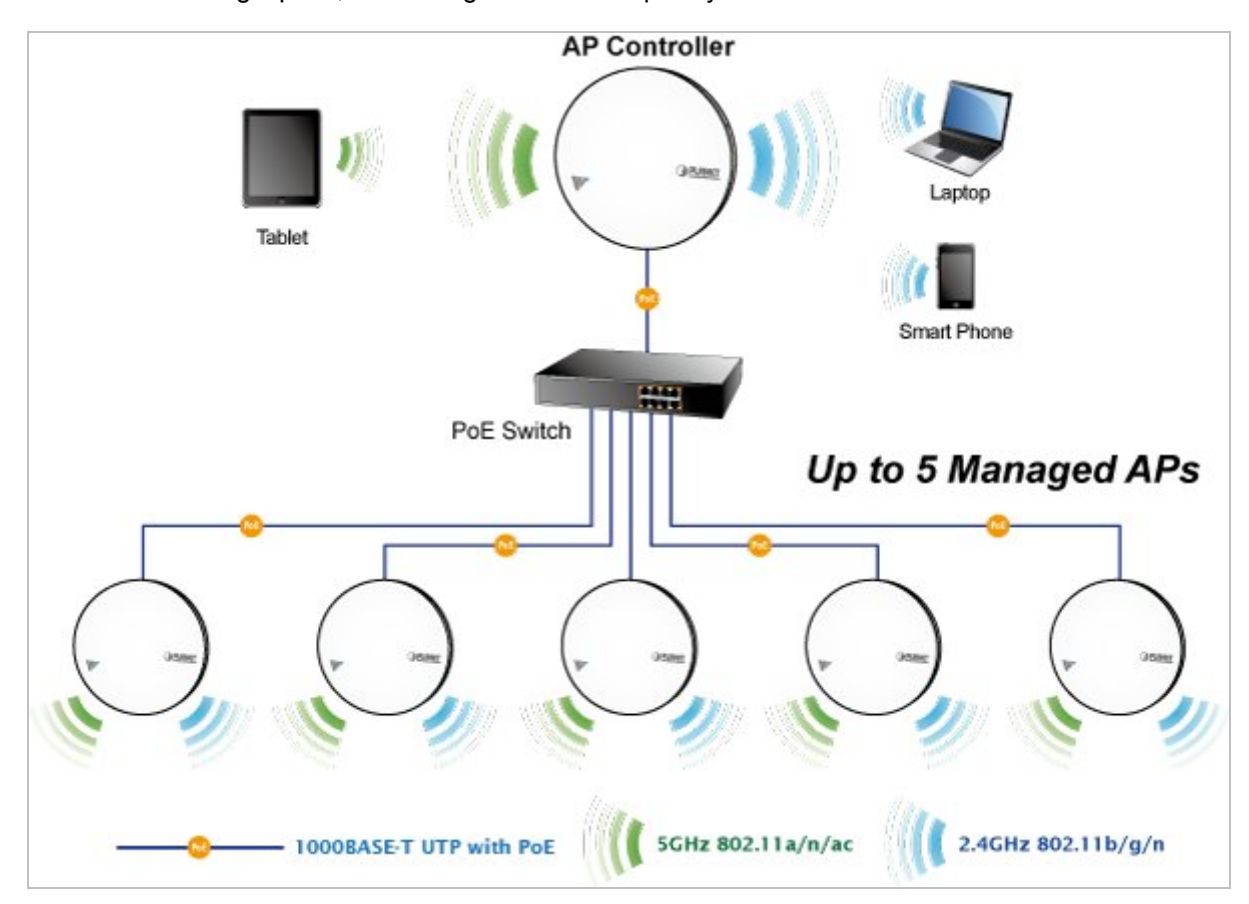

Go to "**Operation Mode**" and select "**AP Controller Mode**" from the drop down menu. And click **Apply** to save the setting. You will see at the NMS Dashboard after reboots. If you want to configure your WDAP-C1750 as **Managed AP Mode**, go to "**Operation Mode**" and select "**Managed AP Mode**" from the drop down menu. And click **Apply** to save the setting.

One AP (access point) is designated as the AP Controller (master) and other connected APs are automatically designated as Managed APs (slaves). Using PLANET NMS you can monitor, configure and manage all Managed APs (up to 5) from the single AP Controller.

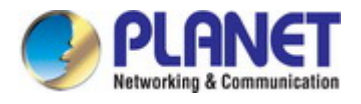

# 6.1 Dashboard

The **Dashboard** panel displays an overview of your network and key system information, with quick links to access configuration options for **Managed AP** and **Managed AP Group**. Each panel can be refreshed, collapsed or moved according to your preference.

|                    | all.                |          |                       |                       |                |                         |                               |                   |               |           | Home   Lo<br>Global (English) |
|--------------------|---------------------|----------|-----------------------|-----------------------|----------------|-------------------------|-------------------------------|-------------------|---------------|-----------|-------------------------------|
| WDAP-C1750         | ashboard Zone Plan  | NMS Moni | tor NM                | S Settings            | Local          | Netwo                   | ork Lo                        | ocal Sett         | tings To      | olbox     |                               |
|                    |                     |          |                       |                       |                | Auto E                  | ofrac                         | Time (            | 1 minut       | 0 30 60   | conde OBieabla 26             |
|                    |                     |          |                       |                       | 1              | Autor                   | cii esi                       | I IIIIe 、         |               | e 🔾 JU 36 | conds Obisable                |
| APs Information    | <b>&gt;</b> -       | Mana     | ged AP                |                       |                |                         |                               |                   |               |           | -                             |
| 0 0                | 0                   | Search   | 1                     |                       |                |                         | 🗌 Ma                          | tch whol          | e words       |           |                               |
| Managed Active     | Offline             | Index    | MAC Ad                | Device II             | Model          | IP Add<br>ess           | l <mark>r</mark> 2.4G<br>hani | C 5G C            | ha<br>Clients | @Status @ | Action                        |
| Discovered         |                     | 1        | A8:F7:E0:<br>75:EF:90 | PLANET                | WDAP-<br>C1750 | <u>192.16</u><br>.1.102 | 8<br>2                        | 36                | 0             | 0         | X / B + R S                   |
| System Information | -                   |          |                       |                       |                |                         |                               |                   |               |           |                               |
| Product Name       | WDAP-C1750          | 1        |                       |                       |                |                         |                               |                   |               |           |                               |
| Host Name          | PLANET              | Mana     | ged AP                | Group                 |                |                         |                               |                   |               |           |                               |
| MAC Address        | A8:F7:E0:6C:4E:F6   | 53<br>   |                       |                       |                |                         |                               | com across        | 50            |           |                               |
| IP Address         | 192.168.1.253       | Search   | 1                     |                       |                |                         | 📃 Ma                          | tch whol          | e words       |           |                               |
| Firmware Version   | 0.0.2               |          |                       |                       | Davis          |                         |                               |                   |               |           |                               |
| System Time        | 2012/01/01 00:09:54 | Grou     | ) Name                | ress                  | me             | Ma Me                   | odel                          | ess               | Clients       | Status    | Action                        |
| Uptime             | 0 day 00:10:03      | Sviste   | m Defau               |                       |                |                         |                               |                   |               |           |                               |
| CPU Usage          | 14%                 | H (4)    | Ξ                     |                       |                |                         |                               |                   |               |           | 8                             |
| Memory / Cache Usa | 41%                 | u (1)    | 1000                  |                       |                |                         |                               |                   |               |           |                               |
| A.c.               | H                   |          |                       | A8:F7:E0:7<br>5:EF:90 | PLANE          | T ND                    | AP-C                          | 192.168.<br>1.102 | 0             |           | 12 (° 12 🔹 🖛 🗲                |

Figure 6-1 Dashboard

# 6.2 Zone Plan

**Zone Plan** displays a customizable live map of Managed APs for a visual representation of your network coverage. Each AP icon can be moved around the map, and a background image can be uploaded for user-defined location profiles using **NMS Settings**  $\rightarrow$  **Zone Edit**. Options can be configured using the menu on the right side and signal strength is displayed for each AP.

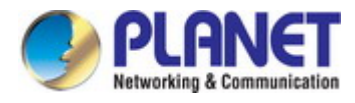

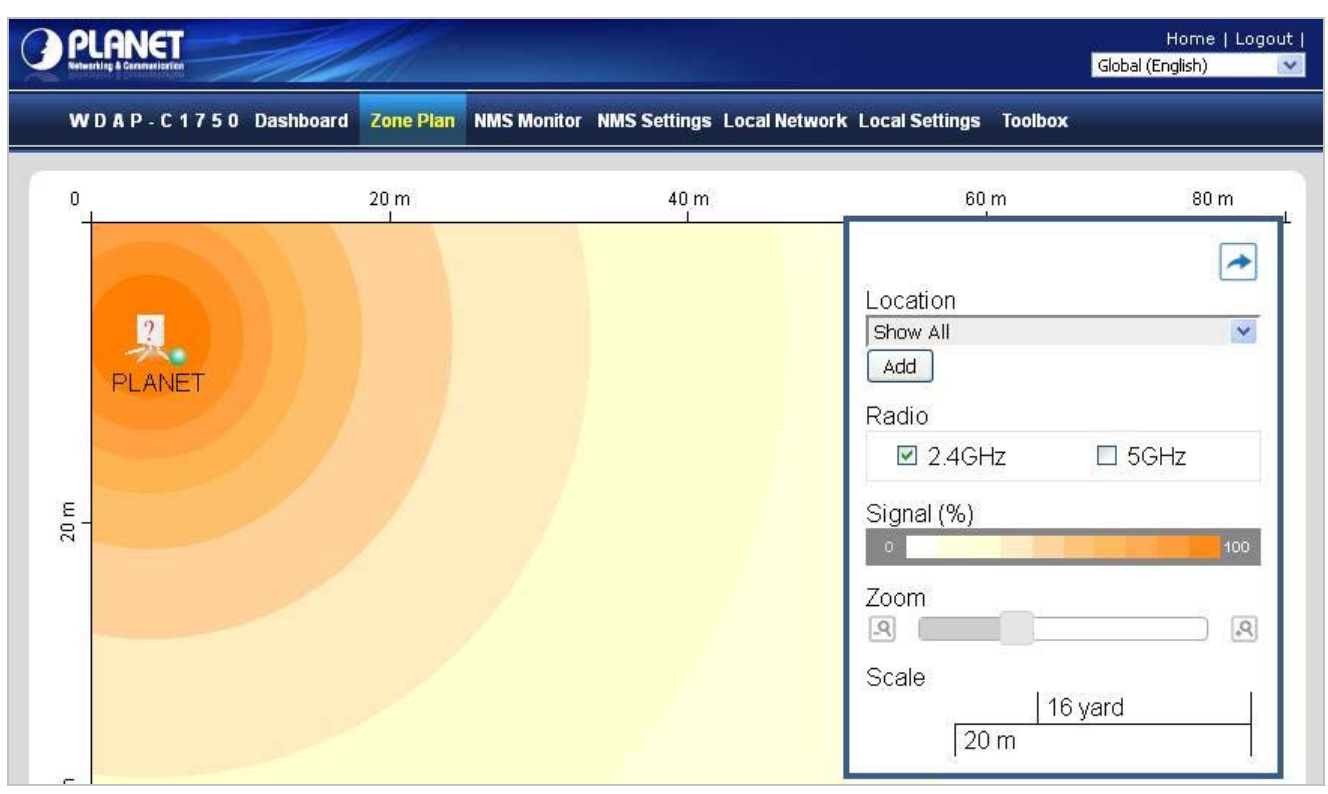

Figure 6-2 Zone Plan

# 6.3 NMS Monitor

The **NMS Monitor** panel provides more detailed monitoring information about the AP Array than found on the Dashboard, grouped according to categories in the menu down the left side.

### 6.3.1 Managed AP

Displays information about each Managed AP in the local network: Index (reference number), MAC Address, Device Name, Model, IP Address, 2.4GHz & 5GHz Wireless Channel Number, No. of Clients connected to each access point, and Status (connected, connecting or disconnected).

| PLANET              |           |           |        |              |           |               |          |                  |              |
|---------------------|-----------|-----------|--------|--------------|-----------|---------------|----------|------------------|--------------|
| W D A P - C 1 7 5 0 | Dashboard | Zone Plan | NMS    | Monitor      | NMS Setti | ngs Local Ne  | twork L  | ocal Settings    | Toolbox      |
| > Access Point      |           | Mana      | iged A | Р            |           |               | _        |                  |              |
| Managed AP          | p         | Searc     | h      |              |           |               | Ma       | atch whole words |              |
|                     |           | In        | dex 💿  | MAC Addr     | ess 💿     | Device Name 👩 | Model    | IP Address       | 2.46 Channel |
| > WLAN              |           |           | 1      | A8:F7:E0:75: | EF:90     | PLANET        | WDAP-C17 | 50 192.168.1.102 | 2            |
| Active WLAN         |           | -         |        |              |           |               |          |                  |              |
| Active WLAN Grou    | IP        | · · ·     |        |              |           |               |          |                  |              |

Figure 6-3 NMS Monitor—Managed AP

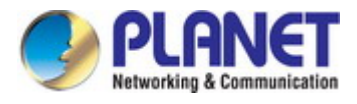

The search function can be used to locate a specific Managed AP. Type in the search box and the list will update.

| Search | Match whole words |
|--------|-------------------|
|--------|-------------------|

### Icon Status

| lcon | Color  | STATUS                                                        | Definition                                                                                                    |
|------|--------|---------------------------------------------------------------|----------------------------------------------------------------------------------------------------|
|      | Grey   | Disconnected                                                  | Managed AP is disconnected. Please check the network connection and ensure the Managed AP is in the same IP subnet as the AP Controller.                                                                                                    |
| •    | Red    | Authentication<br>Failed<br>Or<br>Incompatible<br>NMS Version | System security must be the same for all access points in the AP<br>array. Please check security settings<br>Access points must use the same version of NMS: the managed<br>AP will not be able to make configurations. Please use the AP<br>Controller's firmware upgrade function. |
|      | Orange | Configuring or<br>Upgrading                                   | Please wait while the Managed AP makes configurations or while the firmware is upgrading.                                                                                                    |
|      | Yellow | Connecting                                                    | Please wait while Managed AP is connecting.                                                                                                    |
| 0    | Green  | Connected                                                     | Managed AP is connected.                                                                                                    |
|      | Blue   | Waiting for<br>Approval                                       | Managed AP is waiting for approval. Note: Eight Managed APs are supported. Additional APs will display this status until an existing Managed AP is removed.                                                                                                    |

Each Managed AP has "Action" icons with the following functions:

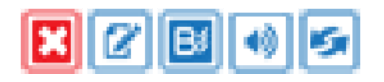

#### 1. Disallow

Remove the Managed AP from the AP array and disable connectivity.

2. Edit

Edit various settings for the Managed AP.

### 3. Blink LED

The Managed AP's LED will flash temporarily to help identify and locate access points.

#### 4. Buzzer

The Managed AP's buzzer will sound temporarily to help identify and locate access points.

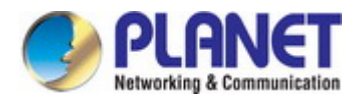

#### 5. Network Connectivity

Go to the "Network Connectivity" panel to perform Trace Route.

#### 6. Restart

Restarts the Managed AP.

### 6.3.2 Managed AP Group

Managed APs can be grouped according to your requirements. Managed AP Group displays information about each Managed AP group in the local network: Group Name, MAC Address, Device Name, Model, IP Address, 2.4GHz & 5GHz Wireless Channel Number, No. of Clients connected to each access point, and Status (connected or disconnected).

| PLANET<br>Meteritis & Connectation                                             |                    |                   |                |             |               |         |
|--------------------------------------------------------------------------------|--------------------|-------------------|----------------|-------------|---------------|---------|
| WDAP-C1750 Dashboard Zone I                                                    | Plan NMS Monitor N | IMS Settings Loc  | al Network:    | Local Set   | ttings Toolt  | юх      |
| <ul> <li>Access Point</li> <li>Managed AP</li> <li>Managed AP Group</li> </ul> | Managed AP Gr      | oup               | 🗆 M            | latch whole | words         |         |
| > WLAN                                                                         | Group Name         | MAC Address       | Device<br>Name | Model       | IP Address    | Clients |
| Active WLAN                                                                    | System Default (1) | 3                 |                |             |               |         |
| Active WLAN Group                                                              |                    | A8:F7:E0:75:EF:90 | PLANET V       | VDAP-C1750  | 192.168.1.102 | 0       |

Figure 6-4 NMS Monitor—Managed AP Group

To edit Managed AP Groups, please go to NMS Settings  $\rightarrow$  Access Point

### 6.3.3 Active WLAN

Displays information about each SSID in the AP Array: Index (reference number), Name/SSID, VLAN ID, Authentication, Encryption, IP Address and Additional Authentication.

To configure encryption and VLAN for Managed APs, please go to NMS Settings  $\rightarrow$  WLAN.

| Active WLAN |            |         |                |            |                              |  |  |  |  |
|-------------|------------|---------|----------------|------------|------------------------------|--|--|--|--|
| Search      |            | Mate    | ch whole words |            |                              |  |  |  |  |
| Index       | Name/ESSID | VLAN ID | Authentication | Encryption | Additional Authentication    |  |  |  |  |
| <b>31</b>   | C1750_2.4G | 1       | WPA2PSK        | AES        | No additional authentication |  |  |  |  |
| 2           | C1750_5G   | 1       | WPA1PSKWPA2PSK | TKIPAES    | No additional authentication |  |  |  |  |

#### Figure 6-5 NMS Monitor—Active WLAN

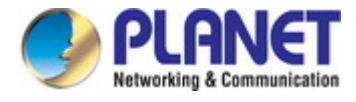

### 6.3.4 Active WLAN Group

WLAN groups can be created according to your preference. Active WLAN Group displays information about WLAN group: Group Name, Name/SSID, VLAN ID, Authentication, Encryption, IP Address and Additional Authentication.

| Active WLAN Group |            |         |                |            |                           |  |  |  |
|-------------------|------------|---------|----------------|------------|---------------------------|--|--|--|
| Search            |            | Match \ | whole words    |            |                           |  |  |  |
| Group Name        | Name/ESSID | VLAN ID | Authentication | Encryption | Additional Authentication |  |  |  |
| C1750_10F (0)     |            |         |                |            |                           |  |  |  |
|                   |            |         | Empty          |            |                           |  |  |  |

Figure 6-6 NMS Monitor—Active WLAN Group

### 6.3.5 Active Clients

Displays information about clients currently connected to the AP Array: Index (reference number), Client MAC Address, AP MAC Address, WLAN (SSID), Radio (2.4GHz or 5GHz), Signal Strength received by Client, Connected Time, Idle Time, Tx & Rx (Data transmitted and received by Client in KB), and the Vendor of the client device.

| Clients | 1                    |                   |                  |               |             |                  |             |          |          |                                          |
|---------|----------------------|-------------------|------------------|---------------|-------------|------------------|-------------|----------|----------|------------------------------------------|
| Manua   | l Refresh            | Refresh           |                  |               |             |                  |             |          |          |                                          |
| Active  | Clients              |                   |                  | 131 - 48/2010 |             |                  |             |          |          |                                          |
| Search  |                      |                   | Match who        | le words      |             |                  |             |          |          |                                          |
| Index   | Client MAC Address 🖲 | AP MAC Address    | WLAN 💿           | Radio 💿       | Signal(%) 🖲 | Connected Time 💿 | Idle Time 🖲 | Tx(KB) 💿 | Rx(KB) 🖲 | Vender                                   |
| 1       | C0:F8:DA:03:B9:86    | 80:1F:02:75:EF:90 | PLANET_2.4G_ef90 | 2.4GHz        | 100         | 6 secs           | 0           | 14.724   | 23.947   | Hon Hai<br>Precision<br>Ind:<br>Co.,Ltd. |

Figure 6-7 Clients—Active Clients

### 6.3.6 All Events/Activities

Displays a log of time-stamped events for each access point in the Array – use the drop down menu to select an access point and view the log.

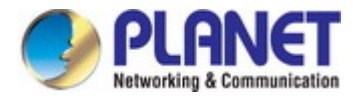

| Search |                     |            |           | Match whole words                                                |
|--------|---------------------|------------|-----------|------------------------------------------------------------------|
| ID 💿   | Date and Time       | Severity 🙆 | Users 🙆   | Events/Activities                                                |
| 4      | 2012/01/01 00:01:07 | undefined  | undefined | Managed AP(80:1F:02:75:EF:90) connect successfully               |
| 3      | 2012/01/01 00:00:20 | undefined  | undefined | Managed AP(80:1F:02:75:EF:90) start NMS WTP service successfully |
| 2      | 2012/01/01 00:00:31 | undefined  | undefined | Managed AP(80:1F:02:75:EF:90) start NMS WTP service successfully |
| 1      | 2012/01/01 00:00:44 | undefined  | undefined | Managed AP(80:1F:02:75:EF:90) start NMS WTP service successfully |

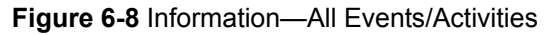

# 6.4 NMS Settings

**NMS Settings** provides extensive configuration options for the AP Array. You can manage each access point, assign access points into groups, manage WLAN, RADIUS as well as upgrade firmware across multiple access points. The **Zone Plan** can also be configured using "**Zone Edit**".

### 6.4.1 Access Point

Displays information about each access point and access point group in the local network and allows you to edit access points and edit or add access point groups.

| Access Poi  | nt                |                |                      |                 |                             |                     |                 |                |            |               |
|-------------|-------------------|----------------|----------------------|-----------------|-----------------------------|---------------------|-----------------|----------------|------------|---------------|
| Search      |                   |                | Match                | n whole words   |                             |                     |                 |                |            |               |
| Index       | MAC Address       | Device Name 🖲  | Model 🖲              | AP Group 🖲      | 2.4G Channel 🙆              | 5G Channel 🖲        | 2.4G T)         | Power 🖲 5G     | Tx Power 🖲 | Status Action |
| 1           | A8:F7:E0:75:EF:90 | PLANET         | WDAP-C1750           | System Default  | 2                           | 36                  | F               | ull            | Full       |               |
| Refresh     | Edit Delete Selec | ted Delete All |                      |                 |                             |                     |                 |                |            |               |
| Search      | nt Group          |                | Match                | n whole words   |                             |                     |                 |                |            |               |
|             | Group Name        | AP Members     | 2.4G WLAN<br>Profile | 5G WLAN Profile | 2.4G Guest Netwo<br>Profile | rk 5G Guest<br>Prof | lletwork<br>ïle | RADIUS Profile | Access Cor | ntrol Profile |
|             | System Default    | 1              | Disabled             | Disabled        | Disabled                    | Disak               | bled            | Disabled       | Disa       | bled          |
| Add E       | dit Clone Delet   | e Selected De  | elete All            |                 |                             |                     |                 |                |            |               |
| Access Poi  | nt Settings       |                |                      |                 |                             |                     |                 |                |            |               |
| Auto Approv | e 🛞 Er            | able ODisable  |                      |                 |                             |                     |                 |                |            |               |

Figure 6-9 NMS Settings—Access Point

The Status icon displays grey (disconnected), red (authentication failed/incompatible NMS version), orange (upgrading firmware), yellow (connecting), green (connected) or blue (waiting for approval) for each individual Managed AP.

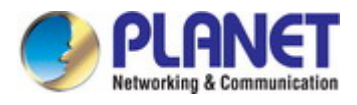

Select an access point or access point group using the checkboxes and click "Edit" to make configurations, or click "Add" to add a new access point group. You can also use Profile Settings to assign the access point to WLAN, RADIUS and Access Control groups independently from Access Point Group settings.

Check the "Override Default Settings" box to use different individual settings for access points assigned to AP Groups

### 6.4.1.1. Basic Settings

| Hame                        | PLANE  | T.                                   |
|-----------------------------|--------|--------------------------------------|
| Description                 |        |                                      |
| MAC Address                 |        |                                      |
| AP Group                    | Syster | m Default 💌                          |
| IP Address Assignment       | Ove    | erride Default Setting DHCP Client   |
| IP Address                  | 192,16 | 58, 1, 100                           |
| Subnet Mask                 | 255,25 | 55,255.0                             |
| Default Gateway             | From   | DHCP 💙 0.0.0.0                       |
| Primary DNS                 | User-[ | Defined 🛩                            |
| Secondary DHS               | User-E | Defined 💌                            |
| IGMP Snooping               | Ove    | erride Default Setting               |
| IP Address Assignm          | nent   | Override Devault Setting DHCP Client |
| IP Address                  |        | 192.168.1.100                        |
| Subnet Mask                 |        | 255.255.255.0                        |
| Default Gateway             |        | User-Defined 💙 192,168,1,1           |
| Default Gateway             |        |                                      |
| Default Gateway Primary DHS |        | User-Defined V 192.168.1.2           |

Figure 6-10 NMS Settings—Access Point Basic Settings

| Object                | Description                                                               |
|-----------------------|---------------------------------------------------------------------------|
| Name                  | Edit the access point name. The default name is PLANET.                   |
| Description           | Enter a description of the access point for reference, e.g., 2nd          |
|                       | Floor Office.                                                             |
| MAC Address           | Displays MAC address.                                                     |
| AP Group              | Use the drop-down menu to assign the AP to an AP Group. You               |
|                       | can edit AP Groups from the NMS Settings $\rightarrow$ Access Point page. |
| IP Address Assignment | Select "DHCP Client" for your access point to be assigned a               |
|                       | dynamic IP address from your router's DHCP server, or select              |

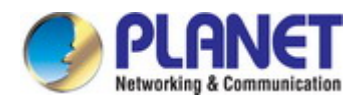

|                 | "Static IP Address" to manually specify a static/fixed IP address |
|-----------------|-------------------------------------------------------------------|
|                 | for your access point (below). Check the box "Override Default    |
|                 | Setting" if the AP is a member of an AP Group and you wish to use |
|                 | a different setting than the AP Group setting.                    |
| IP Address      | Specify the IP address here. This IP address will be assigned to  |
|                 | your access point and will replace the default IP address.        |
| Subnet Mask     | Specify a subnet mask. The default value is 255.255.255.0         |
| Default Gateway | For DHCP users, select "From DHCP" to get default gateway from    |
|                 | your DHCP server or "User-Defined" to enter a gateway manually.   |
|                 | For static IP users, the default value is blank.                  |
| Primary DNS     | DHCP users can select "From DHCP" to get primary DNS server's     |
|                 | IP address from DHCP or "User-Defined" to manually enter a        |
|                 | value. For static IP users, the default value is blank.           |
| Secondary DNS   | DHCP users can select "From DHCP" to get secondary DNS            |
|                 | server's IP address from DHCP or "User-Defined" to manually       |
|                 | enter a value. For static IP users, the default value is blank.   |

# 6.4.1.2. VLAN Settings

| Wired LAN Port | VLAII Mode               |                 | VLAN ID                  | - |
|----------------|--------------------------|-----------------|--------------------------|---|
| Wired Port(#1) | Override Default Setting | Untagged Port 👻 | Override Default Setting | 1 |
| Wired Port(#2) | Override Default Setting | Untagged Port 👻 | Override Default Setting | 1 |

# Figure 6-11 NMS Settings—Access Point VLAN Settings

| Object             | Description                                                       |
|--------------------|-------------------------------------------------------------------|
| Wired Port         | Identifies LAN port.                                              |
| VLAN Mode          | Check the box "Override Default Setting" if the AP is a member of |
|                    | an AP Group and you wish to use a different setting than the AP   |
|                    | Group setting. Select "Untagged Port" or "Tagged Port" specified  |
|                    | LAN interface.                                                    |
| VLAN ID            | Set a VLAN ID for specified interface, if "Untagged Port" is      |
|                    | selected.                                                         |
| Management VLAN ID | Specify the VLAN ID of the subnet.                                |
|                    | Hosts belonging to the subnet can only communicate with other     |
|                    | hosts on the same subnet.                                         |

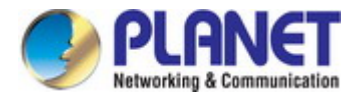

### 6.4.1.3. Radio Settings

|                       | Radio B/G/N (2.4 GHz)                        | Radio A/N/AC (5.0 GHz)                       |  |
|-----------------------|----------------------------------------------|----------------------------------------------|--|
| Wireless              | Override Default Setting Enable              | Override Default Setting Enable              |  |
| Band                  | Override Default Setting 11b/g/n 💙           | Override Default Setting                     |  |
| Auto Channel          | Override Default Setting                     | Override Default Setting                     |  |
| Auto Channel Range    | Override Default Setting Ch 1 - 11 💙         | Override Default Setting Band 1              |  |
|                       | Override Default Setting                     | Override Default Setting One day             |  |
| Auto channel interval | Change channel even if clients are connected | Change channel even if clients are connected |  |
| Channel               | Override Default Setting Ch 11, 2462MHz 💙    | Override Default Setting Ch 36, 5,18GHz 💌    |  |
| Channel Bandwidth     | Override Default Setting 20 MHz.             | Override Default Setting 20 MHz              |  |
| PCC PagiaDataCat      | Override Default Setting                     |                                              |  |
| Doo Daoinnaicoci      | 1.2.5.5.11 Mbps                              | Uverride berault setting 0,12,24 Mbps        |  |

Figure 6-12 NMS Settings—Access Point Radio Settings

| Object                | Description                                                        |  |  |  |
|-----------------------|--------------------------------------------------------------------|--|--|--|
| Wireless              | Enable or disable the access point's 2.4GHz or 5GHz wireless       |  |  |  |
|                       | radio. When disabled, no SSIDs on that frequency will be active.   |  |  |  |
| Band                  | Select the wireless standard used for the access point.            |  |  |  |
|                       | Combinations of 802.11b, 802.11g, 802.11n & 802.11ac can be        |  |  |  |
|                       | selected.                                                          |  |  |  |
| Auto Channel          | Enable/disable auto channel selection. Auto channel selection will |  |  |  |
|                       | automatically set the wireless channel for the access point's      |  |  |  |
|                       | 2.4GHz or 5GHz frequency based on availability and potential       |  |  |  |
|                       | interference. When disabled, select a channel manually.            |  |  |  |
| Auto Channel Range    | Select a range from which the auto channel setting (above) will    |  |  |  |
|                       | choose a channel.                                                  |  |  |  |
| Auto Channel Interval | Specify a frequency for how often the auto channel setting will    |  |  |  |
|                       | check/reassign the wireless channel. Check/uncheck the "Change     |  |  |  |
|                       | channel even if clients are connected" box according to your       |  |  |  |
|                       | preference.                                                        |  |  |  |
| Channel Bandwidth     | Set the channel bandwidth or use Auto (automatically select        |  |  |  |
|                       | based on interference level).                                      |  |  |  |
| BSS Basic Rate Set    | Set a Basic Service Set (BSS) rate: this is a series of rates to   |  |  |  |
|                       | control communication frames for wireless clients.                 |  |  |  |

#### 6.4.1.4. Advanced Settings

The advanced settings are for experienced users only. Please do not change any of the values on this page unless you are already familiar with these functions.

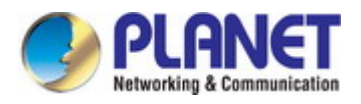

|                      | Radio B/G/II (2.4 GHz)     |            |              | Radio A/II/AC (5.0 GHz)    |            |              |
|----------------------|----------------------------|------------|--------------|----------------------------|------------|--------------|
| Contention Slot      | 🗌 Override Default Setting | Short 💉    |              |                            |            |              |
| Preamble Type        | 🔲 Override Default Setting | Short 👻    |              |                            |            |              |
| Guard Interval       | Override Default Setting   | Short GI 🔻 |              | 🔲 Override Default Setting | Short GI 😽 | ]            |
| 802.11n Protection   | Override Default Setting   | Enable 😽   |              | 🔲 Override Default Setting | Enable 👻   |              |
| CE Adaptive          | Override Default Setting   | Disable 💙  |              |                            |            |              |
| DTIM Period          | Override Default Setting   | 1          | (1-255)      | Override Default Setting   | 1          | (1-255)      |
| RTS Threshold        | Override Default Setting   | 2347       | (1-2347)     | 🔲 Override Default Setting | 2347       | (1-2347)     |
| Fragment Threshold   | Override Default Setting   | 2346       | (256-2346)   | Override Default Setting   | 2346       | (256-2346)   |
| Multicast Rate       | Override Default Setting   | Auto       | ~            | Override Default Setting   | Auto 🗠     |              |
| Тх Ромег             | Override Default Setting   | 100% 😒     |              | Override Default Setting   | 100% 😒     |              |
| Beacon Interval      | Override Default Setting   | 100        | (40-1000 ms) | Override Default Setting   | 100        | (40-1000 ms) |
| Station idle timeout | Override Default Setting   | 60         | (30-65535    | Override Default Setting   | 60         | (30-65535    |
| State and State      | seconds)                   |            |              | seconds)                   |            |              |

### Figure 6-13 NMS Settings—Access Point Advanced Settings

| Object             | Description                                                            |
|--------------------|------------------------------------------------------------------------|
| Contention Slot    | Select "Short" or "Long" - this value is used for contention windows   |
|                    | in WMM.                                                                |
| Preamble Type      | Set the wireless radio preamble type. The preamble type in 802.11      |
|                    | based wireless communications defines the length of the CRC            |
|                    | (Cyclic Redundancy Check) block for communication between the          |
|                    | access point and roaming wireless adapters. The default value is       |
|                    | "Short".                                                               |
| Guard Interval     | Set the guard interval. A shorter interval can improve performance.    |
| 802.11n Protection | Enable/disable 802.11n protection, which increases reliability but     |
|                    | reduces bandwidth (clients will send Request to Send (RTS) to          |
|                    | access point, and access point will broadcast Clear to Send (CTS),     |
|                    | before a packet is sent from client.)                                  |
| DTIM Period        | Set the DTIM (delivery traffic indication message) period value of     |
|                    | the wireless radio. The default value is <b>1</b> .                    |
| RTS Threshold      | Set the RTS threshold of the wireless radio. The default value is      |
|                    | 2347.                                                                  |
| Fragment Threshold | Set the fragment threshold of the wireless radio. The default value    |
|                    | is <b>2346</b> .                                                       |
| Multicast Rate     | Set the transfer rate for multicast packets or use the "Auto" setting. |
| Tx Power           | Set the power output of the wireless radio. You may not require        |
|                    | 100% output power. Setting a lower power output can enhance            |
|                    | security since potentially malicious/unknown users in distant areas    |
|                    | will not be able to access your signal.                                |

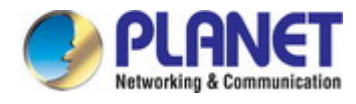

| Beacon Interval      | Set the beacon interval of the wireless radio. The default value is |
|----------------------|---------------------------------------------------------------------|
|                      | 100.                                                                |
| Station idle timeout | Set the interval for keep alive messages from the access point to a |
|                      | wireless client to verify if the station is still alive/active.     |

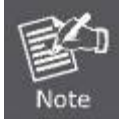

Changing these settings can adversely affect the performance of your access point.

# 6.4.1.5. Profile Settings

| Profile Settings            |                          |           |   |                          |         |   |
|-----------------------------|--------------------------|-----------|---|--------------------------|---------|---|
|                             | Radio B/G/II (2.4 GHz)   |           | P | adio A/II/AC (5.0 GHz)   |         |   |
| WLAN Group                  | Override Default Setting | Disable   | v | Override Default Setting | Disable | ~ |
| RADIUS Group                | Override Default Setting | Disable 💌 |   |                          |         |   |
| MAC Access Control<br>Group | Override Default Setting | Disable 💙 |   |                          |         |   |

### Figure 6-14 NMS Settings—Access Point Profile Settings

| Object               | Description                                                                        |
|----------------------|------------------------------------------------------------------------------------|
| WLAN Group           | Assign the access point's 2.4GHz or 5GHz SSID(s) to a WLAN                         |
|                      | Group. You can edit WLAN groups in <b>NMS Settings</b> $\rightarrow$ <b>WLAN</b> . |
| RADIUS Group         | Assign the access point's 2.4GHz SSID(s) to a RADIUS group.                        |
|                      | You can edit RADIUS groups in <b>NMS Settings</b> $\rightarrow$ <b>RADIUS</b> .    |
| Access Control Group | Assign the access point's 2.4GHz SSID(s) to a RADIUS group.                        |
|                      | You can edit RADIUS groups in NMS Settings $\rightarrow$ Access                    |
|                      | Control.                                                                           |

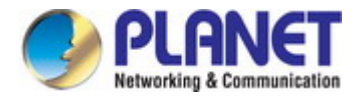

## 6.4.2 WLAN

Displays information about each WLAN and WLAN group in the local network and allows you to add or edit WLAN & WLAN Groups. When you add a WLAN Group, it will be available for selection in **NMS Settings**  $\rightarrow$  **Access Point & Access Point Group** settings.

| WLAN   |            |                 |                   |            |                              |
|--------|------------|-----------------|-------------------|------------|------------------------------|
| Search |            |                 | Match whole words |            |                              |
|        | Name/ESSID | VLAN ID         | Authentication    | Encryption | Additional Authentication    |
|        | C1750_2.4G | 1               | WPA2PSK           | AES        | No additional authentication |
|        | C1750_5G   | 1               | WPA1PSKWPA2PSK    | TKIPAES    | No additional authentication |
|        |            |                 |                   |            |                              |
| WLAN G | oups       |                 |                   |            |                              |
| Search |            |                 | Match whole words |            |                              |
|        | Group Name | WLAN<br>members | WLAN member list  | Used A     | P Used AP Group              |
|        | C1750_10F  | 0               |                   |            |                              |
| Add    | Edit Clone | Delete Selec    | ted Delete All    |            |                              |

Figure 6-15 NMS Settings—WLAN

### 6.4.2.1. WLAN Settings

Select a WLAN or WLAN Group using the check-boxes and click "**Edit**" or click "**Add**" to add a new WLAN or WLAN Group.

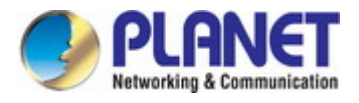

### WLAN Settings

| Name/ESSID                | OFFICE                       |  |
|---------------------------|------------------------------|--|
| Description               | 10 floor office              |  |
| VLAN ID                   | 1                            |  |
| Broadcast SSID            | Enable 💌                     |  |
| Wireless Client Isolation | Disable                      |  |
| Load Balancing            | 50 /50                       |  |
|                           |                              |  |
| Authentication Method     | WPA-PSK                      |  |
| WPA Туре                  | WPA2 Only                    |  |
| Encryption Type           | AES 💌                        |  |
| Key Renewal Interval      | 60 minute(s)                 |  |
| Pre-shared Key Type       | Passphrase                   |  |
| Pre-shared Key            | abcd1234                     |  |
|                           | No additional authentication |  |

| Figure | 6-16 | NMS | Settings- | -WLAN | Settings |
|--------|------|-----|-----------|-------|----------|
|--------|------|-----|-----------|-------|----------|

| Object          | Description                                                            |  |  |
|-----------------|------------------------------------------------------------------------|--|--|
| Name/ESSID      | Edit the WLAN name (SSID).                                             |  |  |
| Description     | Enter a description of the SSID for reference e.g. 2nd Floor Office    |  |  |
|                 | HR.                                                                    |  |  |
| SSID            | Select which SSID to configure security settings for.                  |  |  |
| VLAN ID         | Specify the VLAN ID.                                                   |  |  |
| Broadcast SSID  | Enable or disable SSID broadcast. When enabled, the SSID will be       |  |  |
|                 | visible to clients as an available Wi-Fi network. When disabled, the   |  |  |
|                 | SSID will not be visible as an available Wi-Fi network to clients -    |  |  |
|                 | clients must manually enter the SSID in order to connect. A hidden     |  |  |
|                 | (disabled) SSID is typically more secure than a visible (enabled)      |  |  |
|                 | SSID.                                                                  |  |  |
| Wireless Client | Enable or disable wireless client isolation. Wireless client isolation |  |  |
| Isolation       | prevents clients connected to the access point from                    |  |  |
|                 | communicating with each other and improves security. Typically,        |  |  |
|                 | this function is useful for corporate environments or public hot       |  |  |
|                 | spots and can prevent brute force attacks on clients' usernames        |  |  |
|                 | and passwords.                                                         |  |  |

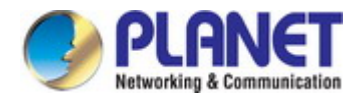

| Load Balancing        | Load balancing limits the number of wireless clients connected to |  |  |
|-----------------------|-------------------------------------------------------------------|--|--|
|                       | an SSID. Set a load balancing value (maximum 50).                 |  |  |
| Authentication Method | Select an authentication method from the drop-down menu.          |  |  |
| Additional            | Select an additional authentication method from the drop-down     |  |  |
| Authentication        | menu.                                                             |  |  |

### 6.4.2.2. WLAN Group Settings

When you add a WLAN Group, it will be available for selection in NMS Settings  $\rightarrow$  Access Point Group settings.

| Basic Group Setting | ls                               |  |
|---------------------|----------------------------------|--|
| Hame                | Wireless LAN                     |  |
| Description         | For 10th Floor                   |  |
| beschpuon           |                                  |  |
| IGMP Snooping       | Override Default Setting Disable |  |

#### Figure 6-17 NMS Settings—WLAN Group Settings

| Object    |    | Description                                                   |  |
|-----------|----|---------------------------------------------------------------|--|
| Name      |    | Edit the WLAN Group name.                                     |  |
| Descripti | on | Enter a description of the WLAN Group for reference, e.g., 2n |  |
|           |    | Floor Office HR Group.                                        |  |
| Members   | ;  | Select SSIDs to include in the group using the checkboxes and |  |
|           |    | assign VLAN IDs.                                              |  |

### 6.4.3 RADIUS

Displays information about External & Internal RADIUS Servers, Accounts and Groups, and allows you to add or edit RADIUS Servers, Accounts & Groups. When you add a RADIUS Group, it will be available for selection in **NMS Settings**  $\rightarrow$  **Access Point** & **Access Point Group** settings.

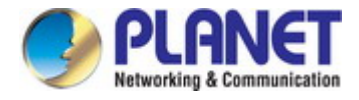

### 6.4.3.1. External RADIUS Server

| External RADIUS Server |                                        |               |                        |                          |            |  |
|------------------------|----------------------------------------|---------------|------------------------|--------------------------|------------|--|
| Search                 | Search Match whole words               |               |                        |                          |            |  |
|                        | Name RAD                               | IUS Server    | Authentication<br>Port | Session<br>Timeout (sec) | Accounting |  |
|                        | Ple                                    | ase add Exter | RADIUS Server setting  |                          |            |  |
| Add                    | Edit Clone Delete :<br>External RADIUS | Selected      | elete All              |                          |            |  |
|                        | Description                            |               |                        |                          |            |  |
|                        | RADIUS Server<br>Authentication Port   | 1812          |                        |                          |            |  |
|                        | Shared Secret                          |               |                        |                          |            |  |
|                        | Session Timeout                        | 3600          |                        |                          |            |  |
|                        | Accounting                             | Enable        | ) Disable              |                          |            |  |
|                        | Accounting Port                        | 1813          |                        |                          |            |  |

### Figure 6-18 NMS Settings—External RADIUS Server

| Object              | Description                                                      |  |
|---------------------|------------------------------------------------------------------|--|
| Name                | Enter a name for the RADIUS Server.                              |  |
| Description         | Enter a description of the RADIUS Server for reference.          |  |
| RADIUS Server       | Enter the RADIUS server host IP address.                         |  |
| Authentication Port | Set the UDP port used in the authentication protocol of the      |  |
|                     | RADIUS server. Value must be 1 to 65535.                         |  |
| Shared Secret       | Enter a shared secret/password between 1 and 99 characters       |  |
|                     | length.                                                          |  |
| Session Timeout     | Set duration of session timeout in seconds between 0 and 86400.  |  |
| Accounting          | Enable or disable RADIUS accounting.                             |  |
| Accounting Port     | When accounting is enabled (above), set the UDP port used in the |  |
|                     | accounting protocol of the RADIUS server. Value must be between  |  |
|                     | 1 and 65535.                                                     |  |

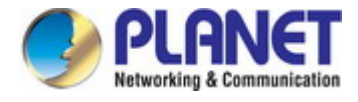

## 6.4.3.2. Internal RADIUS Server

| Upload EAP Certificate File      |                                                                  |
|----------------------------------|------------------------------------------------------------------|
|                                  |                                                                  |
| EAP Certificate File Format      | PKCS#12(*.pfx/*.p12)                                             |
| Upload EAP Certificate File      | Browse No file selected.                                         |
| Password of EAP Certificate File |                                                                  |
|                                  |                                                                  |
| Upload                           |                                                                  |
|                                  |                                                                  |
| Internal RADIUS Server           |                                                                  |
|                                  |                                                                  |
| Name                             |                                                                  |
| Description                      |                                                                  |
| EAP Internal Authentication      | PEAP(MS-PEAP)                                                    |
| Shared Secret                    |                                                                  |
| Session-Timeout                  | 3600 Seconds                                                     |
| Termination-Action               | Reauthenication (RADIUS-Request) O Not-Reauthenication (Default) |
|                                  | O Not-Send                                                       |

### Figure 6-19 NMS Settings—Internal RADIUS Server

| Object               | Description                                                          |  |
|----------------------|----------------------------------------------------------------------|--|
| EAP Certificate File | Displays the EAP certificate file format: PKCS#12(*.pfx/*.p12)       |  |
| Format               |                                                                      |  |
| EAP Certificate File | Click "Upload" to open a new window and select the location of an    |  |
|                      | EAP certificate file to use. If no certificate file is uploaded, the |  |
|                      | internal RADIUS server will use a self-made certificate.             |  |
| Name                 | Enter a name for the Internal RADIUS Server.                         |  |
| Description          | Enter a description of the RADIUS Server for reference.              |  |
| RADIUS Server        | Enter the RADIUS server host IP address.                             |  |
| EAP Internal         | Select EAP internal authentication type from the drop down menu.     |  |
| Authentication       |                                                                      |  |
| Shared Secret        | Enter a shared secret/password between 1 to 99 characters in         |  |
|                      | length.                                                              |  |
| Session Timeout      | Set duration of session timeout in seconds between 0 and 86400.      |  |
| Termination Action   | Select a termination-action attribute: "Reauthentication" sends a    |  |
|                      | RADIUS request to the access point, "Not-Reauthentication"           |  |

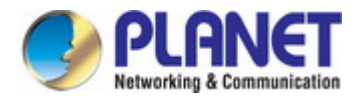

| sends a default termination-action attribute to the access point, |
|-------------------------------------------------------------------|
| "Not-Send" no termination-action attribute is sent to the access  |
| point.                                                            |

### 6.4.3.3. RADIUS Accounts

The internal RADIUS server can authenticate up to 256 user accounts. The "RADIUS Accounts" page allows you to configure and manage users.

| er Name                         |          |             |        |
|---------------------------------|----------|-------------|--------|
| ample: USER1, USER2, USER3, USE | R4       |             |        |
|                                 |          |             |        |
|                                 |          |             |        |
|                                 |          |             |        |
|                                 |          |             |        |
|                                 |          |             |        |
|                                 |          |             |        |
|                                 |          |             |        |
|                                 |          |             |        |
|                                 |          |             |        |
|                                 |          |             |        |
|                                 |          |             |        |
|                                 |          |             |        |
|                                 |          |             |        |
|                                 |          |             |        |
|                                 |          |             |        |
| Add Reset                       |          |             |        |
|                                 |          |             |        |
| es Deviatorian Lint             |          |             |        |
| er Registration List            |          |             |        |
| User Name                       | Password | Description | Action |
|                                 |          |             |        |

### Figure 6-20 NMS Settings—RADIUS Account

| Object          | Description                                                |
|-----------------|------------------------------------------------------------|
| User Name       | Enter the user names here, separated by commas.            |
| Add             | Click "Add" to add the user to the user registration list. |
| Reset           | Clear text from the user name box.                         |
| Delete Selected | Delete selected user from the user registration list.      |
| Delete All      | Delete all users from the user registration list.          |

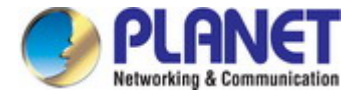

### 6.4.4 Access Control

Mac filtering is a security feature that can help to prevent unauthorized users from connecting to your access point. This function allows you to define a list of network devices permitted to connect to the access point. Devices are each identified by their unique MAC address. If a device which is not on the list of permitted MAC addresses attempts to connect to the access point, it will be denied.

The MAC address filtering table is displayed below.

| Add MAC Address     |             |        |
|---------------------|-------------|--------|
| Remain entries(256) |             |        |
| Add Reset           |             |        |
| MAC Address         | Description | Delete |
|                     |             |        |

Figure 6-21 NMS Settings—Access Control

| Object          | Description                                                     |
|-----------------|-----------------------------------------------------------------|
| Add MAC Address | Enter a MAC address of computer or network device manually e.g. |
|                 | 'aa-bb-cc-dd-ee-ff' or enter multiple MAC addresses separated   |
|                 | with commas, e.g. 'aa-bb-cc-dd-ee-ff,aa-bb-cc-dd-ee-gg'         |
| Add             | Click "Add" to add the MAC address to the MAC address filtering |
|                 | table.                                                          |
| Reset           | Clear all fields.                                               |

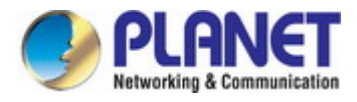

| MAC Address     | The MAC address is listed here.                          |
|-----------------|----------------------------------------------------------|
| Delete Selected | Delete the selected MAC address from the list.           |
| Delete All      | Delete all entries from the MAC address filtering table. |

# 6.4.5 Zone Edit

You can upload the sketch map for the radio coverage and location planning. Press "Add" to upload the map image.

|        | ÷                                                                 |                        |                   |             |             |                       |
|--------|-------------------------------------------------------------------|------------------------|-------------------|-------------|-------------|-----------------------|
| 3earch |                                                                   | Match wh               | ole words         |             |             |                       |
|        |                                                                   |                        |                   | 655360 byte | s Available | e (655360 bytes Total |
|        | Name/Lo                                                           | ocation                | Мар               | Мар         | Size        | Humber of APs         |
|        |                                                                   | Please add             | Zone Edit setting |             |             |                       |
| Auu    | Upload Zone Ima                                                   | age                    | E-AII             |             |             |                       |
|        | B                                                                 | rowse I No me selecter |                   |             |             |                       |
|        | File<br>Upload<br>Member(s) Setti                                 | ings                   |                   |             |             |                       |
|        | File<br>Upload<br>Member(s) Setti<br>Name/Location                | ings                   |                   |             |             |                       |
|        | File<br>Upload<br>Member(s) Setti<br>Name/Location<br>Description | ings                   |                   |             |             |                       |
|        | File<br>Upload<br>Member(s) Setti<br>Name/Location<br>Description | ings                   | Match wł          | nole words  |             |                       |

Figure 6-22 NMS Settings—Zone Edit

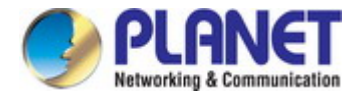

### 6.4.6 Firmware Upgrade

**Firmware Upgrade** allows you to upgrade firmware to Access Point Groups. First, upload the firmware file from a local disk or external FTP server: locate the file and click "**Upload**" or "**Check**". The table below will display the Firmware Name, Firmware Version, NMS Version, Model and Size.

Then click "**Upgrade All**" to upgrade all access points in the Array or select Access Point groups from the list using checkboxes and click "**Upgrade Selected**" to upgrade only selected access points.

| puace in mware from                                           | O Local               | 🔘 External FTP Server                             |                    |                            |                  |                  |              |          |
|---------------------------------------------------------------|-----------------------|---------------------------------------------------|--------------------|----------------------------|------------------|------------------|--------------|----------|
| firmware File                                                 | Browse                | ) No file selected.                               |                    |                            |                  |                  |              |          |
| ïmeout                                                        | 150                   | Seconds                                           |                    |                            |                  |                  |              |          |
|                                                               |                       |                                                   |                    |                            |                  |                  |              |          |
| Firmware Name                                                 | Firmwa                | re Version IIMS V                                 | ersion Mo          | odel Size (b               | oytes)           |                  |              |          |
| Firmware flame<br>ess Point Group<br>Group flame              | Firmwa<br>MAC Address | The Version HIMS Version HIMS Version Device Hame | ersion Mo<br>Model | IP Address                 | oytes)<br>Status | Firmware Version | IIMS Version | Progress |
| Firmware Ilame ess Point Group Group Ilame System Default (1) | Firmwa<br>MAC Address | re Version IIMS V<br>Device flame                 | ersion Mo<br>Model | odel Size (b<br>IP Address | oytes)<br>Status | Firmware Version | IIMS Version | Progres  |

Figure 6-23 NMS Settings—Firmware Upgrade

### 6.4.7 Advanced

Configure the NMS system login name and password.

| HMS Security Name                            | administrator                                                                             |                                                                                                    |
|----------------------------------------------|-------------------------------------------------------------------------------------------|----------------------------------------------------------------------------------------------------|
| HMS Security Key                             | 1234567890123456                                                                          | (8~16 Characters)                                                                                   |
| Sync HMS Security with Active<br>Managed APs | Enable<br>*Before changing NMS S<br>sure all Managed APs are<br>update is complete, and s | ecurity Name and Key, please make<br>e connected; all other configuration<br>status color is green. |

Figure 6-24 NMS Settings—Advanced

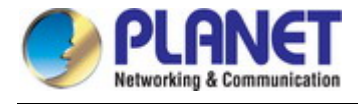

# 6.5 Local Network

**Local Network** settings are for your AP Controller. You can configure the IP address and DHCP server of the AP Controller in addition to 2.4GHz & 5Ghz Wi-Fi and security, with WPS, RADIUS server, MAC filtering and WMM settings also available.

Please refer to the Chapter 5.2 and 5.3 for more information.

|                               | State State State             |                      |                | Home  <br>Global (English) | Logou |
|-------------------------------|-------------------------------|----------------------|----------------|----------------------------|-------|
| WDAP-C1750 Dashboard Zone Pla | an NMS Monitor NMS Settings L | ocal Network Local S | ettings Toolbo | x                          |       |
| > Network Settings            | LAN-side IP Address           |                      | -              | _                          |       |
| > LAN-side IP Address         |                               | Duran altra          |                |                            |       |
| LAN Port Settings             | IP Address Assignment         | DHCP Client          | ×              |                            |       |
| VLAN                          | IP Address                    | 192.168.1.253        |                |                            |       |
|                               | Subnet Mask                   | 255.255.255.0        |                |                            |       |
| > 2.4GHz 11bgn                | Default Gateway               | From DHCP 💉          |                |                            |       |
| Basic                         | Primary DHS Address           | From DHCP            | 0.0.0.0        |                            |       |
| Advanced                      | Secondary DNS Address         | From DHCP            | 0000           |                            |       |
| Security                      |                               |                      | 0101010        |                            |       |
| WDS                           |                               |                      |                |                            |       |
| ▶ 5GHz 11ac 11an              |                               |                      |                | Ар                         | ply   |

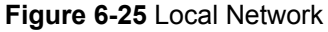

# 6.6 Local Settings

Local Settings are for your AP Controller. You can set the operation mode and view network settings (clients and logs) specifically for the AP Controller, as well as other management settings such as date/time, admin accounts, firmware and reset.

Please refer to the Chapter 5.4 and 5.5 for more information.

| PLANET Statement     | 1                     |              |                              |         | Home<br>Global (English) | Logout |
|----------------------|-----------------------|--------------|------------------------------|---------|--------------------------|--------|
| WDAP-C1750 Dashboard | Zone Plan NMS Monitor | NMS Settings | Local Network Local Settings | Toolbox |                          |        |
| > Operation Mode     | Operation             | Mode         |                              | _       |                          |        |
| > System Settings    |                       |              |                              |         |                          |        |
| System Information   | Operation             | Mode         | AP Controller Mode 🗙         |         |                          |        |
| Wireless Clients     | 14K-slass-            |              |                              |         |                          |        |
| Wireless Monitor     | wireless              | wode         |                              |         |                          | -      |
| Log                  | 2.4GHz Mod            | le           | Access Point 💌               |         |                          |        |
| > Management         | 5GHz Mod              | le           | Access Point 💌               |         |                          |        |
| Admin                | int i                 |              |                              |         |                          |        |
| Date and Time        |                       |              |                              |         | Apply Ca                 | ncel   |

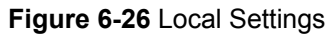

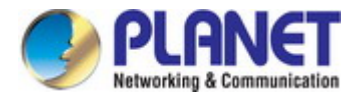

# 6.7 Toolbox

The Toolbox panel provides the network diagnostic tool **Ping** and **Trace Route**.

| PLANET<br>Metereting & Conversion                                           |                                                       | Home   Logout  <br>Global (English) |
|-----------------------------------------------------------------------------|-------------------------------------------------------|-------------------------------------|
| W D A P - C 1 7 5 0 Dashboard Zone Plan                                     | NMS Monitor NMS Settings Local Network Local Settings | blbox                               |
| <ul> <li>Network Connectivity</li> <li>Ping</li> <li>Trace Route</li> </ul> | Ping Test Destination Address Execute Result          |                                     |

Figure 6-27 Toolbox

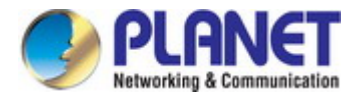

# Chapter 7. Quick Connection to a Wireless Network

In the following sections, the default SSID of the WDAP-C1750 is configured to "default".

# 7.1 Windows XP (Wireless Zero Configuration)

Step 1: Right-click on the wireless network icon displayed in the system tray

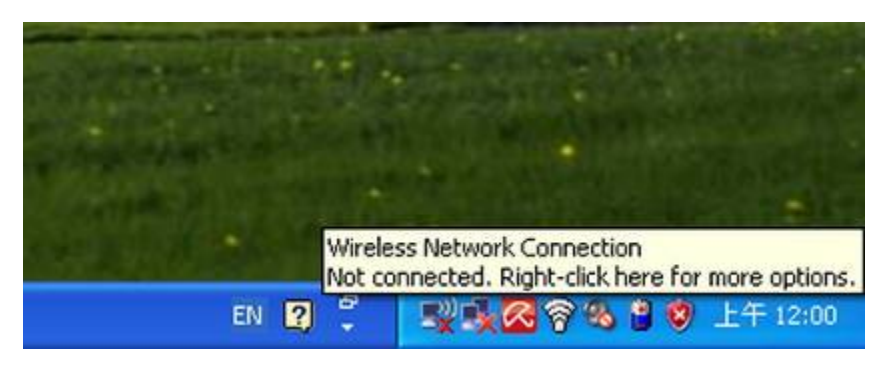

Figure 7-1 System Tray – Wireless Network Icon

#### Step 2: Select [View Available Wireless Networks]

#### Step 3: Highlight and select the wireless network (SSID) to connect

- (1) Select SSID [default]
- (2) Click the [Connect] button

| i <sup>®</sup> Wireless Network Connect              | ion                                                                                                    |      |
|------------------------------------------------------|----------------------------------------------------------------------------------------------------|------|
| Network Tasks                                        | Choose a wireless network                                                                                                    |      |
| 🚭 Refresh network list                               | Click an item in the list below to connect to a <u>w</u> ireless network in range or to get mo<br>information.                                                      | ore  |
| Set up a wireless network for a home or small office | ((p))                                                                                                    |      |
| Related Tasks                                        | ((p))                                                                                                    |      |
| Learn about wireless<br>networking                   | Contraction of the security-enabled wireless network                                                                                                    | 1000 |
| Change the order of preferred networks               | Security-enabled wireless network                                                                                                    |      |
| Change advanced settings                             | (())       default         Security-enabled wireless network (WPA)       To connect to this network, click Connect. You might need to enter additional information. | atti |
|                                                      | ແ <b>ດ</b> ນ                                                                                                    |      |

Figure 7-2 Choose a wireless network

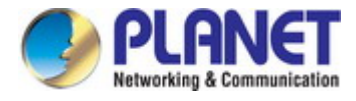

#### Step 4: Enter the encryption key of the Wireless AP

- (1) The Wireless Network Connection box will appear
- (2) Enter the encryption key that is configured in section 5.3.3
- (3) Click the [Connect] button

| Wireless Network Conne                                                                                                    | ection   | × |  |  |  |
|----------------------------------------------------------------------------------------------------|----------|---|--|--|--|
| The network 'PLANET' requires a network key (also called a WEP key or WPA key).<br>A network key helps prevent unknown intruders from connecting to this network. |          |   |  |  |  |
| Type the key, and then click (                                                                                                    | Connect. |   |  |  |  |
| Network <u>k</u> ey:                                                                                                    | •••••    |   |  |  |  |
| C <u>o</u> nfirm network key:                                                                                                    | •••••    |   |  |  |  |
|                                                                                                    | Cancel   |   |  |  |  |

Figure 7-3 Enter the network key

### Step 5: Check if "Connected" is displayed

| <sup>((†))</sup> Wireless Network Connect | ion                                                                                            |                |
|-------------------------------------------|------------------------------------------------------------------------------------------------|----------------|
| Network Tasks                             | Choose a wireless network                                                                      |                |
| 🚭 Refresh network list                    | Click an item in the list below to connect to a <u>w</u> ireless network in range information. | or to get more |
| Set up a wireless network                 | ((Q)) default                                                                                  | Connected 👷 🔷  |
| for a nome or small office                | C Security-enabled wireless network (WPA)                                                      |                |
| Related Tasks                             | ((@))                                                                                          |                |
| <ul> <li>Learn about wireless</li> </ul>  | 🖡 👸 Security-enabled wireless network (WPA)                                                    |                |
| networking                                | (( <b>Q</b> ))                                                                                 | -0             |
| preferred networks                        | Security-enabled wireless network                                                              |                |
| Change advanced settings                  | (( <b>Q</b> ))                                                                                 |                |
|                                           | Security-enabled wireless network                                                              | UUUse          |
|                                           | (( <b>Q</b> ))                                                                                 |                |
|                                           | Unsecured wireless network                                                                     | 0000           |
|                                           | ((o)) ——                                                                                       | -000           |
|                                           | Unsecured wireless network                                                                     | UUUU 🗸         |
|                                           |                                                                                                |                |

Figure 7-4 Choose a wireless network -- Connected
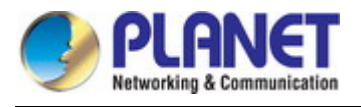

Note

D Some laptops are equipped with a "Wireless ON/OFF" switch for the internal wireless LAN. Make sure the hardware wireless switch is switched to "ON" position.

### 7.2 Windows 7 (WLAN AutoConfig)

WLAN AutoConfig service is built-in in Windows 7 that can be used to detect and connect to wireless network. This built-in wireless network connection tool is similar to wireless zero configuration tool in Windows XP.

Step 1: Right-click on the network icon displayed in the system tray

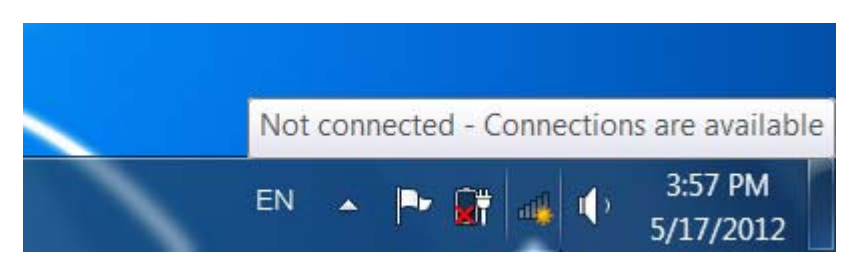

Figure 7-5 Network icon

Step 2: Highlight and select the wireless network (SSID) to connect

- (1) Select SSID [default]
- (2) Click the [**Connect**] button

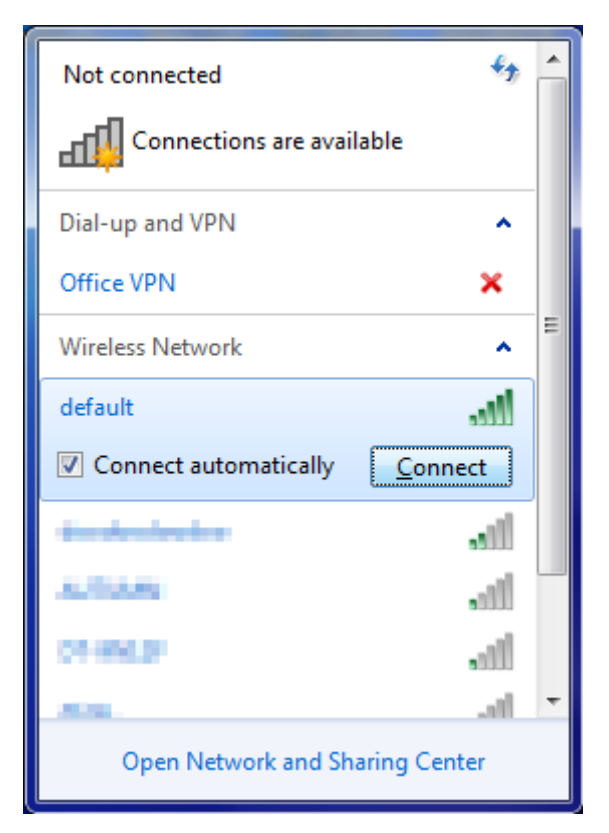

Figure 7-6 WLAN AutoConfig

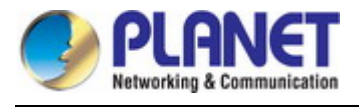

**I** Note

If you will be connecting to this Wireless AP in the future, check [Connect automatically].

#### Step 4: Enter the encryption key of the Wireless AP

- (1) The Connect to a Network box will appear
- (2) Enter the encryption key that is configured in section 5.3.3
- (3) Click the [OK] button

| Connect to a Netwo | ork.                                                         |
|--------------------|--------------------------------------------------------------|
| Type the networ    | k security key                                               |
| Security key:      |                                                              |
|                    | Hide characters                                              |
| 0                  | You can also connect by pushing the<br>button on the router. |
|                    | OK Cancel                                                    |

Figure 7-7 Type the network key

| Y Connect to a Network | ×      |
|------------------------|--------|
| Connecting to default  |        |
|                        |        |
|                        |        |
|                        |        |
|                        | Cancel |

Figure 7-8 Connecting to a Network

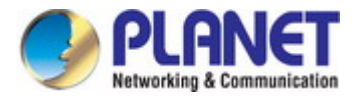

#### Step 5: Check if "Connected" is displayed

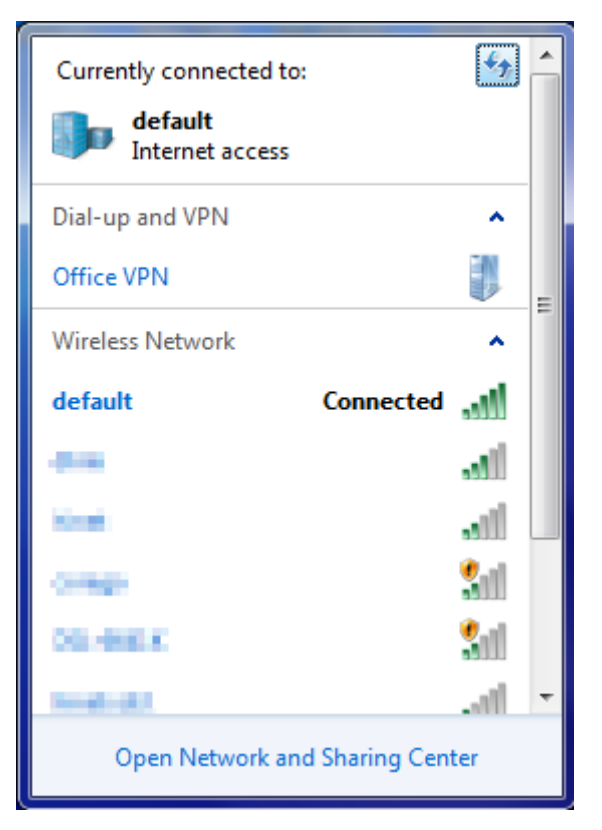

Figure 7-9 Connected to a Network

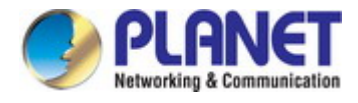

### 7.3 Mac OS X 10.x

In the following sections, the default SSID of the WDAP-C1750 is configured to "default".

Step 1: Right-click on the network icon displayed in the system tray

The AirPort Network Connection menu will appear

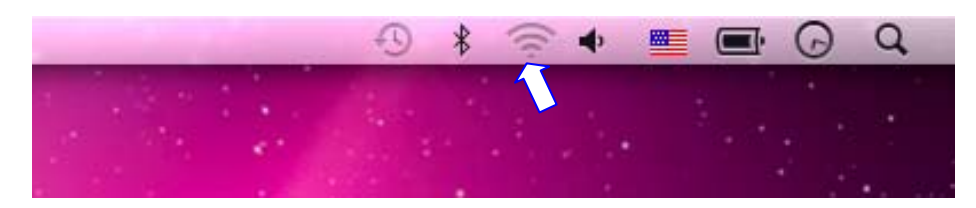

Figure 7-10 Mac OS – Network icon

Step 2: Highlight and select the wireless network (SSID) to connect

- (1) Select and SSID [default]
- (2) Double-click on the selected SSID

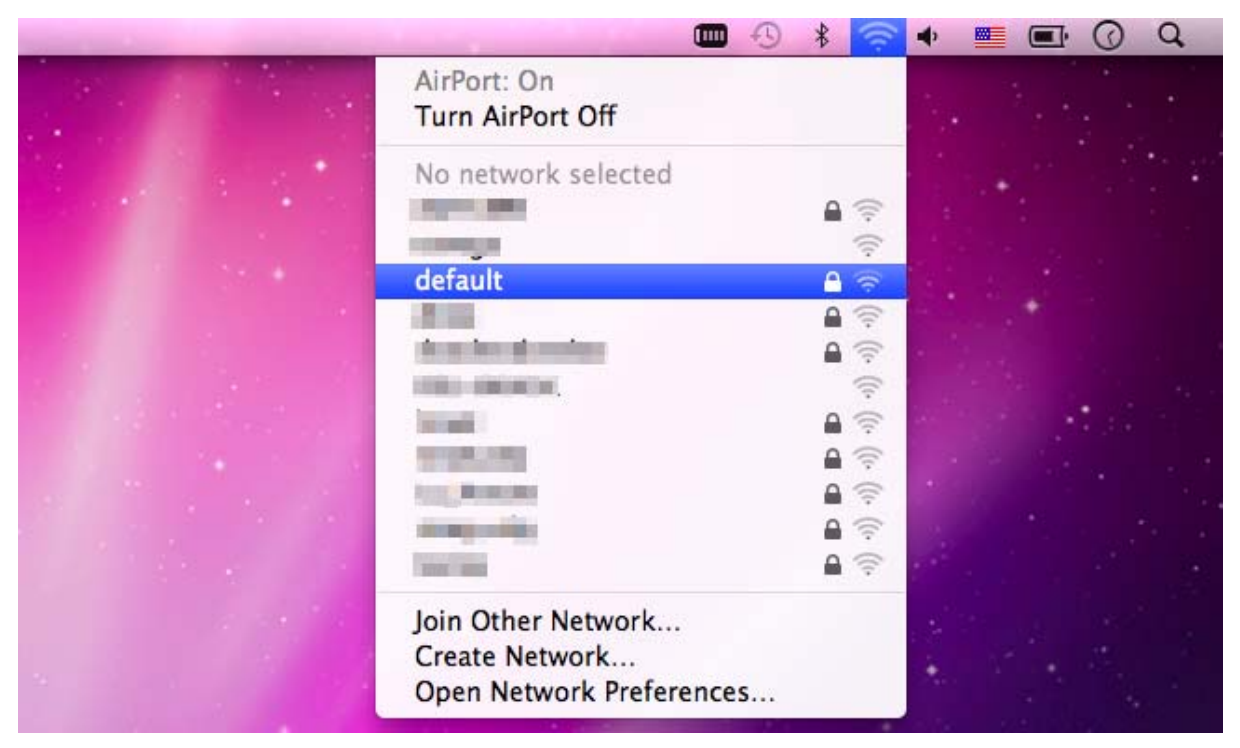

Figure 7-11 Highlight and select the wireless network

#### Step 4: Enter the encryption key of the Wireless AP

- (1) Enter the encryption key that is configured in section 5.3.3
- (2) Click the [OK] button

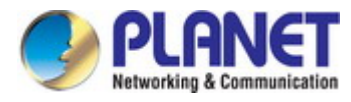

| 2 | password.   | IES A WFA          |
|---|-------------|--------------------|
|   | Password:   |                    |
|   | Show passwo | ord<br>als network |
|   | Kemember tr | is network         |

Figure 7-12 Enter the Password

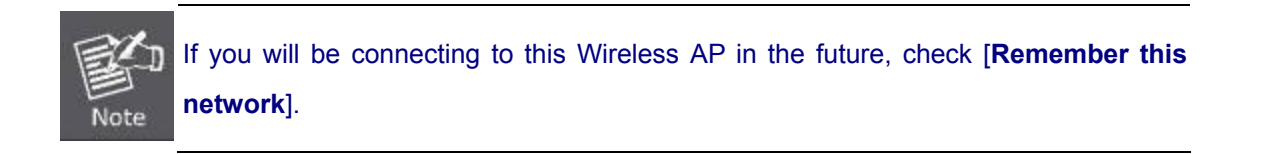

#### Step 5: Check if the AirPort is connected to the selected wireless network.

If "Yes", then there will be a "check" symbol in the front of the SSID.

|                       |                                                                                                    | * 🛜      | ۰ 🔤     | Q Q                   |
|-----------------------|----------------------------------------------------------------------------------------------------|----------|---------|-----------------------|
|                       | AirPort: On<br>Turn AirPort Off                                                                                                    |          |         |                       |
|                       | √default                                                                                                    | <u> </u> |         |                       |
|                       | 100 March 100 March 100 Ma | A 🔅      |         |                       |
|                       | TO DESCRIPTION OF THE OWNER OF THE OWNER OWNER OF THE OWNER OWNER OWNER OWNER OWNER OWNER OWNER OWNER OWNER OWNER OWNER OWNER OWNER OWNER OWNER OWNER OWNER OWNER OWNER OWNER OWNER OWNER OWNER OWNER OWNER OWNER OWNER OWNER                                                                                                    | ((;-     |         |                       |
|                       |                                                                                                    | 6 🛜      |         |                       |
|                       | A LO A LO AL                                                                                                    | ₽ 🔶      |         |                       |
|                       | TODO-DECIMINA                                                                                                    | ((;-     | 2. 19.2 |                       |
|                       |                                                                                                    |          |         |                       |
| and the second second | and the second second se                                                                                                    | ê 🔶      |         | and the second second |
|                       | 1000 C                                                                                                    | A 🔅      |         |                       |
|                       | proc. Terrorit                                                                                                    | A 🛜      | 1       |                       |
| and the second second | Terra Billionente                                                                                                    | A 🔅      | 1.2     |                       |
|                       | 1000                                                                                                    | A 🔶      |         |                       |
|                       | Join Other Network<br>Create Network<br>Open Network Preferences                                                                                                    |          |         |                       |
|                       | epen neurona reiereneuro                                                                                                    |          |         |                       |

Figure 7-13 Connected to the Network

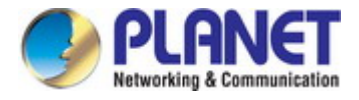

There is another way to configure the MAC OS X Wireless settings:

#### Step 1: Click and open the [System Preferences] by going to Apple > System Preference or Applications

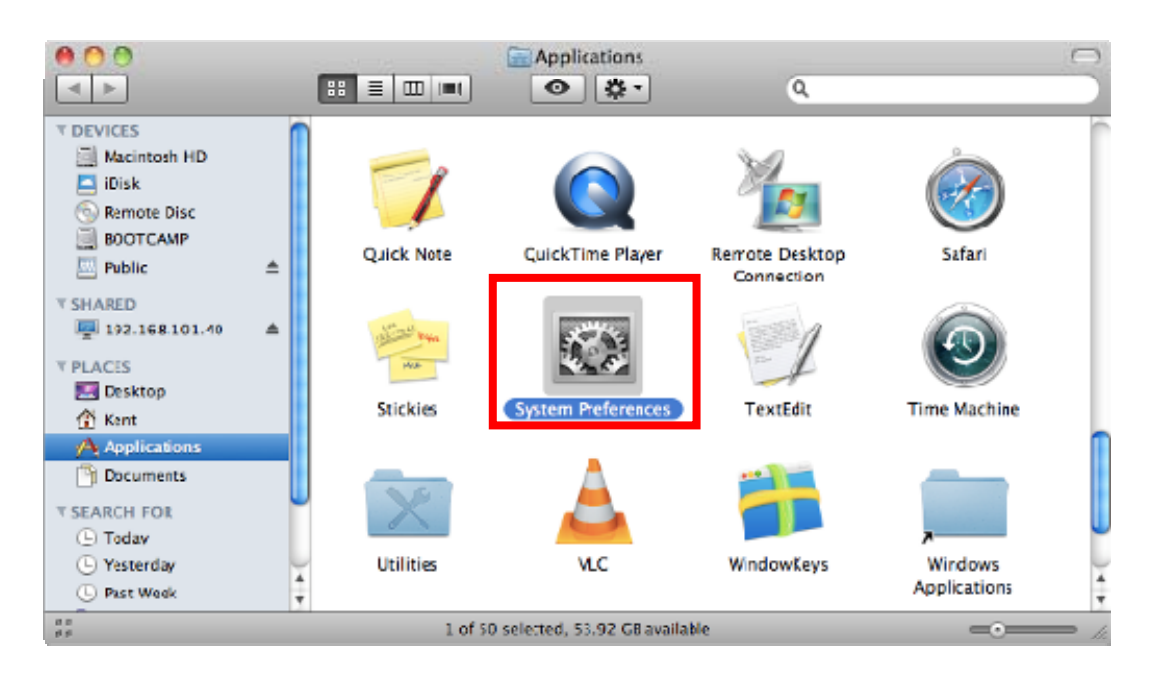

Figure 7-14 System Preferences

#### Step 2: Open Network Preference by clicking on the [Network] icon

| 00                                  |                        | System             | Preferences        |              |              |                     |
|-------------------------------------|------------------------|--------------------|--------------------|--------------|--------------|---------------------|
| Show All                            |                        |                    |                    |              | Q            |                     |
| Personal                            |                        |                    |                    |              |              |                     |
|                                     |                        | <b>H</b>           | 0                  | 101          |              |                     |
| Appearance Desktop &<br>Screen Save | Dock                   | Exposé &<br>Spaces | Language &<br>Text | Security     | Saotlight    |                     |
| Hardware                            |                        |                    |                    |              |              |                     |
| le 🔁                                | 0                      |                    |                    |              | =            | ۵                   |
| CDs & DVDs Displays                 | Energy<br>Saver        | Keyboard           | Mouse              | Trackpad     | Print & Fax  | Sound               |
| Internet & Wireless                 | _                      |                    |                    |              |              |                     |
|                                     |                        |                    |                    |              |              |                     |
| MobileMe Network                    | Bluetooth              | Sharing            |                    |              |              |                     |
| System                              |                        |                    |                    |              |              |                     |
| 11 ()                               | 1                      | (0)                | 4                  | 2            | 0            | a                   |
| Accounts Date & Tim                 | e Parental<br>Controls | Software<br>Update | Speech             | Startup Disk | Time Machine | Universal<br>Access |
| Other                               |                        |                    |                    |              |              |                     |
|                                     |                        |                    |                    |              |              |                     |
| MacRUSE                             |                        |                    |                    |              |              |                     |
|                                     |                        |                    |                    |              |              |                     |

Figure 7-15 System Preferences -- Network

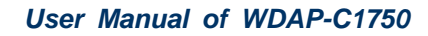

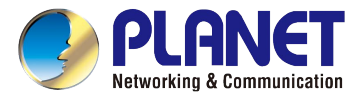

#### Step 3: Check Wi-Fi setting and select the available wireless network

- (1) Choose the AirPort on the left side of the menu (make sure it is ON)
- (2) Select Network Name [default] here

If this is the first time to connect to the Wireless AP, it should show "No network selected".

|                               | Loca          | tion: Automatic    |                                 | •                          |            |
|-------------------------------|---------------|--------------------|---------------------------------|----------------------------|------------|
| USB Ethernet<br>Not Connected | <b>~~</b> >   | Status:            | On                              | Turn AirPort Off           | )          |
| 802.11dapter<br>Not Connected | <b>\$~~</b> > |                    | AirPort is turned<br>a network. | on but is not connected to | ,          |
| AirPort<br>On                 | <b>?</b>      | Network Name       | No network s                    | elected                    |            |
| Home VPN                      |               |                    | -                               |                            | • (?<br>() |
| Hor connected                 |               |                    | default                         |                            | <u>چ</u> ( |
|                               |               |                    |                                 |                            | ÷          |
|                               |               |                    |                                 | -                          | 19         |
|                               |               |                    | 100 million (100 million)       | 6                          |            |
|                               |               |                    | Ver Berner                      |                            | 19         |
|                               |               |                    |                                 | 6                          | <u>چ</u>   |
|                               |               |                    | Join Other Ne<br>Create Netwo   | twork<br>rk                |            |
| - 0-                          |               | Show AirPort statu | s in menu <mark>b</mark> ar     | Advanced                   | ) (        |

Figure 7-16 Select the Wireless Network

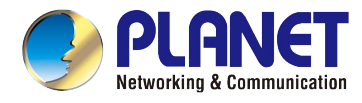

### 7.4 iPhone/iPod Touch/iPad

In the following sections, the default SSID of the WDAP-C1750 is configured to "default".

Step 1: Tap the [Settings] icon displayed in the home screen

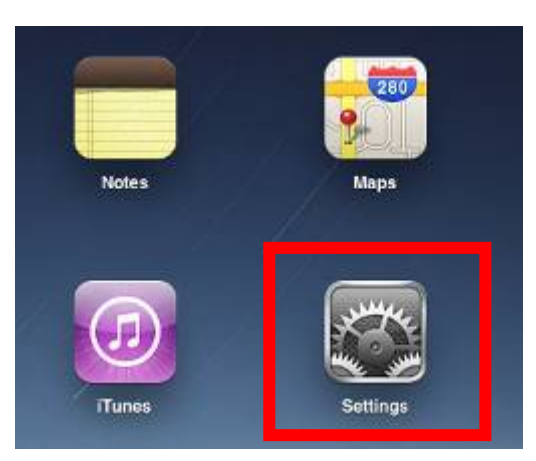

Figure 7-17 iPhone – Settings icon

Step 2: Check Wi-Fi setting and select the available wireless network

- (3) Tap [General] \ [Network]
- (4) Tap [**Wi-Fi**]

If this is the first time to connect to the Wireless AP, it should show "Not Connected".

| iPad                      | 10:35 AM          | ⊕ 100%     □ |
|---------------------------|-------------------|--------------|
| Settings                  | General           |              |
| Airplane Mode             |                   |              |
| Wi-Fi Not Connected       | About             | >            |
| Notifications On          | Usage             | >            |
| Carrier                   | Sounds            | >            |
| 🕎 Cellular Data           |                   |              |
| 🙀 Brightness & Wallpaper  | Network           | >            |
| Picture Frame             | Bluetooth         | Off >        |
| General                   | Location Services | On >         |
| Mail, Contacts, Calendars | Spotlight Search  | >            |
| 🧭 Safari                  |                   |              |

Figure 7-18 Wi-Fi Setting

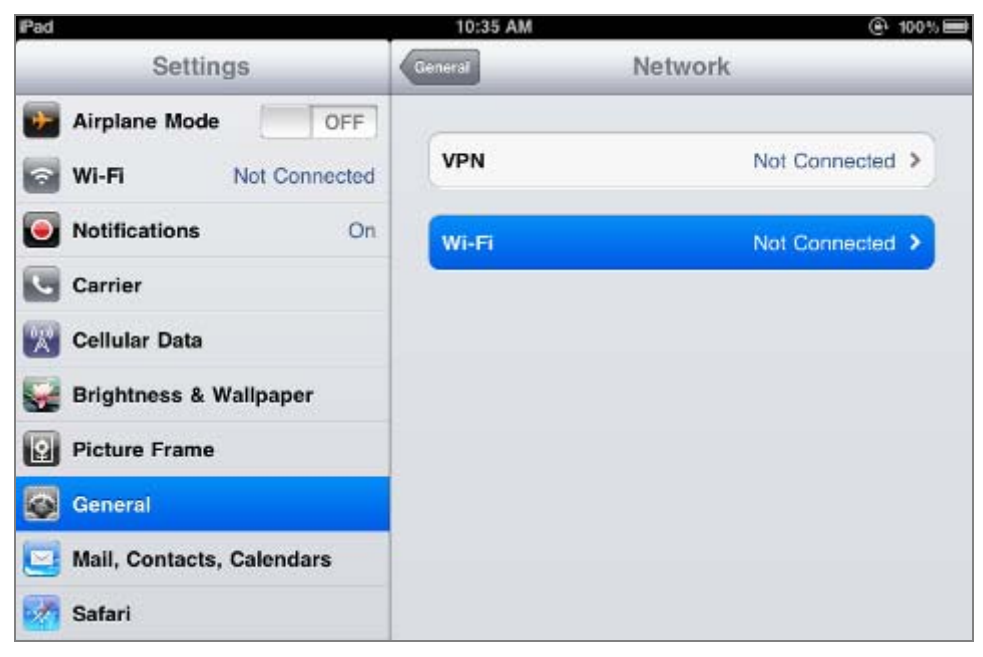

Figure 7-19 Wi-Fi Setting – Not Connected

Step 3: Tap the target wireless network (SSID) in "Choose a Network..."

- (1) Turn on Wi-Fi by tapping "Wi-Fi"
- (2) Select SSID [default]

| iPad                     | 11:23 PM 🕒 76% 📼                                                                                   |
|--------------------------|----------------------------------------------------------------------------------------------------|
| Settings                 | Network Wi-Fi Networks                                                                             |
| Airplane Mode OFF        |                                                                                                    |
| Wi-Fi Not Connected      | Wi-Fi ON                                                                                           |
| Notifications On         | Choose a Network                                                                                   |
| Location Services On     | default 🔒 🗢 📀                                                                                      |
| 🕅 Cellular Data          | Other >                                                                                            |
| 🙀 Brightness & Wallpaper | Ask to Join Networks                                                                               |
| Picture Frame            | Known networks will be joined automatically. If no known networks are available, you will be asked |
| General                  | before joining a new network.                                                                      |

Figure 7-20 Turn on Wi-Fi

#### Step 4: Enter the encryption key of the Wireless AP

- (1) The password input screen will be displayed
- (2) Enter the encryption key that is configured in section 5.3.3
- (3) Tap the [Join] button

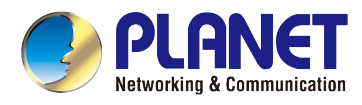

| Pad 🜩              |       | 11:20 PM   |             |         |      | .0    | 9 76% <b>BC</b> |
|--------------------|-------|------------|-------------|---------|------|-------|-----------------|
| Settings           |       | interests  | Wi-         | Fi Netw | orks |       |                 |
| Airplane Mode      | OFF   |            |             |         |      |       |                 |
| WI-FI              | CA8-4 | Wi-Fi      |             |         |      | ON    |                 |
| Notifications      | On    | Choose a   | Network.    |         |      |       |                 |
| Location           | Fater | V CAS-4    | a later it. |         | -    | -     | 0               |
| Cellular Center    | Enter | iter Passi | word        |         |      | 99    | 0               |
| Brightne           |       |            |             | _       | _    | н     | >               |
| Picture I Password | ••••• | ••••       |             |         |      | -     |                 |
| General            |       |            |             |         |      | e tto |                 |
| Mail, Co           |       |            |             |         |      | aiked |                 |
| Safari             |       |            |             |         |      |       |                 |
| iPod               |       |            |             |         |      |       |                 |
| Video              |       |            |             |         |      |       |                 |
| Photos             |       |            |             |         |      |       |                 |
| Notes              |       |            |             |         |      |       |                 |
| Store              |       |            |             |         |      |       |                 |
| Appr               |       |            |             |         |      |       |                 |
| 1 2 3 4            | 1 5   | 6          | 7           | 8       | 9    | 0     | e               |
| - / :              | ;     | ()         | \$          | &       | @    |       | loin            |
| #+= undo ,         | 1.    | ?          | 1           | •       |      | T     | #+=             |
| ABC                |       |            |             | T       | ABC  |       | <b></b>         |

Figure 7-21 iPhone -- Enter the Password

**Step 5**: Check if the device is connected to the selected wireless network.

| iPad                     | 11:25 PM                                  | @ 75% 🖿   |  |  |
|--------------------------|-------------------------------------------|-----------|--|--|
| Settings                 | Network Wi-Fi Networks                    |           |  |  |
| Airplane Mode OFF        |                                           |           |  |  |
| 🛜 Wi-Fi default          | Wi-Fi                                     | ON        |  |  |
| Notifications     On     | Choose a Network                          |           |  |  |
| Location Services On     | ✓ default                                 | ≜ 🗢 📀     |  |  |
| 🕎 Cellular Data          | Other                                     | >         |  |  |
| 🙀 Brightness & Wallpaper | Ask to Join Networks                      | ON        |  |  |
| Picture Frame            | Known networks will be joined automatical | ly. If no |  |  |
| General                  | before joining a new network.             |           |  |  |

Figure 7-22 iPhone -- Connected to the Network

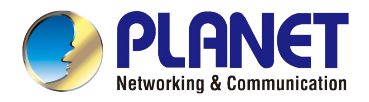

## **Appendix A: Planet Smart Discovery Utility**

To easily list the WDAP-C1750 in your Ethernet environment, the Planet Smart Discovery Utility is an ideal solution. The utility is available at: <u>http://www.planet.com.tw/en/product/images/48590/Planet\_Utility.zip</u>

The following installation instructions guide you to running the Planet Smart Discovery Utility.

Step 1: Place the Planet Smart Discovery Utility in administrator PC.

Step 2: Run this utility and the following screen appears.

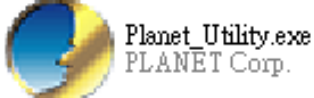

**Step 3**: Press the **"Refresh"** button for the current connected devices in the discovery list as shown in the following screen:

| 3 | PLANET S             | mart Disc      | overy Lite        | e                        |             |               |               |                |                                      |
|---|----------------------|----------------|-------------------|--------------------------|-------------|---------------|---------------|----------------|--------------------------------------|
| F | ile <u>O</u> ption H | Help           |                   |                          |             |               |               |                |                                      |
|   |                      |                | U Refre           | esh                      | 🖹 Exit      |               |               | 9              | PLANET<br>Networking & Communication |
|   | MAC Address          | Device Name    | Version           | DevicelP                 | NewPassword | IP Address    | NetMask       | Gateway        | Description                          |
| 1 | A8-F7-E0-6C-4E-F6    | WDAP-C1750     | 1.0.0             | 192.168.1.253            |             | 192.168.1.253 | 255.255.255.0 | 0.0.0.0        |                                      |
|   | к- <u>-</u>          |                | 2                 | ά                        |             |               |               |                |                                      |
|   | Select Adap          | ter: 192.168.2 | 2.150 (00:30:4F:2 | 29:48:90)<br>Update Mult | i Upda      | te All        | Control Pac   | ket Force Brow | adcast                               |

Step 3: Press the "Connect to Device" button and then the Web login screen appears.

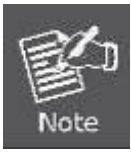

The fields in the white background can be modified directly and then you can apply the new setting by clicking the "**Update Device**" button.

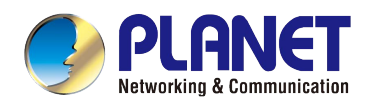

# **Appendix B: Troubleshooting**

If you find the AP is working improperly or stop responding to you, please read this troubleshooting first before contacting the dealer for help. Some problems can be solved by yourself within a very short time.

| Scenario                                                | Solution                                                                                                    |  |  |
|---------------------------------------------------------|----------------------------------------------------------------------------------------------------|--|--|
| The AP is not responding to me when I want to access it | a. Please check the connection of the power cord and the<br>Ethernet cable of this AP. All cords and cables should be                                                                                                    |  |  |
| by Web browser.                                         | <ul> <li>b. If all LEDs on this AP are off, please check the status of power adapter, and make sure it is correctly powered.</li> <li>c. You must use the same IP address section which AP uses.</li> <li>d. Are you using MAC or IP address filter? Try to connect the AP by another computer and see if it works: if not</li> </ul> |  |  |
|                                                         | please reset the AP to the factory default settings<br>(pressing 'reset' button for over 7 seconds).                                                                                                    |  |  |
|                                                         | e. Use the Smart Discovery Tool to see if you can find the AP or not.                                                                                                    |  |  |
|                                                         | f. If you did a firmware upgrade and this happens, contact your dealer of purchase for help.                                                                                                    |  |  |
|                                                         | <ul> <li>g. If all the solutions above don't work, contact the dealer<br/>for help.</li> </ul>                                                                                                    |  |  |
| I can't get connected to the Internet.                  | <ul> <li>a. Go to 'Status' -&gt; 'Internet Connection' menu on the router<br/>connected to the AP, and check Internet connection<br/>status.</li> </ul>                                                                                                    |  |  |
|                                                         | <ul> <li>b. Please be patient, sometimes Internet is just that slow.</li> <li>c. If you've connected a computer to Internet directly before, try to do that again, and check if you can get connected to Internet with your computer directly attached to the device provided by your Internet service provider.</li> </ul>           |  |  |
|                                                         | <ul> <li>Check PPPoE / L2TP / PPTP user ID and password<br/>entered in the router's settings again.</li> </ul>                                                                                                    |  |  |
|                                                         | e. Call your Internet service provider and check if there's something wrong with their service.                                                                                                    |  |  |
|                                                         | <ul> <li>f. If you just can't connect to one or more website, but you can still use other internet services, please check URL/Keyword filter.</li> </ul>                                                                                                    |  |  |
|                                                         | <ul><li>g. Try to reset the AP and try again later.</li><li>h. Reset the device provided by your Internet service provider too.</li></ul>                                                                                                    |  |  |

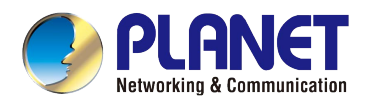

|                               | i. | Try to use IP address instead of host name. If you can        |  |  |  |  |
|-------------------------------|----|---------------------------------------------------------------|--|--|--|--|
|                               |    | use IP address to communicate with a remote server,           |  |  |  |  |
|                               |    | but can't use host name, please check DNS setting.            |  |  |  |  |
| I can't locate my AP by my    | a. | 'Broadcast ESSID' set to off?                                 |  |  |  |  |
| wireless device.              | b. | Both two antennas are properly secured.                       |  |  |  |  |
|                               | c. | Are you too far from your AP? Try to get closer.              |  |  |  |  |
|                               | d. | Please remember that you have to input ESSID on your          |  |  |  |  |
|                               |    | wireless client manually, if ESSID broadcast is disabled.     |  |  |  |  |
| File downloading is very slow | a. | Are you using QoS function? Try to disable it and try         |  |  |  |  |
| or breaks frequently.         |    | again.                                                        |  |  |  |  |
|                               | b. | Internet is slow sometimes. Please be patient.                |  |  |  |  |
|                               | c. | Try to reset the AP and see if it's better after that.        |  |  |  |  |
|                               | d. | Try to know what computers do on your local network. If       |  |  |  |  |
|                               |    | someone's transferring big files, other people will think     |  |  |  |  |
|                               |    | Internet is really slow.                                      |  |  |  |  |
|                               |    | If this never happens before, call you Internet service       |  |  |  |  |
|                               |    | provider to know if there is something wrong with their       |  |  |  |  |
|                               |    | network.                                                      |  |  |  |  |
| I can't log into the web      | a. | Make sure you're connecting to the correct IP address of      |  |  |  |  |
| management interface; the     |    | the AP!                                                       |  |  |  |  |
| password is wrong.            | b. | Password is case-sensitive. Make sure the 'Caps Lock'         |  |  |  |  |
| process of the second second  |    | light is not illuminated.                                     |  |  |  |  |
|                               | C. | If you really forget the password, do a hardware reset.       |  |  |  |  |
| The AP becomes hot            | a. | This is not a malfunction, if you can keep your hand on       |  |  |  |  |
|                               |    | the AP's case.                                                |  |  |  |  |
|                               | b. | If you smell something wrong or see the smoke coming          |  |  |  |  |
|                               |    | out from AP or A/C power adapter, please disconnect           |  |  |  |  |
|                               |    | the AP and power source from utility power (make sure         |  |  |  |  |
|                               |    | it's safe before you're doing this!), and call your dealer of |  |  |  |  |
|                               |    | purchase for help.                                            |  |  |  |  |

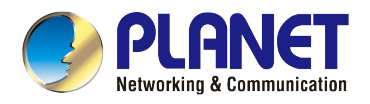

## **Appendix C: Glossary**

- 802.11ac 802.11ac is a wireless networking standard in the 802.11 family (which is marketed under the brand name Wi-Fi), developed in the IEEE Standards Association process, providing high-throughput wireless local area networks (WLANs) on the 5 GHz band.
- 802.11n 802.11n builds upon previous 802.11 standards by adding MIMO (multiple-input multiple-output). MIMO uses multiple transmitter and receiver antennas to allow for increased data throughput via spatial multiplexing and increased range by exploiting the spatial diversity, perhaps through coding schemes like Alamouti coding. The Enhanced Wireless Consortium (EWC) [3] was formed to help accelerate the IEEE 802.11n development process and promote a technology specification for interoperability of next-generation wireless local area networking (WLAN) products.
- 802.11a 802.11a was an amendment to the IEEE 802.11 wireless local network specifications that defined requirements for an orthogonal frequency division multiplexing (OFDM) communication system. It was originally designed to support wireless communication in the unlicensed national information infrastructure (U-NII) bands (in the 5–6 GHz frequency range) as regulated in the United States by the Code of Federal Regulations, Title 47, Section 15.407.
- 802.11b The 802.11b standard specifies a wireless networking at 11 Mbps using direct-sequence spread-spectrum (DSSS) technology and operating in the unlicensed radio spectrum at 2.4GHz, and WEP encryption for security. 802.11b networks are also referred to as Wi-Fi networks.
- 802.11g specification for wireless networking at 54 Mbps using direct-sequence spread-spectrum (DSSS) technology, using OFDM modulation and operating in the unlicensed radio spectrum at 2.4GHz, and backward compatibility with IEEE 802.11b devices, and WEP encryption for security.
- DDNS (Dynamic Domain Name System) The capability of assigning a fixed host and domain name to a dynamic Internet IP Address.
- DHCP (Dynamic Host Configuration Protocol) A protocol that automatically configure the TCP/IP parameters for the all the PC(s) that are connected to a DHCP server.
- DMZ (Demilitarized Zone) A Demilitarized Zone allows one local host to be exposed to the Internet for a special-purpose service such as Internet gaming or videoconferencing.
- DNS (Domain Name System) An Internet Service that translates the names of websites into IP addresses.
- > **Domain Name -** A descriptive name for an address or group of addresses on the Internet.
- DSL (Digital Subscriber Line) A technology that allows data to be sent or received over existing traditional phone lines.
- > **ISP** (Internet Service Provider) A company that provides access to the Internet.

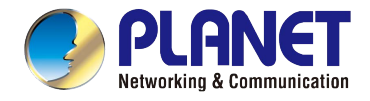

- > MTU (Maximum Transmission Unit) The size in bytes of the largest packet that can be transmitted.
- NAT (Network Address Translation) NAT technology translates IP addresses of a local area network to a different IP address for the Internet.
- PPPoE (Point to Point Protocol over Ethernet) PPPoE is a protocol for connecting remote hosts to the Internet over an always-on connection by simulating a dial-up connection.
- SSID A Service Set Identification is a thirty-two character (maximum) alphanumeric key identifying a wireless local area network. For the wireless devices in a network to communicate with each other, all devices must be configured with the same SSID. This is typically the configuration parameter for a wireless PC card. It corresponds to the ESSID in the wireless Access Point and to the wireless network name.
- WEP (Wired Equivalent Privacy) A data privacy mechanism based on a 64-bit or 128-bit or 152-bit shared key algorithm, as described in the IEEE 802.11 standard.
- Wi-Fi A trade name for the 802.11b wireless networking standard, given by the Wireless Ethernet Compatibility Alliance (WECA, see http://www.wi-fi.net), an industry standards group promoting interoperability among 802.11b devices.
- WLAN (Wireless Local Area Network) A group of computers and associated devices communicate with each other wirelessly, which network serving users are limited in a local area.

## EC Declaration of Conformity

| English     | Hereby, <b>PLANET Technology Corporation</b> ,<br>declares that this <b>11ac Wireless AP</b> is in<br>compliance with the essential requirements and<br>other relevant provisions of Directive 1999/5/EC.                                                      | Lietuviškai | Šiuo <b>PLANET Technology Corporation,</b> , skelbia,<br>kad <b>11ac Wireless AP</b> tenkina visus svarbiausius<br>1999/5/EC direktyvos reikalavimus ir kitas svarbias<br>nuostatas.                                              |
|-------------|----------------------------------------------------------------------------------------------------|-------------|----------------------------------------------------------------------------------------------------|
| Česky       | Společnost <b>PLANET Technology Corporation,</b><br>tímto prohlašuje, že tato <b>11ac Wireless AP</b> splňuje<br>základní požadavky a další příslušná ustanovení<br>směrnice 1999/5/EC.                                                                        | Magyar      | A gyártó <b>PLANET Technology Corporation</b> , kijelenti,<br>hogy ez a <b>11ac Wireless AP</b> megfelel az 1999/5/EK<br>irányelv alapkövetelményeinek és a kapcsolódó<br>rendelkezéseknek.                                       |
| Dansk       | PLANET Technology Corporation, erklærer<br>herved, at følgende udstyr 11ac Wireless AP<br>overholder de væsentlige krav og øvrige relevante<br>krav i direktiv 1999/5/EF                                                                                       | Malti       | Hawnhekk, <b>PLANET Technology Corporation,</b><br>jiddikjara li dan <b>11ac Wireless AP</b> jikkonforma<br>mal-ħtiģijiet essenzjali u ma provvedimenti oħrajn<br>relevanti li hemm fid-Dirrettiva 1999/5/EC                      |
| Deutsch     | Hiermit erklärt <b>PLANET Technology Corporation</b> ,<br>dass sich dieses Gerät <b>11ac Wireless AP</b> in<br>Übereinstimmung mit den grundlegenden<br>Anforderungen und den anderen relevanten<br>Vorschriften der Richtlinie 1999/5/EG befindet".<br>(BMWi) | Nederlands  | Hierbij verklaart , <b>PLANET Technology orporation</b> ,<br>dat 11ac Wireless AP in overeenstemming is met de<br>essentiële eisen en de andere relevante bepalingen<br>van richtlijn 1999/5/EG                                   |
| Eestikeeles | Käesolevaga kinnitab <b>PLANET Technology</b><br><b>Corporation,</b> et see <b>11ac Wireless AP</b> vastab<br>Euroopa Nõukogu direktiivi 1999/5/EC<br>põhinõuetele ja muudele olulistele tingimustele.                                                         | Polski      | Niniejszym firma <b>PLANET Technology Corporation</b> ,<br>oświadcza, że <b>11ac Wireless AP</b> spełnia wszystkie<br>istotne wymogi i klauzule zawarte w dokumencie<br>"Directive 1999/5/EC".                                    |
| Ελληνικά    | ΜΕ ΤΗΝ ΠΑΡΟΥΣΑ , <b>PLANET Technology</b><br>Corporation, ΔΗΛΩΝΕΙ ΟΤΙ ΑΥΤΟ 11ac Wireless<br><b>ΑΡ</b> ΣΥΜΜΟΡΦΩΝΕΤΑΙ ΠΡΟΣ ΤΙΣ ΟΥΣΙΩΔΕΙΣ<br>ΑΠΑΙΤΗΣΕΙΣ ΚΑΙ ΤΙΣ ΛΟΙΠΕΣ<br>ΣΧΕΤΙΚΕΣ ΔΙΑΤΑΞΕΙΣ ΤΗΣ ΟΔΗΓΙΑΣ 1999/5/ΕΚ                                                | Português   | PLANET Technology Corporation, declara que este<br>11ac Wireless AP está conforme com os requisitos<br>essenciais e outras disposições da Directiva<br>1999/5/CE.                                                                 |
| Español     | Por medio de la presente, <b>PLANET Technology</b><br><b>Corporation,</b> declara que <b>11ac Wireless AP</b><br>cumple con los requisitos esenciales y<br>cualesquiera otras disposiciones aplicables o<br>exigibles de<br>la Directiva 1999/5/CE             | Slovensky   | Výrobca <b>PLANET Technology Corporation,</b> týmto<br>deklaruje, že táto <b>11ac Wireless AP</b> je v súlade so<br>základnými požiadavkami a ďalšími relevantnými<br>predpismi smernice 1999/5/EC.                               |
| Français    | Par la présente, <b>PLANET Technology</b><br><b>Corporation</b> , déclare que les appareils du <b>11ac</b><br><b>Wireless AP</b> sont conformes aux exigences<br>essentielles et aux autres dispositions pertinentes<br>de la directive 1999/5/CE              | Slovensko   | PLANET Technology Corporation, s tem potrjuje,<br>da je ta 11ac Wireless AP skladen/a z osnovnimi<br>zahtevami in ustreznimi določili Direktive 1999/5/EC.                                                                        |
| Italiano    | Con la presente , <b>PLANET Technology</b><br><b>Corporation,</b> dichiara che questo <b>11ac Wireless</b><br><b>AP</b> è conforme ai requisiti essenziali ed alle altre<br>disposizioni pertinenti stabilite dalla direttiva<br>1999/5/CE.                    | Suomi       | PLANET Technology Corporation, vakuuttaa täten<br>että 11ac Wireless AP tyyppinen laite on direktiivin<br>1999/5/EY oleellisten vaatimusten ja sitä koskevien<br>direktiivin muiden ehtojen mukainen.                             |
| Latviski    | Ar šo <b>PLANET Technology Corporation,</b><br>apliecina, ka šī <b>11ac Wireless AP</b> atbilst<br>Direktīvas 1999/5/EK pamatprasībām un citiem<br>atbilstošiem noteikumiem.                                                                                   | Svenska     | Härmed intygar, <b>PLANET Technology Corporation</b> ,<br>att denna <b>11ac Wireless AP</b> står i överensstämmelse<br>med de väsentliga egenskapskrav och övriga<br>relevanta bestämmelser som framgår av direktiv<br>1999/5/EG. |